Version 2.0 | 03/23/2012

# **D-Link**

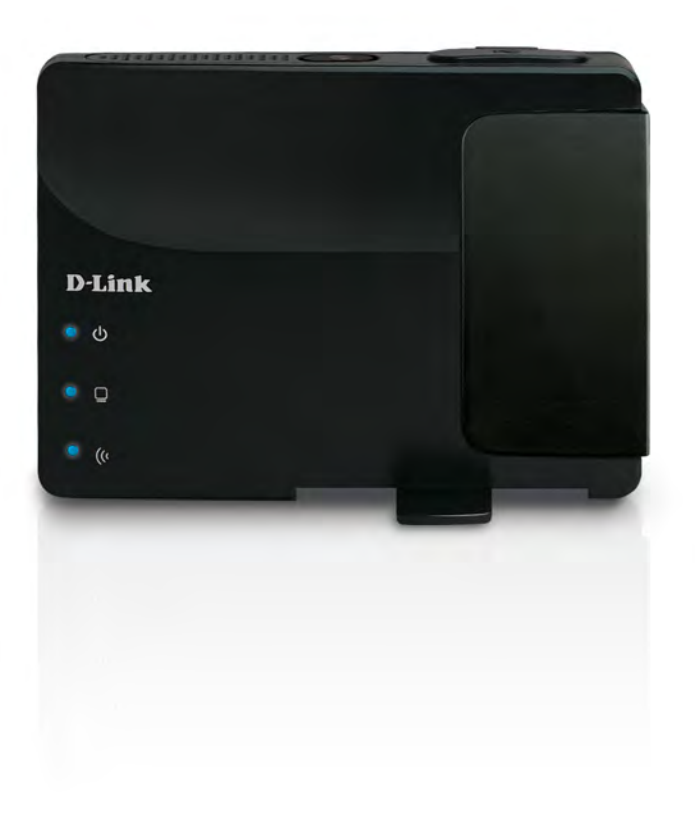

# **User Manual**

# **Wireless N Pocket Router**

DAP-1350

# **Table of Contents**

| Product Overview                     | 5  |
|--------------------------------------|----|
| Package Contents                     | 5  |
| System Requirements                  | 6  |
| Introduction                         | 7  |
| Features                             | 9  |
| Hardware Overview                    | 10 |
| Connections                          | 10 |
| Side                                 | 11 |
| Bottom                               | 11 |
| LEDs                                 | 12 |
|                                      |    |
| Installation                         | 13 |
| Operation Modes                      | 13 |
| Access Point Mode                    | 14 |
| Wireless Client Mode                 | 15 |
| Router Mode                          | 16 |
| Wireless Installation Considerations | 17 |
| Configuration                        | 18 |
| Access Point Mode                    | 18 |
| Wireless Setup Wizard                | 19 |
| Wireless Setup                       | 23 |
| LAN Setup                            | 25 |
| IPV6 Settings                        | 26 |
| MAC Address Filter                   | 28 |
| Advanced Wireless                    | 29 |
| Wi-Fi Protected Setup                | 30 |
| Add Wireless Device With WPS         | 31 |

| User Limit            |    |
|-----------------------|----|
| Admin                 |    |
| System                | 35 |
| Language Pack         | 36 |
| Firmware              |    |
| Time                  |    |
| System Check          |    |
| Schedules             |    |
| Device Info           | 40 |
| Logs                  | 41 |
| Statistics            | 42 |
| Wireless              | 43 |
| IPv6                  | 44 |
| Help                  | 45 |
| Wireless Client Mode  | 46 |
| Wireless Setup Wizard | 47 |
| Manual Wireless Setup | 51 |
| LAN Settings          | 52 |
| Advanced Wireless     | 53 |
| Admin                 | 54 |
| System                | 55 |
| Language Pack         | 56 |
| Firmware              | 56 |
| Time                  | 57 |
| Device Info           | 58 |
| Logs                  | 59 |
| Statistics            | 60 |
|                       |    |

| Help                                | 61 |
|-------------------------------------|----|
| Router Mode                         | 62 |
| Setup Wizard                        | 63 |
| Internet Setup                      | 66 |
| Dynamic IP (DHCP)                   | 67 |
| Static IP                           | 68 |
| PPPoE                               | 69 |
| PPTP                                | 70 |
| L2TP                                | 71 |
| USB3G                               | 72 |
| Wireless Setup Wizard               | 73 |
| Wireless Settings                   | 77 |
| Network Settings                    | 78 |
| DHCP Server Settings                | 79 |
| DHCP Reservation                    | 80 |
| USB Settings                        | 81 |
| Virtual Server                      | 82 |
| Application Rules                   | 84 |
| MAC Address Filter                  | 85 |
| Website Filters                     | 86 |
| Firewall Settings                   | 87 |
| Advanced Wireless Settings          | 88 |
| Wi-Fi Protected Setup               | 89 |
| Add Wireless Device with WPS Wizard | 90 |
| UPnP Settings                       | 91 |
| Guest Zone                          | 92 |
| DMZ                                 | 93 |
| IPV6 Settings                       | 94 |
| Static IPv6 (Stateful)              | 94 |
|                                     |    |

| Static IPv6 (Stateless)            | 95  |
|------------------------------------|-----|
| Autoconfiguration IPv6 (Stateless) | 96  |
| Autoconfiguration IPv6 (Stateful)  | 97  |
| IPv6 over IPv4 Tunnel (Stateless)  | 98  |
| IPv6 over IPv4 Tunnel (Stateful)   | 99  |
| 6 to 4 Tunneling (Stateless)       |     |
| 6 to 4 Tunneling (Stateful)        | 101 |
| Administrator Settings             |     |
| Time Settings                      |     |
| System Settings                    |     |
| Language Pack                      |     |
| Firmware Update                    |     |
| System Check                       |     |
| Schedules                          |     |
| Device Information                 |     |
| Wireless                           |     |
| Logs                               | 110 |
| Statistics                         | 111 |
| Internet Sessions                  | 112 |
| IPv6                               | 114 |
| Help                               | 115 |
|                                    |     |
| Wireless Security                  |     |
| What is WEP?                       | 116 |
| What is WPA?                       | 117 |
| Configure WEP                      | 118 |
| Configure WPA/WPA2 Personal        | 119 |
| Configure WPA/WPA2 Enterprise      | 120 |
|                                    |     |

| Connect to a Wireless Network                                                       | 121                                                                       |
|-------------------------------------------------------------------------------------|---------------------------------------------------------------------------|
| Using Windows <sup>®</sup> 7                                                        |                                                                           |
| Configure WPS                                                                       |                                                                           |
| Using Windows Vista <sup>®</sup>                                                    |                                                                           |
| Configure WEP                                                                       |                                                                           |
| Configure WPA-PSK                                                                   |                                                                           |
| Using Windows <sup>®</sup> XP                                                       |                                                                           |
| Configure WEP                                                                       |                                                                           |
| Configure WPA-PSK                                                                   |                                                                           |
| Troubleshooting                                                                     | 137                                                                       |
|                                                                                     |                                                                           |
| Wireless Basics                                                                     | 141                                                                       |
| <b>Wireless Basics</b><br>What is Wireless?                                         | <b>141</b><br>142                                                         |
| <b>Wireless Basics</b><br>What is Wireless?<br>Tips                                 | <b>141</b><br>142<br>144                                                  |
| <b>Wireless Basics</b><br>What is Wireless?<br>Tips.<br>Wireless Modes.             | <b>141</b><br>142<br>144<br>145                                           |
| Wireless Basics<br>What is Wireless?<br>Tips<br>Wireless Modes<br>Networking Basics | <b>141</b><br>                                                            |
| Wireless Basics                                                                     | <b>141</b><br>142<br>144<br>145<br><b>145</b><br><b>146</b>               |
| Wireless Basics                                                                     | <b>141</b><br>142<br>144<br>145<br><b>145</b><br><b>146</b><br>146<br>147 |
| Wireless Basics                                                                     |                                                                           |

# Package Contents

| D-Link DAP-1350<br>Wireless N<br>Pocket Router/Access Point | Dimit<br>4<br>4<br>4 |
|-------------------------------------------------------------|----------------------|
| Power Adapter                                               |                      |
| Ethernet Cable                                              | <b>S</b>             |
| CD-ROM                                                      | Start Here           |
| USB Power Cable                                             |                      |
| Travel Case                                                 |                      |

Note: Using a power supply with a different voltage rating than the one included with the DAP-1350 will cause damage and void the warranty for this product.

# System Requirements

| Network Requirements                            | <ul> <li>An Ethernet-based Cable or DSL modem (router mode only)</li> <li>IEEE 802.11n or 802.11g wireless clients (router or AP mode)</li> <li>IEEE 802.11n or 802.11g wireless AP or router (client mode)</li> <li>10/100 Ethernet</li> </ul>                                                                                                    |
|-------------------------------------------------|----------------------------------------------------------------------------------------------------|
| Web-based Configuration<br>Utility Requirements | <ul> <li>Computer with the following: <ul> <li>Windows®, Macintosh®, or Linux-based operating system</li> <li>An installed Ethernet adapter</li> </ul> </li> <li>Browser Requirements: <ul> <li>Internet Explorer 6.0 or higher</li> <li>Firefox 3.0 or higher</li> <li>Safari 3.0 or higher</li> <li>Chrome 2.0 or higher</li> </ul> </li> <li>Windows® Users: Make sure you have the latest version of Java installed. Visit www. java.com to download the latest version.</li> </ul> |
| CD Installation Wizard<br>Requirements          | Computer with the following:<br>• Windows <sup>®</sup> 7, Vista <sup>®</sup> , or XP (with Service Pack 2 or higher)<br>• An installed Ethernet adapter<br>• CD-ROM drive                                                                                                    |

# Introduction

D-Link, an industry leader in networking, introduces the new D-Link DAP-1350 Wireless N Router/Access Point. With the ability to transfer files with a maximum wireless signal rate of up to 300Mbps\*, the DAP-1350 gives you high-speed wireless network access for your home or when you travel.

The DAP-1350 is Wi-Fi IEEE 802.11n compliant, meaning that it can connect and interoperate with other 802.11n compatible wireless client devices. The DAP-1350 is also backwards compatible with 802.11b/g. It can be flexibly configured to operate in 3 different modes: **Access Point**, **Wireless Client**, and **Router**. With its Setup Wizard, the DAP-1350 ensures that you will be up and running on a wireless network in just a matter of minutes.

The DAP-1350 features Wi-Fi Protected Access (WPA-PSK/WPA2-PSK) to provide an enhanced level of security for wireless data communications. The DAP-1350 also includes additional security features to keep your wireless connection safe from unauthorized access.

The DAP-1350 supports WPS on all three operation modes, with each capable of being conveniently set up by using the PIN method or Push Button.

• Actual data throughput will vary. Network conditions and environmental factors, including volume of network traffic, building materials and construction, and network overhead, lower actual data throughput rate.

#### TOTAL PERFORMANCE

Combines award winning access point features and 802.11n wireless technology to provide the best wireless performance.

#### **TOTAL SECURITY**

The most complete set of security features including WPA/WPA2 encryption to protect your network against outside intruders.

#### **TOTAL COVERAGE**

Provides greater wireless signal rates even at farther distances for best-in-class Whole Home Coverage.

#### **ULTIMATE PERFORMANCE**

The D-Link Wireless N Pocket Router/Access Point (DAP-1350) is a 802.11n compliant device that delivers real world performance of up to 650% faster than an 802.11g wireless connection (also faster than a 100Mbps wired Ethernet connection). Create a secure wireless network to share photos, files, music, video, printers, and network storage throughout your home. Connect the DAP-1350 to router and share your high-speed Internet access with everyone on the network.

#### **EXTENDED WHOLE HOME COVERAGE**

This high performance Wireless AP provides superior Whole Home Coverage while reducing dead spots. The DAP-1350 is designed for use in bigger homes and for users who demand higher performance networking.

#### **TOTAL NETWORK SECURITY**

The DAP-1350 supports all of the latest wireless security features to prevent unauthorized access, be it from over the wireless network or from the Internet. Support for WPA and WPA2 standards ensure that you'll be able to use the best possible encryption method, regardless of your client devices.

\* Maximum wireless signal rate derived from IEEE Standard 802.11g, 802.11a and 802.11n specifications. Actual data throughput will vary. Network conditions and environmental factors, including volume of network traffic, building materials and construction, and network overhead, lower actual data throughput rate. Environmental conditions will adversely affect wireless signal range.

# Features

- Faster Wireless Networking The DAP-1350 provides up to 300Mbps\* wireless connection with other 802.11n wireless clients. This capability allows users to participate in real-time activities online, such as video streaming, online gaming, and real-time audio. The performance of this 802.11n wireless access point gives you the freedom of wireless networking at speeds 650% faster than 802.11g.
- **Compatible with 802.11b and 802.11g Devices -** The DAP-1350 is still fully compatible with the 802.11b/g standards, so it can connect with existing 802.11b/g PCI, USB, and Cardbus adapters.
- WPS PBC- (Wi-Fi Protected Setup Push Button Configuration) Push Button Configuration is a button that can be pressed to add the device to an existing network or to create a new network. A virtual button can be used on the utility while a physical button is placed on the side of the device.

This easy setup method allows you to form a secured wireless link between the DAP-1350 and another WPS enabled device. A PC is no longer needed to log into the Web-based interface.

- WPS PIN (Wi-Fi Protected Setup Personal Identification Number) A PIN is a unique number that can be used to add the access point to an existing network or to create a new network. The default PIN may be printed on the bottom of the access point. For extra security, a new PIN can be generated. You can restore the default PIN at any time. Only the Administrator ("admin" account) can change or reset the PIN.
- User-friendly Setup Wizard Through its easy-to-use web-based user interface, you can configure your access point to your specific settings within minutes.

# Hardware Overview Connections

| 1 | Mode Selector  | Mode Selector<br>Select from one of the three modes:<br>AP (top) - Access Point (AP) Mode<br>CL (middle) - Wireless Client Mode<br>RT (bottom) - Router Mode                   |
|---|----------------|----------------------------------------------------------------------------------------------------|
| 2 | LAN/WAN Port   | When using as a LAN port, connect Ethernet<br>devices such as computers or game consoles.<br>When using as a WAN port, connect your<br>Broadband modem or Internet connection. |
| 3 | Power Receptor | Receptor for the supplied power adapter.                                                                                                    |

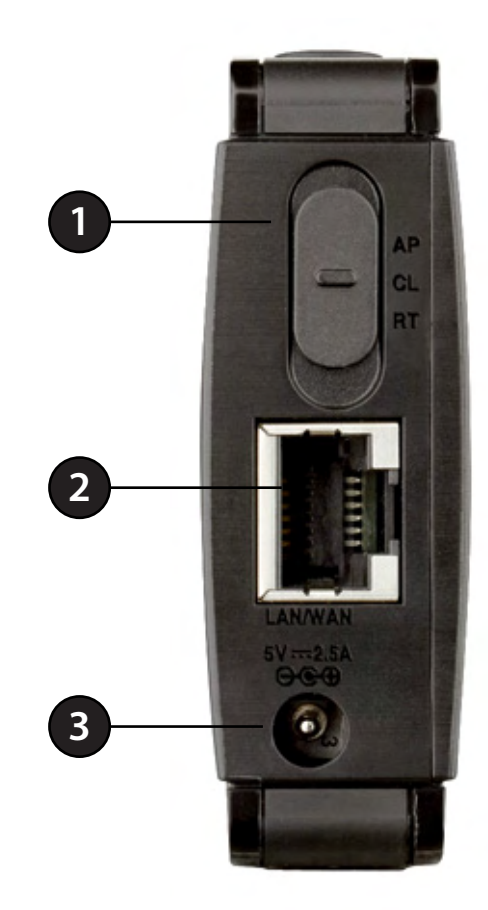

# **Hardware Overview**

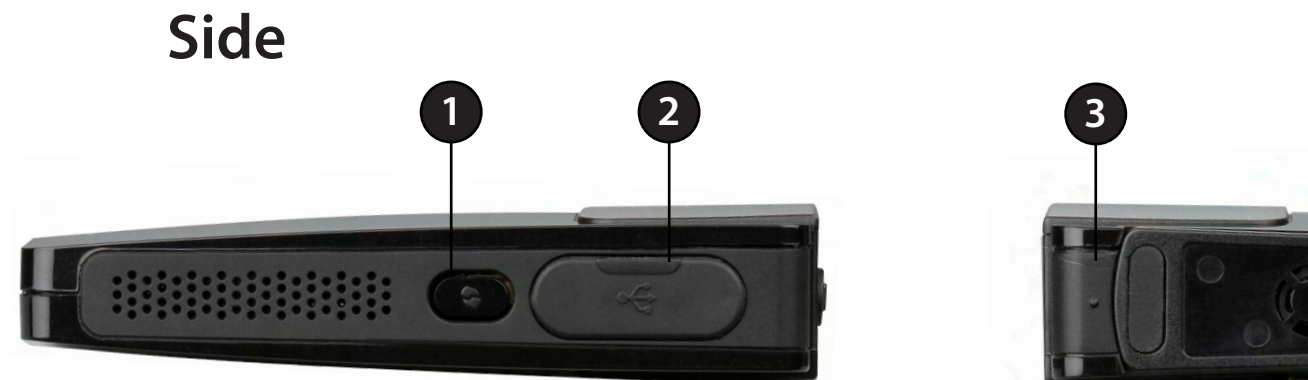

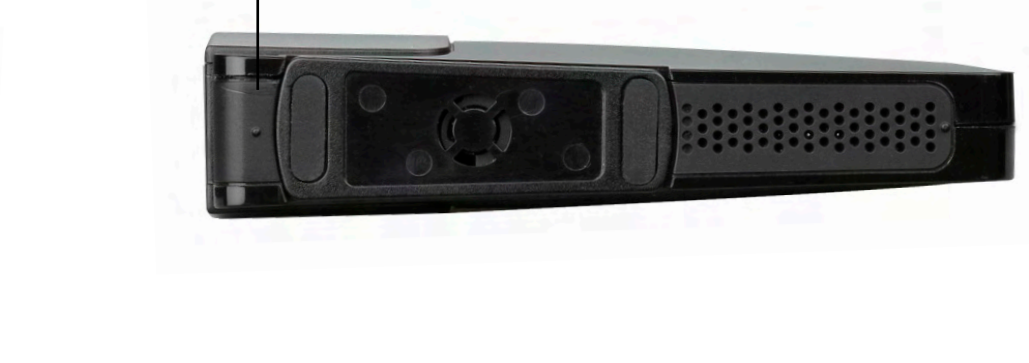

**Bottom** 

| 1 | WPA Button/LED | Press to start the WPS process. You will have 120 seconds to start the WPS process on another wireless device. When enabling WPS, the light will blink during broadcast. Once connected, the LED will stay solid for 5 seconds and then turn off. |
|---|----------------|----------------------------------------------------------------------------------------------------|
| 2 | USB Port       | The USB port is used to connect USB devices such as a printer to share on your network.                                                                                                    |
| 3 | Reset Button   | Press and hold to reset the device back to the factory default settings                                                                                                    |

# Hardware Overview LEDs

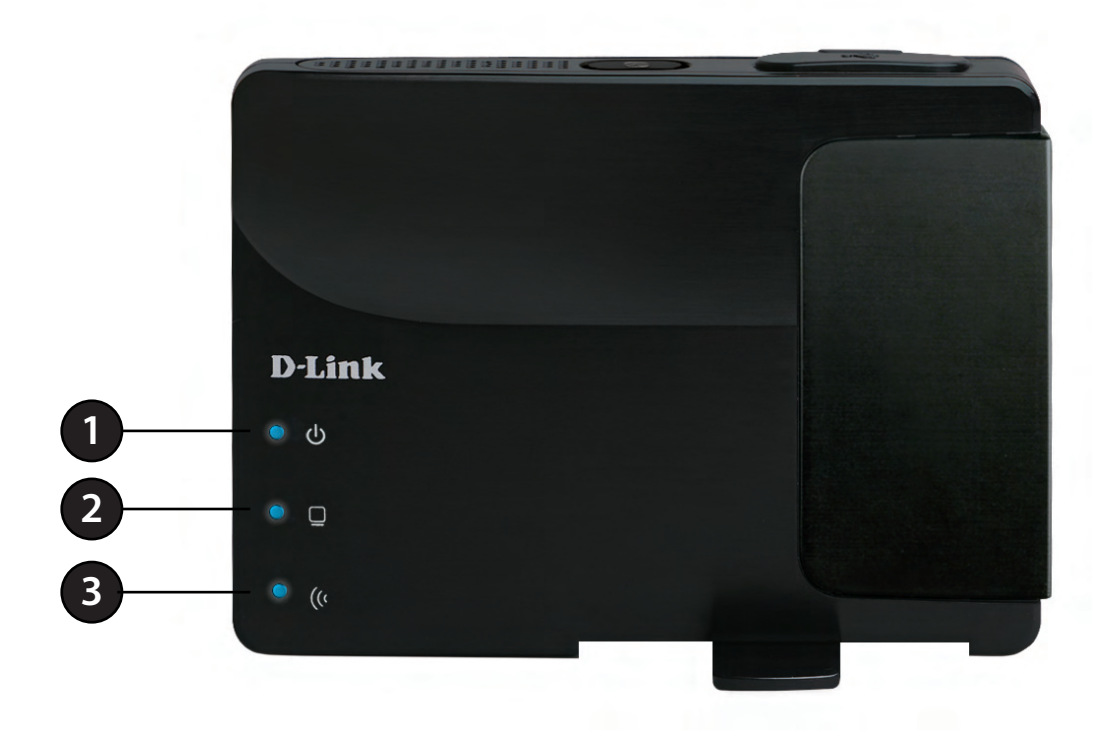

| 1 | Power LED    | A solid light indicates a proper connection to the power supply.                                               |
|---|--------------|----------------------------------------------------------------------------------------------------|
| 2 | LAN/WAN LED  | A solid light indicates a connection to an Ethernet-enabled device. This LED blinks during data transmission.  |
| 3 | Wireless LED | A solid light indicates that the wireless segment is ready. This LED blinks during wireless data transmission. |

# Installation

Please configure the DAP-1350 by following the Install Guide poster. The next few pages will explain the different operational modes you can use.

# **Operation Modes**

Depending on how you want to use your DAP-1350 will determine which mode you use. This section will help you figure out which setting works with your setup.

### **Access Point Mode**

In the Access Point mode, the DAP-1350 acts as a central connection point for any computer (client) that has a 802.11n or backward-compatible 802.11b/g wireless network interface and is within range of the AP. Clients must use the same SSID (wireless network name) and channel as the AP in order to connect. If wireless security is enabled on the AP, the client will need to enter a password to connect to the AP. In Access Point mode, multiple clients can connect to the AP at the same time.

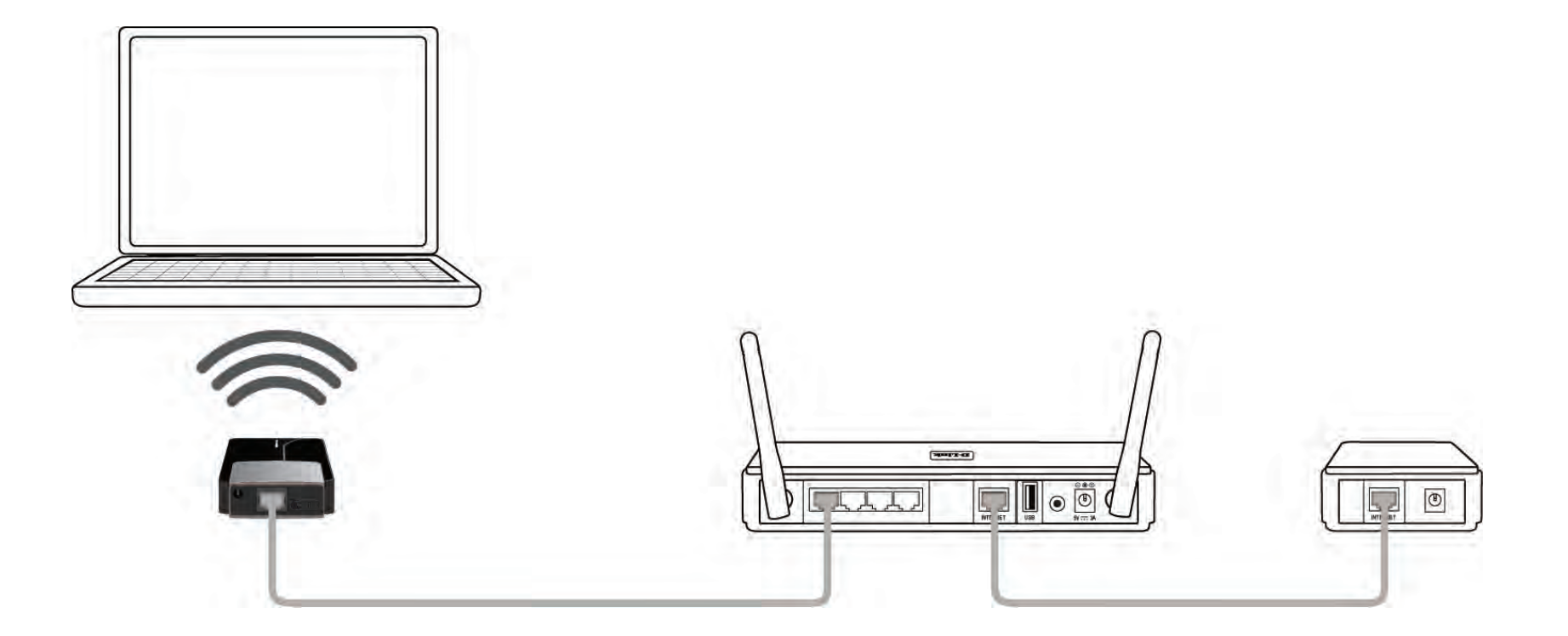

# **Wireless Client Mode**

In the Wireless Client mode, the DAP-1350 acts as a wireless network adapter for your Ethernet-enabled device (such as a game console or a laptop). Connect your Ethernet-enabled device to the AP using an Ethernet cable. The AP Client mode can support one wired client.

**Example:** Connect a gaming console using an Ethernet cable to the DAP-1350. The unit is set to Wireless Client mode which will wirelessly connect to a wireless router on your network.

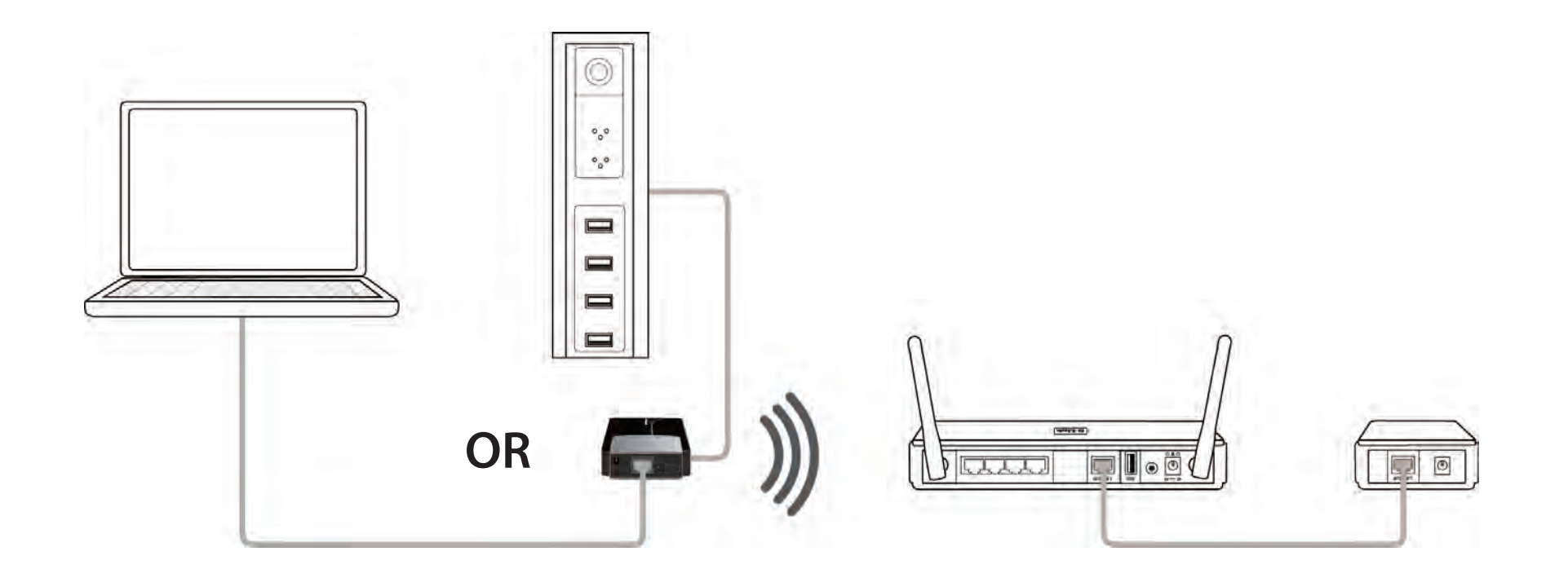

### **Router Mode**

In the Router mode, the DAP-1350 connects to a broadband modem. In this mode, the DAP-1350 also acts as a router for wireless clients on your network and provides NAT (Network Address Translation) and a DHCP server to generate IP addresses. NAT and the DHCP server allow many computers to share the same Internet connection.

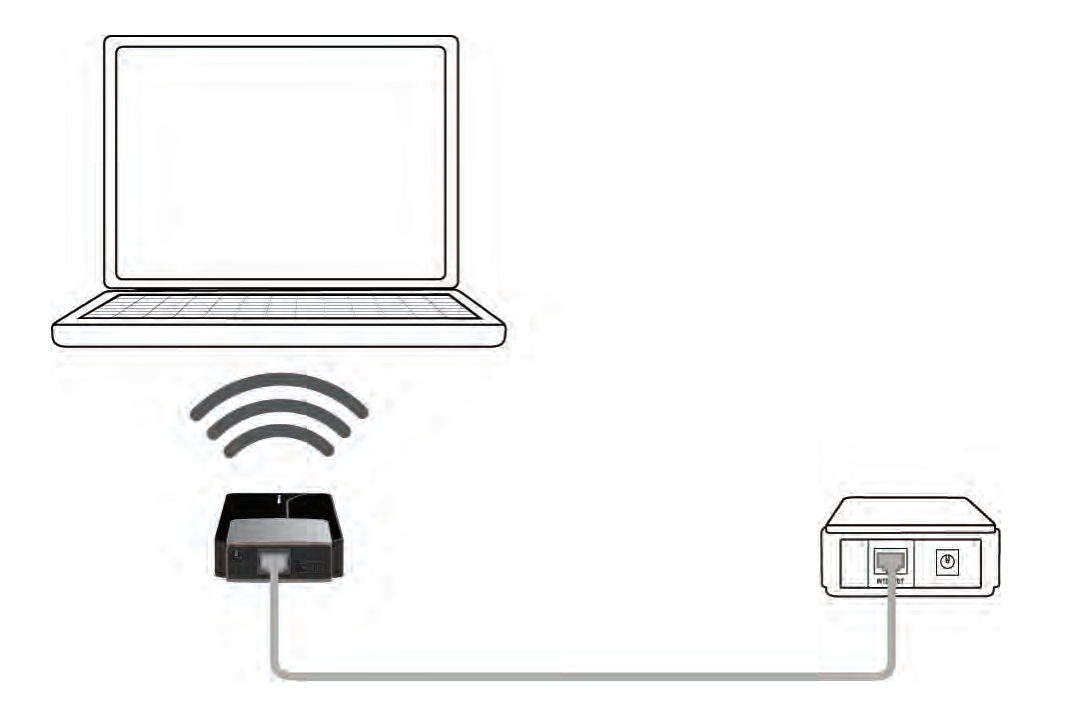

# **Wireless Installation Considerations**

The D-Link wireless access point lets you access your network using a wireless connection from virtually anywhere within the operating range of your wireless network. Keep in mind, however, that the number, thickness and location of walls, ceilings, or other objects that the wireless signals must pass through, may limit the range. Typical ranges vary depending on the types of materials and background RF (radio frequency) noise in your home or business. The key to maximizing wireless range is to follow these basic guidelines:

- 1. Keep the number of walls and ceilings between the D-Link access point and other network devices to a minimum. Each wall or ceiling can reduce your adapter's range from 3-90 feet (1-30 meters.) Position your devices so that the number of walls or ceilings is minimized.
- 2. Be aware of the direct line between network devices. A wall that is 1.5 feet thick (.5 meters), at a 45-degree angle appears to be almost 3 feet (1 meter) thick. At a 2-degree angle it looks over 42 feet (14 meters) thick! Position devices so that the signal will travel straight through a wall or ceiling (instead of at an angle) for better reception.
- 3. Building Materials make a difference. A solid metal door or aluminum studs may have a negative effect on range. Try to position access points, wireless access points, and computers so that the signal passes through drywall or open doorways. Materials and objects such as glass, steel, metal, walls with insulation, water (fish tanks), mirrors, file cabinets, brick, and concrete will degrade your wireless signal.
- 4. Keep your product away (at least 3-6 feet or 1-2 meters) from electrical devices or appliances that generate RF noise.
- 5. If you are using 2.4GHz cordless phones or X-10 (wireless products such as ceiling fans, lights, and home security systems), your wireless connection may degrade dramatically or drop completely. Make sure your 2.4GHz phone base is as far away from your wireless devices as possible. The base transmits a signal even if the phone is not in use.

# Configuration

This section will show you how to configure your new D-Link wireless access point using the web-based configuration utility.

# **Access Point Mode**

Change the mode selector to **AP** on the device. Connect an Ethernet cable from the Ethernet port on the DAP-1350 to a computer for configuration.

If you wish to change the default settings or optimize the performance of the DAP-1350, you may use the web-based configuration utility.

To access the configuration utility, open a web browser such as Internet Explorer and enter **http://dlinkap** or **http://192.168.0.50** in the address field.

 D-Link - Microsoft Internet Explorer

 File
 Edit
 View
 Favorites
 Tools
 Help

 Back

Enter your password. Leave the password blank by default.

If you get a Page Cannot be Displayed error, please refer to the **Troubleshooting** section for assistance.

| LOGIN                       |         |
|-----------------------------|---------|
| Log in to the Access Point: |         |
| User Name :                 | Admin 👻 |
| Password :                  |         |
|                             | Login   |

### Wireless Setup Wizard

Click **Launch Wireless Setup Wizard** to configure your access point and skip to the next page.

If you want to enter your settings without running the wizard, click **Wireless Setup** on the left side and skip to page 25.

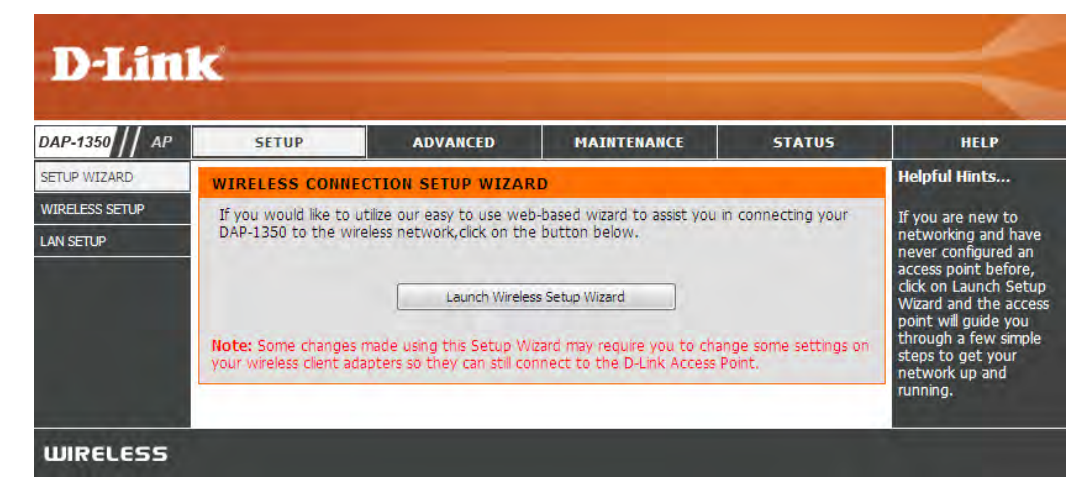

Click Next to continue.

#### WIRELESS CONNECTION SETUP WIZARD

This wizard is designed to assist you in your wireless network setup. It will guide you through step-by-step instructions on how to set up your wireless network and how to make it secure.

Next Cancel

Select **WPS** as the configuration method only if your wireless device supports Wi-Fi Protected Setup (WPS). For **Manual** setup, skip to the next step.

Click Next to continue.

# SELECT CONFIGURATION METHOD Please select one of the following configuration methods. Click Next to continue. • WPS -- Select this option if your wireless device supports WPS (Wi-Fi Protected Setup) • Manual -- Select this option if you want to setup your network manually. Prev Next Cancel

Click **Save** to save your network settings.

In order for your network settings to take effect the AP will reboot automatically.

When the device has finished rebooting the main screen will display.

#### WELCOME TO THE D-LINK WIRELESS SETUP WIZARD

Please enter the following settings in the wireless device that you are adding to your wireless network and keep a note of it for future reference.

| Wireless Network Name<br>(SSID) : | dlink20FE                                                          |
|-----------------------------------|--------------------------------------------------------------------|
| Wireless Security Mode :          | WPA-PSK                                                            |
| Network key :                     | 172B0133E2C6927F484EC6BC6BC464E<br>13572341DFB7333B396DCC47F0A5A0A |
| Prev                              | Save Exit                                                          |

Select **Manual** as the configuration method to set up your network manually.

Click Next to continue.

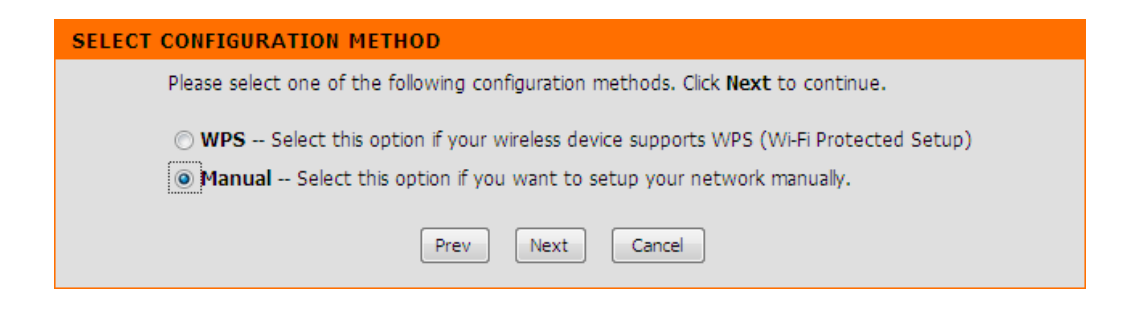

Enter a name for your wireless network (SSID). This name can be up to 32 characters and is case-sensitive.

Enter your network key (passphrase).

Click Next to continue.

| WELCOME TO THE D-LINK WIRELESS SETUP WIZARD                                        |
|------------------------------------------------------------------------------------|
| Give your network a name, using up to 32 characters.<br>Network Name (SSID): dlink |
| Assign a network key                                                               |
| The WPA (Wi-Fi Protected Access) key must meet the following guidelines            |
| - Between 8 and 63 characters (A longer WPA key is more secure than a short one)   |
| Network key :                                                                      |
| Prev Next Cancel                                                                   |

The following screen will show you your network key to enter on your wireless clients.

Click **Save** to finish the Setup Wizard.

| WELCOME TO THE D-LINK WIRELESS SETUP WIZARD                                                                                 |  |  |  |  |  |
|----------------------------------------------------------------------------------------------------|--|--|--|--|--|
| Please keep a note of the following settings for future reference.                                                          |  |  |  |  |  |
| Wireless Network Name<br>(SSID) : dlink<br>Wireless Security Mode : Auto (WPA or WPA2) TKIP/AES<br>Network key : dlinkdlink |  |  |  |  |  |
| Prev Save Cancel                                                                                                    |  |  |  |  |  |

### **Wireless Setup**

Enable Wireless: Check the box to enable the wireless function. If you do not want to use wireless, uncheck the box to disable all the wireless functions. You may also set up a specific time range (schedule). Select a schedule from the drop down menu or click Add New Schedule to create a new schedule.

Wireless When you are browsing for available wireless networks, Network Name: this is the name that will appear in the list (unless Visibility Status is set to Invisible, see below). This name is also referred to as the SSID. For security purposes, it is highly recommended to change from the default network name.

#### Wireless Mode: Select one of the following:

**802.11n Only** - Select if you are only using 802.11n wireless clients.

**Mixed 802.11n and 802.11g** - Select if you are using a mix of 802.11n and 11g wireless clients.

**Mixed 802.11n, 802.11g and 802.11b** - Select if you are using a mix of 802.11n, 11g, and 11b wireless clients.

Enable Auto The Auto Channel Scan setting can be selected to Channel Scan: allow the DAP-1350 to select the channel with the least amount of interference (during boot-up).

Wireless Indicates the channel setting for the DAP-1350. The Channel: Channel can be changed to fit the channel setting for an existing wireless network or to customize the wireless network. If you enable Auto Channel Scan, this option will be grayed out.

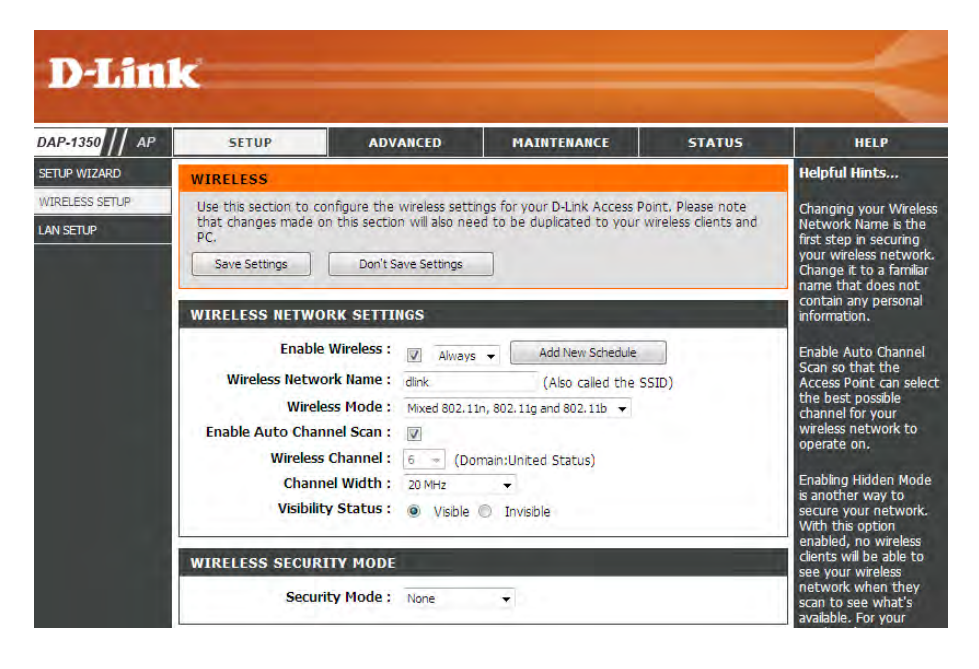

Channel Width: Select the Channel Width:

**Auto 20/40** - Select if you are using both 802.11n and non-802.11n wireless devices. **20MHz** - Select if you are not using any 802.11n wireless clients.

Visibility Status: Select Invisible if you do not want the SSID of your wireless network to be broadcasted by the DAP-1350. If checked, the SSID of the DAP-1350 will not be seen by Site Survey utilities so your wireless clients will have to know the SSID of your DAP-1350 in order to connect to it.

# LAN Setup

This section will allow you to change the local network settings of the access point and to configure the DHCP settings.

- **Device Name:** Enter the Device Name of the AP. It is recommended to change the Device Name if there is more than one D-Link device within the subnet.
- My LAN Use the drop-down menu to select **Dynamic IP (DHCP)** Connection Is: to automatically obtain an IP address on the LAN/ private network.

Select **Static IP** to manually enter the IP settings of your access point.

IP Address: (For Static IP only) - Enter the IP address of the access point. The default IP address is 192.168.0.50. If you change the IP address, once you click **Apply**, you will need to enter the new IP address in your browser to get back into the configuration utility.

Subnet Mask: (For Static IP only) - Enter the Subnet Mask.

**Default Gateway:** (For Static IP only) - Enter the Gateway. This is usually the LAN or internal IP address of your router.

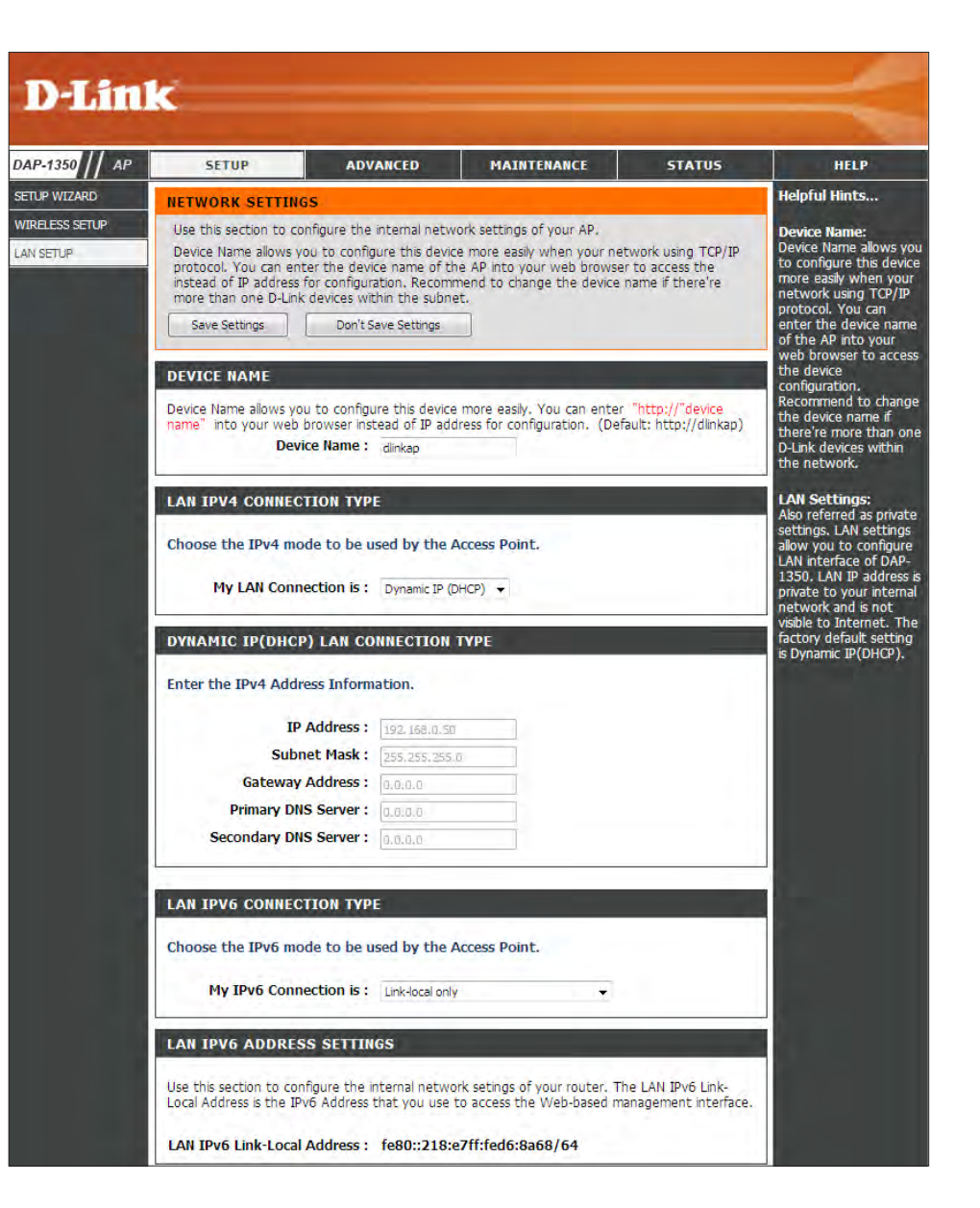

# **IPV6 Settings**

My LAN Select Link-Local Only from the drop-down menu. Connection Is:

LAN IPV6 Settings: Displays the IPv6 address of the router.

| LAN IPV6 CONNECTION TYPE                                                                                                    |                             |  |  |  |  |
|----------------------------------------------------------------------------------------------------|-----------------------------|--|--|--|--|
| Choose the IPv6 mode to be used by the Access Point.                                                                                                    |                             |  |  |  |  |
| My IPv6 Connection is : Link-local only                                                                                                    |                             |  |  |  |  |
|                                                                                                    |                             |  |  |  |  |
| LAN IPV6 ADDRESS SETTINGS                                                                                                    |                             |  |  |  |  |
| Use this section to configure the internal network setings of your router. The LAN IPv6 Link-<br>Local Address is the IPv6 Address that you use to access the Web-based management interface. |                             |  |  |  |  |
| LAN IPv6 Link-Local Address :                                                                                                    | fe80::218:e7ff:fed6:8a68/64 |  |  |  |  |

My LAN Select Autoconfiguration (Stateless/DHCP v6) from Connection Is: the drop-down menu.

LAN IPV6 Settings: Click Obtain IPv6 DNS server address automatically to have your router or DHCP server assign the DNS servers to your access point or click Use the following IPv6 DNS Servers to manually enter the primary and secondary DNS servers.

| LAN IPV6 CONNECTION TYP                                                         | E                                            |  |  |  |  |  |  |  |
|---------------------------------------------------------------------------------|----------------------------------------------|--|--|--|--|--|--|--|
| Choose the IPv6 mode to be used by the Access Point.                            |                                              |  |  |  |  |  |  |  |
| My IPv6 Connection is :                                                         | Autoconfiguration (Stateless/DHCPv6) 🔻       |  |  |  |  |  |  |  |
| IPV6 DNS SETTINGS                                                               |                                              |  |  |  |  |  |  |  |
| Obtain DNS server address automatically or enter a specific DNS server address. |                                              |  |  |  |  |  |  |  |
| ۲                                                                               | Obtain IPv6 DNS server address automatically |  |  |  |  |  |  |  |
| 0                                                                               | Use the following IPv6 DNS Servers           |  |  |  |  |  |  |  |
| Primary DNS Server :                                                            |                                              |  |  |  |  |  |  |  |
| Secondary DNS Server :                                                          |                                              |  |  |  |  |  |  |  |

My LAN Select **Static IPv6** from the drop-down menu. **Connection Is:** 

LAN IPV6 Settings: Enter your IPv6 settings.

| LAN IPV6 CONNECTION TY                                                                                                    | PE                        |
|----------------------------------------------------------------------------------------------------|---------------------------|
| Choose the IPv6 mode to be                                                                                                    | used by the Access Point. |
| My IPv6 Connection is                                                                                                    | Static IPv6               |
|                                                                                                    |                           |
| LAN IPV6 ADDRESS SETTI                                                                                                    | NGS                       |
| LAN IPV6 ADDRESS SETTI<br>Enter the IPv6 address inform                                                                                  | NGS<br>nation.            |
| LAN IPV6 ADDRESS SETTI<br>Enter the IPv6 address inform<br>IPv6 Address                                                                  | NGS<br>nation.            |
| LAN IPV6 ADDRESS SETTI<br>Enter the IPv6 address inform<br>IPv6 Address<br>Subnet Prefix Length                                          | NGS<br>nation.            |
| LAN IPV6 ADDRESS SETTI<br>Enter the IPv6 address inform<br>IPv6 Address<br>Subnet Prefix Length<br>Default Gateway                       | NGS<br>nation.<br>:       |
| LAN IPV6 ADDRESS SETTI<br>Enter the IPv6 address inform<br>IPv6 Address<br>Subnet Prefix Length<br>Default Gateway<br>Primary DNS Server | NGS<br>nation.            |

# **MAC Address Filter**

Use MAC (Media Access Control) Filters to authorize wireless clients by their MAC addresses to access your network. When enabled, any client not on the MAC filter list will not be able to access your network.

MAC Address When **Disable** is selected, MAC addresses are not Filter: used to control network access.

> When **Turn MAC Filtering ON and ALLOW computers listed...** is selected, only computers with MAC addresses listed in the MAC Address List are granted network access.

> When **Turn MAC Filtering ON and DISALLOW computers listed...** is selected, any computer with a MAC address listed in the MAC Address List is refused access to the network.

MAC Address: Enter the MAC address you would like to filter. You can select a client currently connected to your access point from the **Wireless Client List** drop-down menu and then click << to populate the MAC Address field.

Click **Save Settings** to activate and save.

**Clear:** Click to remove the client from the MAC address filter rule.

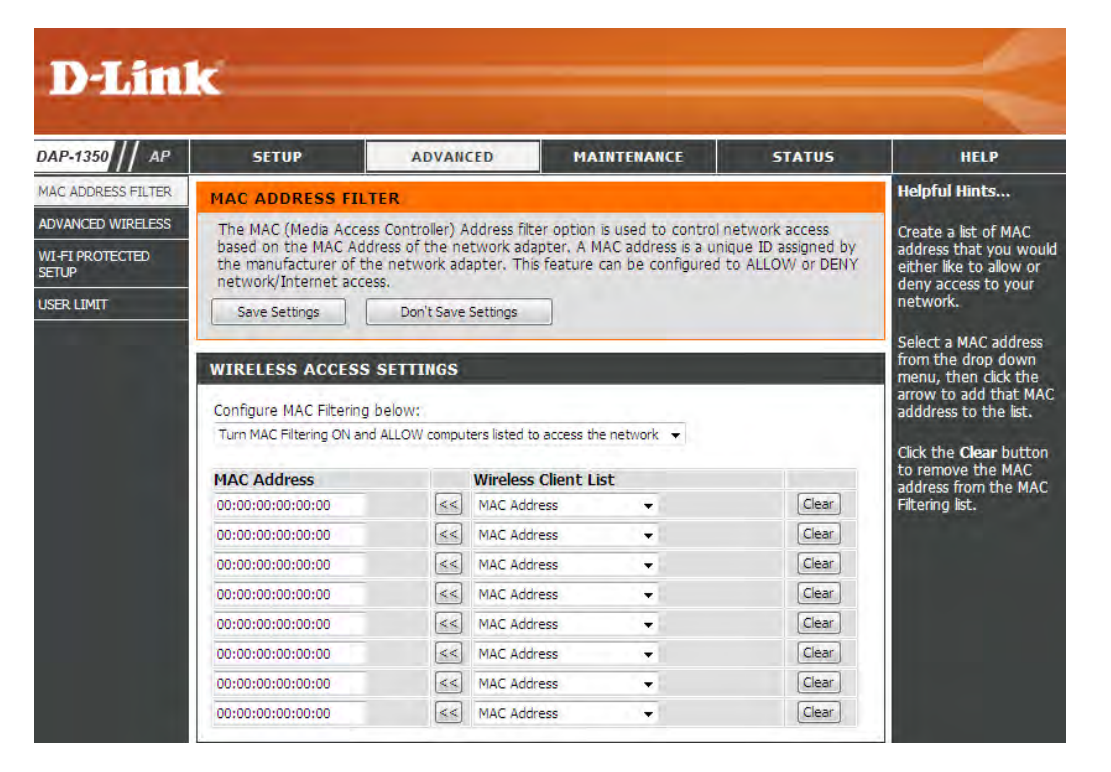

# **Advanced Wireless**

Transmit Power: Sets the transmit power of the antennas.

**Note:** Transmit power is regulated by international standard. Users are forbidden to change its maximum limit.

- WMM Enable: WMM is QoS for your wireless network. This will improve the quality of video and voice applications for your wireless clients.
  - Short GI: Check this box to reduce the guard interval time therefore increasing the data capacity. However, it's less reliable and may create higher data loss.
- IGMP Snooping: This enables IGMP snooping for the wireless onnection. We recommend enabling this if you often use multicast services such as video conferencing and streaming audio/video.

WLAN Partition: Check to enable WLAN Partition.

| D-Lin                                  | ĸ                                                                        |                                                                                                    |                                                                                           |                                                       | $\prec$                                                                                               |
|----------------------------------------|--------------------------------------------------------------------------|----------------------------------------------------------------------------------------------------|-------------------------------------------------------------------------------------------|-------------------------------------------------------|----------------------------------------------------------------------------------------------------|
| DAP-1350 // AP                         | SETUP                                                                    | ADVANCED                                                                                                    | MAINTENANCE                                                                               | STATUS                                                | HELP                                                                                                  |
| MAC ADDRESS FILTER                     | ADVANCED WIREL                                                           | ESS                                                                                                    |                                                                                           |                                                       | Helpful Hints                                                                                         |
| ADVANCED WIRELESS                      | These options are for                                                    | users that wish to chan                                                                                      | ge the behaviour of their 80.                                                             | 2.11n wireless radio                                  | Advanced Wireless:                                                                                    |
| WI-FI PROTECTED<br>SETUP<br>USER LIMIT | from the standard se<br>factory default. Incor<br>default settings shoul | tting, D-link does not rec<br>rect settings may impair 1<br>d provide the best wirele<br>Don't Save Settings | ommend changing these set<br>the performance of your wirk<br>ass radio performance in mos | tings from the<br>eless radio. The<br>t environments. | It is recommended that<br>you leave these options<br>at their default values.<br>Adjusting them could |
|                                        | ADVANCED WIREL                                                           | ESS SETTINGS                                                                                                 |                                                                                           | _                                                     | performance of your<br>wireless network.<br>The options on this                                       |
|                                        | Transm                                                                   | it Power: 100% -                                                                                             |                                                                                           |                                                       | page should be<br>changed by advanced<br>users or if you are                                          |
|                                        |                                                                          | Short GI :                                                                                                   |                                                                                           |                                                       | our support personnel,<br>as they can negatively                                                      |
|                                        | IGMP S<br>WLAN                                                           | nooping: 👿<br>Partition: 📄                                                                                   |                                                                                           |                                                       | of your Access Point if<br>configured improperly.                                                     |

### **Wi-Fi Protected Setup**

Enable: Enable the Wi-Fi Protected Setup feature.

Current PIN: Shows the current value of the access point's PIN.

Reset to Resets Wi-Fi Protected Status to Not Configured. Unconfigured: Vista WPS icon will only be displayed when the Wi-Fi Protected Status is Not Configured.

Reset Pin to Default: Restores the default Pin of the access point.

Add Wireless Device Refer to the next page for the WPS wizard. with WPS:

| AP       | SETUP                                                                                                    | ADVANCED                                                                                                    | MAINTENANCE                                                                     | STATUS                                                                                                    | HELP          |
|----------|----------------------------------------------------------------------------------------------------|----------------------------------------------------------------------------------------------------|---------------------------------------------------------------------------------|----------------------------------------------------------------------------------------------------|---------------|
| S FILTER | WI-FI PROTECTED                                                                                                    | SETUP                                                                                                    |                                                                                 |                                                                                                    | Helpful Hints |
| IRELESS  | Wi-Fi Protected Setu<br>Devices must suppor<br>If the PIN changes,<br>Clicking on "Don't Sa<br>However, if the new<br>Save Settings<br>WI-FI PROTECTED | d Setup is used to easily add devices to a network using a PIN or button pre<br>upport Wi-Fi Protected Setup in order to be configured by this method.<br>rges, the new PIN will be used in following Wi-Fi Protected Setup process.<br>n't Save Settings" button will not reset the PIN.<br>a new PIN is not saved, it will get lost when the device reboots or loses pow<br>Don't Save Settings<br>CTED SETUP<br>Enable : Reset to Unconfigured | PIN or button press.<br>this method.<br>Setup process.<br>poots or loses power. | Enable if other wireles<br>devices you wish to<br>include in the local<br>network support Wi-Fi<br>Protected Setup.<br>Click Add Wireless<br>Device Wizard to use<br>Wi-Fi Protected Setup<br>to add wireless devices<br>to the wireless<br>network. |               |
|          | PIN SETTINGS                                                                                                    |                                                                                                    |                                                                                 |                                                                                                    |               |
|          | Ci                                                                                                    | urrent PIN: 81837595<br>Reset F                                                                                                    | IN to Default Ger                                                               | nerate New PIN                                                                                                    |               |

### Add Wireless Device With WPS

This Wizard is designed to assist you in your wireless network setup. It will guide you through step-by-step instructions on how to set up your wireless network and how to make it secure.

Select **PIN** to use your **PIN** number from your wireless device to connect to your network.

For **PBC** configuration, skip to the next page.

Click **Connect** to continue.

Start **WPS** on the wireless device you are adding to you wireless network to complete the setup.

| ADD WIRELESS DEVICE WITH WPS (WIFI PROTECTED SETUP) WIZARD                                                   |  |
|----------------------------------------------------------------------------------------------------|--|
| There are two ways to add wireless device to your wireless network :                                         |  |
| - PIN(Personal Identification Number)                                                                        |  |
| - PBC(Push Button Configuration)                                                                             |  |
| • PIN :                                                                                                    |  |
| please enter the PIN from your wireless device and click the below 'Connect' Button                          |  |
| O PBC                                                                                                    |  |
| please press the push button on your wireless device and click the below 'Connect' Button within 120 seconds |  |
|                                                                                                    |  |
| Connect Exit                                                                                                 |  |
|                                                                                                    |  |

Select **PBC** to use the Push Button Configuration in order to connect to your network.

Click **Connect** to continue.

| ADD WIRELESS DEVICE WITH WPS (WIFI PROTECTED SETUP) WIZARD                                                   |
|----------------------------------------------------------------------------------------------------|
|                                                                                                    |
| There are two ways to add wireless device to your wireless network :                                         |
| - PIN(Personal Identification Number)                                                                        |
| - PBC(Push Button Configuration)                                                                             |
|                                                                                                    |
| ○ PIN :                                                                                                    |
| please enter the PIN from your wireless device and click the below 'Connect' Button                          |
| • PBC                                                                                                    |
| please press the push button on your wireless device and click the below 'Connect' Button within 120 seconds |
|                                                                                                    |
| Connect Exit                                                                                                 |

Press the **Push Button** on the wireless device that you are adding to your network to complete the setup.

#### VIRTUAL PUSH BUTTON

Please press down the Push Button (physical or virtual) on the wireless device you are adding to your wireless network within 118 seconds...

# **User Limit**

Enter the maximum number of wireless clients that can connect at one time to your access point.

- Enable User Check the Enable User Limit box to enable this Limit: feature.
- User Limit: Enter the maximum number of clients, between 1 and 32.

Save Click Save Settings to save and activate the new Settings: changes.

| USER LIMIT SETTINGS                                                                                               |
|----------------------------------------------------------------------------------------------------|
| Please Apply the settings to limit how many wireless stations connecting to AP. Save Settings Don't Save Settings |
| USER LIMIT SETTINGS                                                                                               |
|                                                                                                    |
| Enable User Limit:                                                                                                |
| User Limit(1 - 32) : 0                                                                                            |

### Admin

This page will allow you to change the Administrator password. The administrator password has read/write access.

New Password: Enter a new password for the Administrator Login Name. The administrator can make changes to the settings.

**Verify** Enter the same password that you entered in the **Password:** previous textbox in order to confirm its accuracy.

Enable Enables a challenge-response test to require users
 Graphical to type letters or numbers from a distorted image
 Authentication: displayed on the screen to prevent online hackers and unauthorized users from gaining access to your router's network settings. This feature is disabled by default.

| DAP-1350 // AP | SETUP                                      | ADVANCED                                                                                            | MAINTENANCE                                                | STATUS                                    | HELP                                                                             |
|----------------|--------------------------------------------|----------------------------------------------------------------------------------------------------|------------------------------------------------------------|-------------------------------------------|----------------------------------------------------------------------------------|
| ADMIN          | ADMINISTRATOR SETTINGS                     |                                                                                                    |                                                            | Helpful Hints                             |                                                                                  |
| SYSTEM         | Enter the new pass                         | word in the "New Passwo                                                                             | rd" field and again in the next                            | t field to confirm.                       | Passwords:                                                                       |
| FIRMWARE       | Click on "Save Settin<br>can be made up of | ngs" to execute the passy<br>any keyboard characters.                                               | vord change. The Password is<br>The new password must be h | s case-sensitive, and<br>between 0 and 15 | For security reasons, it is recommended that you change the<br>preserved for the |
| TIME           | characters in length                       | •                                                                                                   |                                                            |                                           |                                                                                  |
| SYSTEM CHECK   | Save Settings                              | Administrator accounts<br>Be sure to write down<br>the Passwords to avoid<br>having to reset the AP |                                                            |                                           |                                                                                  |
| SCHEDULES      | PASSWORD                                   |                                                                                                    |                                                            |                                           |                                                                                  |
|                | Please enter the sa                        | ame password into bot                                                                               | h boxes, for confirmation.                                 |                                           | in the event that they are forgotten.                                            |
|                | New                                        | Password :                                                                                          |                                                            |                                           |                                                                                  |
|                | Verify                                     | Password :                                                                                          |                                                            |                                           |                                                                                  |
|                | ADMINISTRATIO                              | N                                                                                                   |                                                            |                                           |                                                                                  |
|                | Enab                                       | le Graphical                                                                                        |                                                            |                                           |                                                                                  |

### System

- Save to Local Use this option to save the current access point Hard Drive: configuration settings to a file on the hard disk of the computer you are using. Click the Save button. You will then see a file dialog where you can select a location and file name for the settings.
- Upload from Local Use this option to load previously saved access Hard Drive: point configuration settings. Click **Browse** to find a previously saved configuration file. Then, click the **Upload Settings** button to transfer those settings to the access point.
- Restore to Factory This option will restore all configuration settings Default: back to the settings that were in effect at the time the access point was shipped from the factory. Any settings that have not been saved will be lost, including any rules that you have created. If you want to save the current access point configuration settings, use the **Save** button above.

*Note:* Restoring the factory default settings will not reset the Wi-Fi Protected Status to Not Configured.

Reboot the Device: Click to reboot the access point.

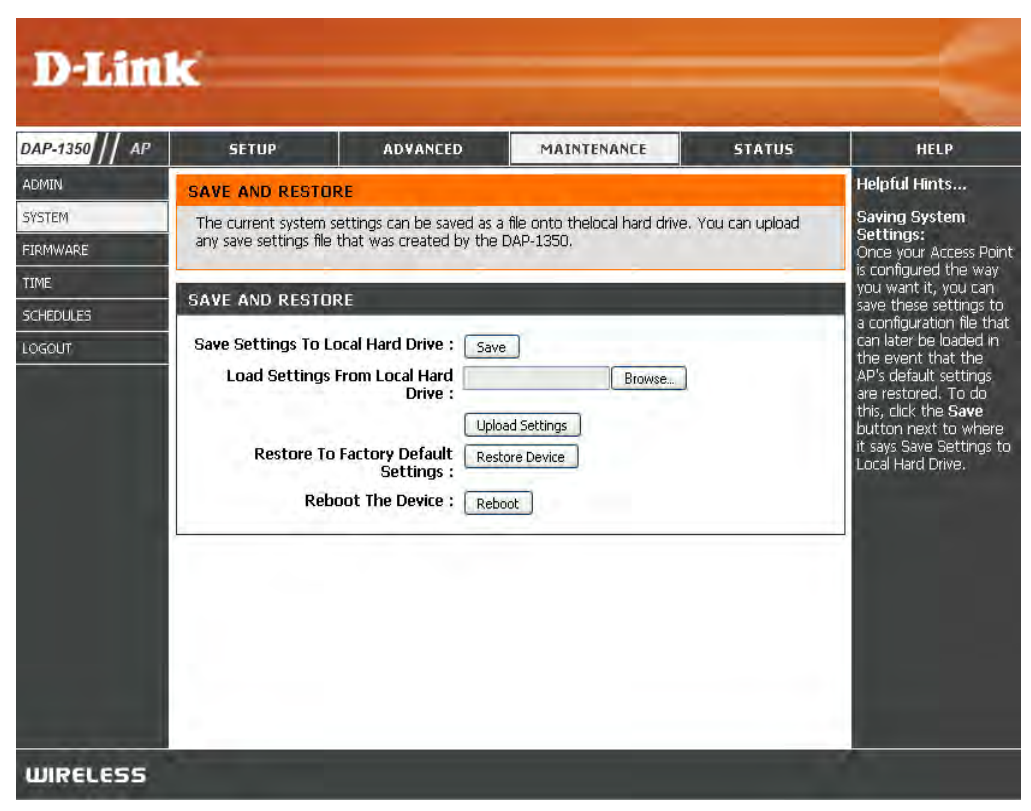

### Firmware

You can upgrade the firmware of the access point here. Make sure the firmware you want to use is on the local hard drive of the computer. Click on **Browse** to locate the firmware file to be used for the update. Please check the D-Link support website for firmware updates at http://support.dlink.com. You can download firmware upgrades to your hard drive from this site.

- Firmware Click on **Check Now** to find out if there is an updated **Upgrade:** firmware; if so, download the new firmware to your hard drive.
- Browse: After you have downloaded the new firmware, click Browse to locate the firmware update on your hard drive. Click **Upload** to complete the firmware upgrade.
- **Upload:** Once you have a firmware update on your computer, use this option to browse for the file and then upload the information into the access point.

### Language Pack

You can change the language of the web UI by uploading available language packs.

**Browse:** After you have downloaded the new language pack, click **Browse** to locate the language pack file on your hard drive. Click **Upload** to complete the language pack upgrade.

**Note:** In most cases you must unzip the file first before uploading.

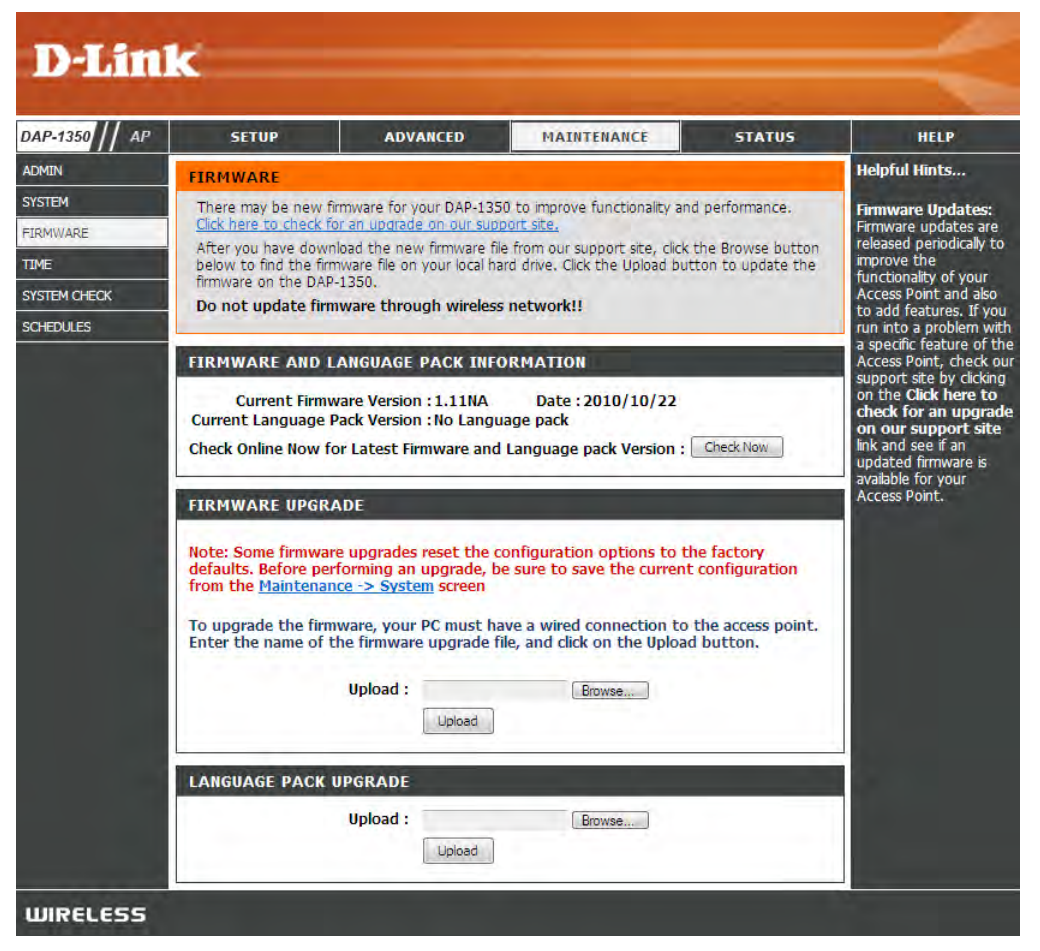
#### Time

The Time Configuration option allows you to configure, update, and maintain the correct time on the internal system clock. From this section you can set the time zone that you are in. Daylight Saving can also be configured to automatically adjust the time when needed.

Time Zone: Select the Time Zone from the drop-down menu.

- Daylight Saving: To select Daylight Saving time manually, click the Enable Daylight Saving check box. Next use the drop-down menu to select a Daylight Saving Offset and then enter a start date and an end date for daylight saving time.
- Enable NTP Server: NTP is short for Network Time Protocol. NTP synchronizes computer clock times in a network of computers. Check this box to use a NTP server. This will only connect to a server on the Internet, not a local server.
  - NTP Server Used: Enter the NTP server or select one from the drop-down menu.
    - Date and Time: To manually input the time, enter the values in these fields for the Year, Month, Day, Hour, Minute, and Second and then click **Save Settings**. You can also click the **Copy Your Computer's Time Settings** button at the bottom of the screen.

| DAP-1350 AP                | SETUP                                                                                      | ADVANCED                                                                                                    | MAINTENANCE                                                           | STATUS | HELP          |
|----------------------------|--------------------------------------------------------------------------------------------|----------------------------------------------------------------------------------------------------|-----------------------------------------------------------------------|--------|---------------|
| ADMIN                      | TIME                                                                                       |                                                                                                    |                                                                       |        | Helpful Hints |
| SYSTEM<br>FIRMWARE<br>TIME | The Time Configurat<br>on the internal syste<br>set the NTP (Netwo<br>automatically adjust | System Time<br>Settings:<br>This section allows<br>admins to configure,<br>update, and maintain                      |                                                                       |        |               |
| SCHEDULES                  | Save Settings D                                                                            | the correct time on the Access Point's interna                                                                       |                                                                       |        |               |
|                            | Current Ro<br>Current Ro<br>Enable Daylig<br>Daylight Savi<br>Daylight Savi                | uter Time : Jan/01/200<br>Time Zone : (GMT-08:00)<br>ht Saving :<br>ng Offset :<br>DST start<br>DST start<br>DST End | 3 00:21:37<br>Pacific Time (US/Canada), Tijua<br>Nonth Week Day of We | na 💌   |               |
|                            | AUTOMATIC TIME                                                                             |                                                                                                    | -                                                                     |        |               |
|                            | NTP Se                                                                                     | rver Used :                                                                                                    | << Select NTRS:                                                       | eny Br |               |
|                            | SET THE DATE AN                                                                            | D TIME MANUALLY                                                                                                    |                                                                       |        |               |
|                            | Date                                                                                       | And Time: Year 2008<br>Hour 00 👽                                                                                     | Y Month Jan Y Day<br>Minute 00 Y Second                               | 01 😿   |               |

# System Check

Ping Test/IPv6 PingThe Ping Test is used to send Ping packets to test ifTest:a computer or device is on the Internet. Enter theIP Address that you wish to ping, and click Ping.

**Ping Result:** The results of your ping attempts will be displayed here.

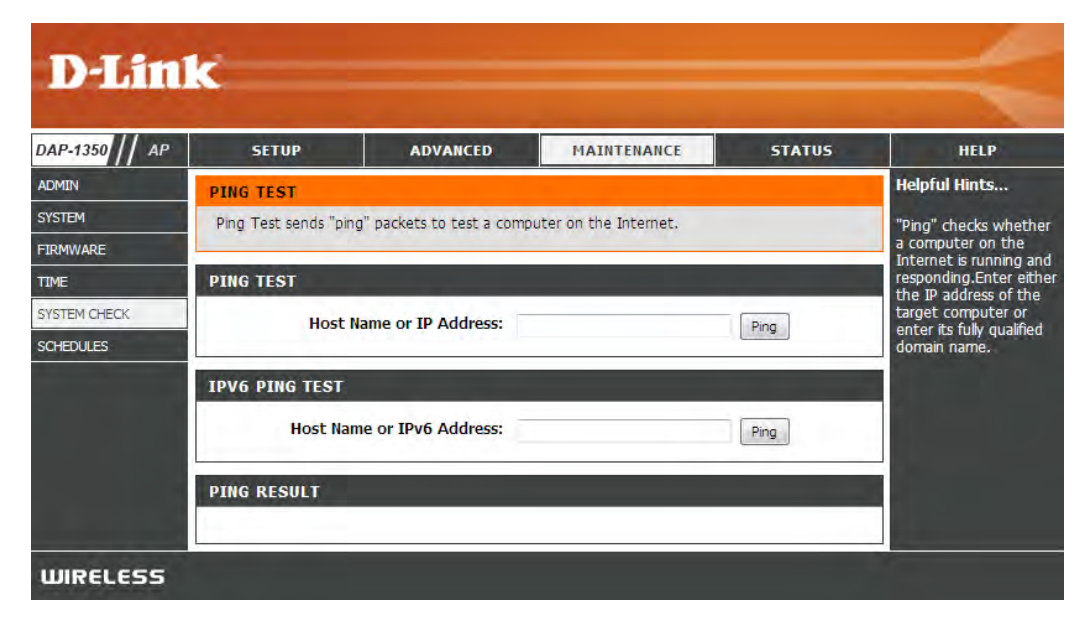

# Schedules

Schedules can be created for use with enforcing rules. For example, if you want to restrict web access to Mon-Fri from 3pm to 8pm, you could create a schedule selecting Mon, Tue, Wed, Thu, and Fri and enter a Start Time of 3pm and End Time of 8pm.

Name: Enter a name for your new schedule.

- Days: Select a day, a range of days, or All Week to include every day.
- Time: Check **All Days** or enter a start and end time for your schedule.
- **Time Format:** Select the time format you want from the drop-down menu.
  - Save: Click Save to save your schedule. You must click Save Settings at the top for your schedules to go into effect.
- Schedule Rules The list of schedules will be listed here. Click theList: Edit icon to make changes or click the Deleteicon to remove the schedule.

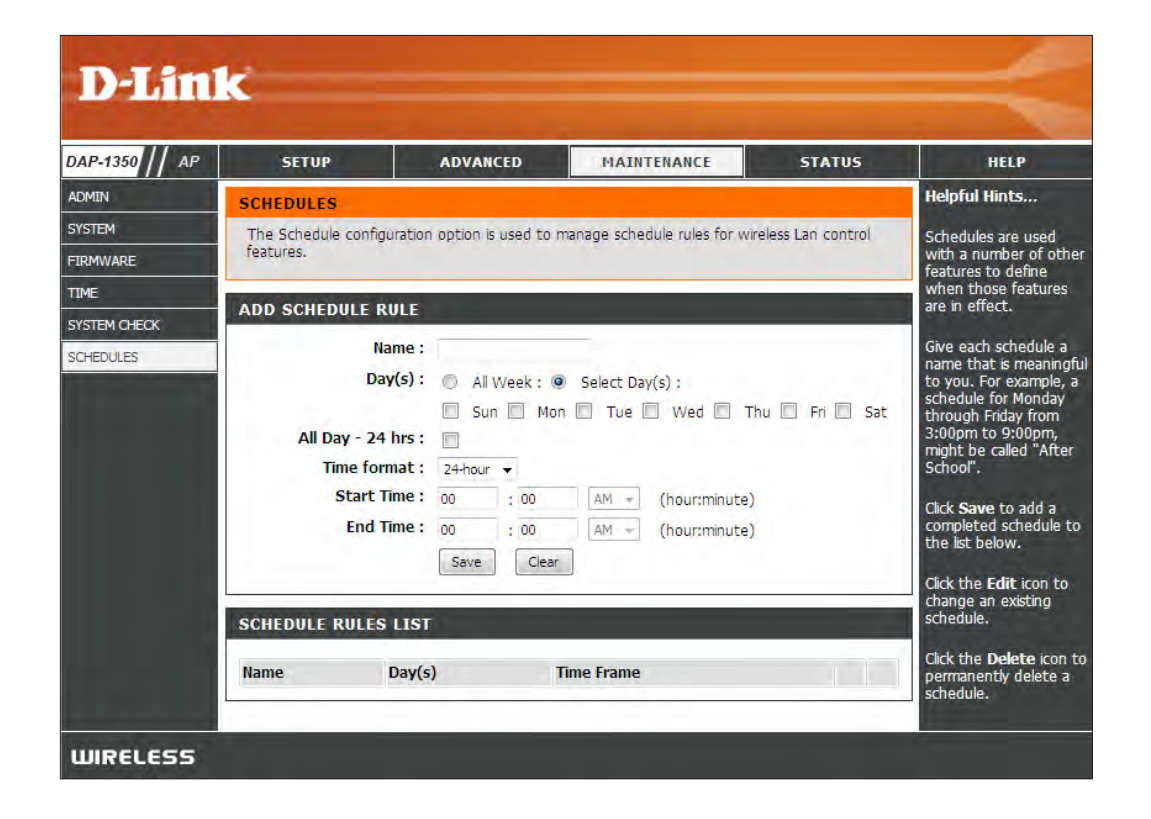

## **Device Info**

This page displays the current information for the DAP-1350. It will display the LAN and wireless LAN information.

- **General:** Displays the access point's time and firmware version.
  - LAN: Displays the MAC address and the private (local) IP settings for the access point.
- Wireless LAN: Displays the wireless MAC address and your wireless settings such as SSID and Channel.

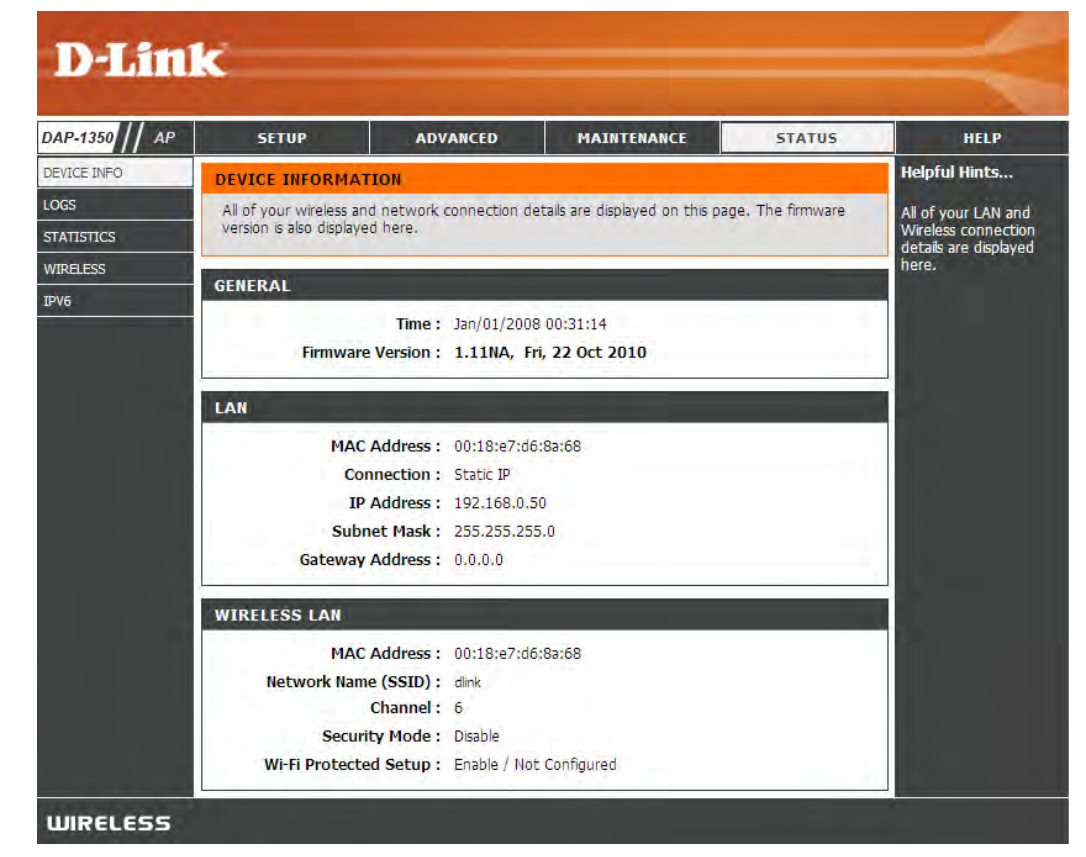

#### Logs

The DAP-1350 keeps a running log of events and activities occurring on the AP. If the AP is rebooted, the logs are automatically cleared. You can save the log files under Log Settings.

- Log Options: You can select the types of messages that you want to display from the log: System Activity, Debug Information, Attacks, Dropped Packets, and Notice. Select and click Apply Log Settings Now.
  - First Page: This button directs you to the first page of the log.
  - Last Page: This button directs you to the last page of the log.
  - **Previous:** This button directs you to the previous page of the log.
    - Next: This button directs you to the next page of the log.
    - **Clear:** This button clears all current log content.
- Log Settings: This button opens a new menu where you can configure the log settings.
  - **Refresh:** This button refreshes the log.

| AP-1350 // AP | SETUP                                                                                                    | ADVANCED                                                                                          | MAINTENANCE                                                                                             | STATUS             | HELP                                        |
|---------------|----------------------------------------------------------------------------------------------------|---------------------------------------------------------------------------------------------------|----------------------------------------------------------------------------------------------------|--------------------|---------------------------------------------|
| VICE INFO     | LOGS                                                                                                    |                                                                                                   |                                                                                                    |                    | Helpful Hints                               |
| IGS           | Use this option to                                                                                                    | view the device logs. You o                                                                       | an define what types of ev                                                                              | ents you want to   | Check the log                               |
| ATISTICS      | view and the eve                                                                                                    | nt levels to view. This device                                                                    | also has internal syslog service                                                                        | ver support so you | frequently to detect<br>unauthorized networ |
| RELESS        | can send the log                                                                                                    | nies to a computer on your i                                                                      | recover chac is running a sy:                                                                           | sing active,       | usage.                                      |
| SOUT          | LOG OPTIONS                                                                                                    |                                                                                                   |                                                                                                    |                    |                                             |
|               |                                                                                                    |                                                                                                   |                                                                                                    |                    |                                             |
|               | LOG DETAILS<br>First Page                                                                                                    | Last Page Previous                                                                                | Next Ck                                                                                                 | ear                |                                             |
|               | LOG DETAILS<br>First Page<br>Log Settings<br>1/1<br>Time                                                                                                    | Last Page Previous Refresh                                                                        | Next Ct                                                                                                 | bar                |                                             |
|               | LOG DETAILS<br>First Page<br>Log Settings<br>1/1<br>Time<br>Dan 1 00:00:17                                                                                                    | Last Page Previous Refresh Message Sending discover                                               | Next Ck                                                                                                 | ear                |                                             |
|               | LOG DETAILS<br>First Page<br>Log Settings<br>1/1<br>Time<br>Jan 1 00:00:17<br>Jan 1 00:00:16                                                                                           | Last Page Previous Refresh Message Sending discover Dx001a0000-0x01000000                         | Next Cle                                                                                                | tor                |                                             |
|               | LOG DETAILS First Page Log Settings 1/1 Time Jan 1 00:00:17 Jan 1 00:00:16 Jan 1 00:00:16                                                                                              | Last Page Previous Refresh Message Sending discover Dx001a0000-0x01000000 0x000b0000-0x0001a00000 | Next Cle<br>"RootFS"<br>"Kernel"                                                                        | tar                |                                             |
|               | LOG DETAILS<br>First Page<br>Log Settings<br>1/1<br>Time<br>Jan 1 00:00:17<br>Jan 1 00:00:16<br>Jan 1 00:00:16                                                                         | Last Page         Previous           Refresh                                                      | Next Ce<br>"RootFS"<br>"Kernel"<br>"Language"                                                           | bar                |                                             |
|               | LOG DETAILS<br>First Page<br>Log Settings<br>1/1<br>Time<br>Jan 1 00:00:16<br>Jan 1 00:00:16<br>Jan 1 00:00:16<br>Jan 1 00:00:16                                                       | Last Page         Previous           Refresh                                                      | "RootFS"<br>"Kernel"<br>"Language"                                                                      | eor                |                                             |
|               | LOG DETAILS<br>First Page<br>Log Settings<br>1/1<br>Time<br>Jan 1 00:00:16<br>Jan 1 00:00:16<br>Jan 1 00:00:16<br>Jan 1 00:00:16<br>Jan 1 00:00:16                                     | Last Page         Previous           Refresh                                                      | Next Cle<br>"RootFS"<br>"Kernel"<br>"Language"<br>"Factory"<br>"Bootbader"                              |                    |                                             |
|               | LOG DETAILS First Page Log Settings 1/1 Time Jan 1 00:00:17 Jan 1 00:00:16 Jan 1 00:00:16 Jan 1 00:00:16 Jan 1 00:00:16 Jan 1 00:00:16 Jan 1 00:00:16 Jan 1 00:00:16 Jan 1 00:00:16    | Last Page         Previous           Refresh                                                      | Next Co<br>"RootFS"<br>"Kernel"<br>"Language"<br>"Factory"<br>"Bootloader"<br>erase-suspend-program due | e to code          |                                             |
|               | LOG DETAILS<br>First Page<br>Log Settings<br>1/1<br>Time<br>Jan 1 00:00:17<br>Jan 1 00:00:16<br>Jan 1 00:00:16<br>Jan 1 00:00:16<br>Jan 1 00:00:16<br>Jan 1 00:00:16<br>Jan 1 00:00:16 | Last Page         Previous           Refresh                                                      | "RootFS"<br>"Kernel"<br>"Language"<br>"Factory"<br>"Bootloader"<br>erase-suspend-program due            | e to code          |                                             |

## Statistics

The DAP-1350 keeps statistics of the traffic that passes through it. You can view the amount of packets that pass through the LAN and wireless portions of the network. The traffic counter will reset if the access point is rebooted.

| D-Lin          | k                       |                          |                              |                 |                                        |
|----------------|-------------------------|--------------------------|------------------------------|-----------------|----------------------------------------|
| DAP-1350 // AP | SETUP                   | ADVANCED                 | MAINTENANCE                  | STATUS          | HELP                                   |
| DEVICE INFO    | TRAFFIC STATIST         | TICS                     |                              |                 | Helpful Hints                          |
| LOGS           | Traffic Statistics disp | lay Receive and Transmit | packets passing through your | r router.       | This is a summary of                   |
| STATISTICS     | Refresh Statistics      | Clear Statistics         |                              |                 | the number of packets that have passed |
| WIRELESS       |                         |                          |                              |                 | between the Wireless                   |
| IPV6           | LAN STATISTICS          |                          |                              |                 | device was last                        |
|                |                         | Sent: 3764               | Received                     | <b>d :</b> 4191 | inicialized.                           |
|                | TX Packets              | Dropped: 0               | RX Packets Dropped           | d: 0            |                                        |
|                |                         | Collisions: 0            | Erron                        | s:0             |                                        |
|                | WIRELESS STATI          | STICS                    |                              | _               |                                        |
|                |                         | Sent: 3821               | Received                     | d: 173208       |                                        |
|                | TX Packets              | Dropped: 0               | RX Packets Dropped           | d: 0            |                                        |
|                |                         | Collisions: 0            | Erron                        | <b>s:</b> 0     |                                        |
|                |                         |                          |                              |                 |                                        |
| WIRELESS       |                         |                          |                              |                 |                                        |

#### Wireless

The wireless section allows you to view the wireless clients that are connected to your wireless access point.

**Connection Time:** Displays the amount of time the wireless client has been connected to the access point.

MAC Address: The Ethernet ID (MAC address) of the wireless client.

#### WIRELESS

The Wireless Client table below displays Wireless clients connected to the AP (Access Point). In Wireless Client mode it displays the connected AP's MAC address and connected Time.

NUMBER OF WIRELESS CLIENTS : 0

Connected Time

MAC Address

#### IPv6

The IPv6 section allows you to view the IPv6 network connections.

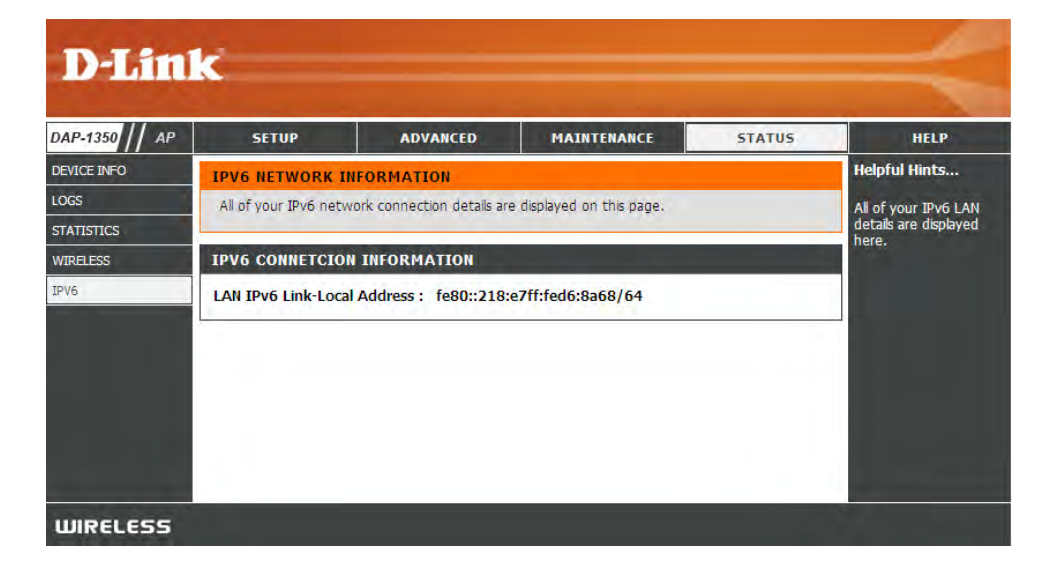

Help

| D.I ini        | 12                                                                                                    |                                 |             |        |                                                                               |
|----------------|----------------------------------------------------------------------------------------------------|---------------------------------|-------------|--------|-------------------------------------------------------------------------------|
|                | <u>`</u>                                                                                                    |                                 |             |        |                                                                               |
| DAP-1350 // AP | SETUP                                                                                                    | ADVANCED                        | MAINTENANCE | STATUS | HELP                                                                          |
| MENU           | HELP MENU                                                                                                    |                                 |             |        | Helpful Hints                                                                 |
|                | Setup<br><u>Setup Wizard</u><br><u>Wireless Setup</u><br><u>Lan Setup</u><br>Advanced<br><u>MAC Address H</u><br><u>Advanced Wir</u><br><u>Wi-Fi Protecte</u><br><u>User Limit</u><br>Maintenance<br><u>Admin</u><br><u>System</u><br><u>Firmware</u><br><u>Time</u><br><u>Schedules</u><br>Status<br><u>Device Info</u><br><u>Logs</u><br><u>Statistics</u><br><u>Wireless</u> | 2<br>Filter<br>eless<br>d Setup |             |        | Click on the links for<br>more informations of<br>each section in the<br>GUI. |
| WIRELESS       |                                                                                                    |                                 |             |        |                                                                               |

# **Wireless Client Mode**

Change the mode selector to **CL** on the device. Connect an Ethernet cable from the Ethernet port on the DAP-1350 to a computer for configuration.

If you wish to change the default settings or optimize the performance of the DAP-1350, you may use the web-based configuration utility.

To access the configuration utility, open a web browser such as Internet Explorer and enter **http://dlinkap** or **http://192.168.0.50** in the address field.

Enter your password. Leave the password blank by default.

If you get a Page Cannot be Displayed error, please refer to the **Troubleshooting** section for assistance.

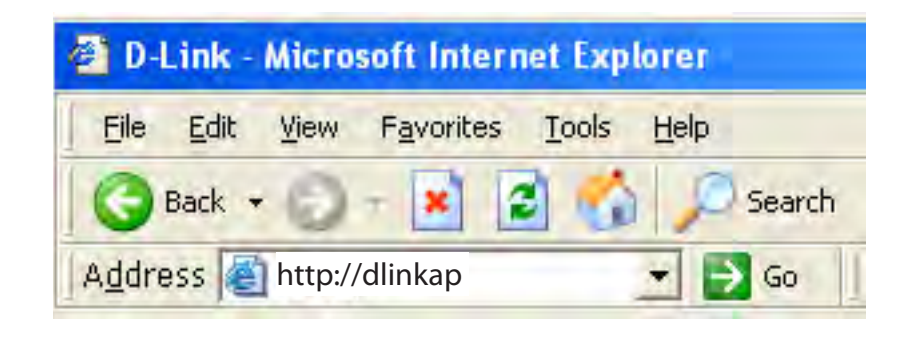

| LOGIN                          |             |         |
|--------------------------------|-------------|---------|
| Log in to the Wireless Client: |             |         |
|                                | User Name : | Admin 👻 |
|                                | Password :  |         |
|                                |             | Log In  |

# **Wireless Setup Wizard**

This Wizard is designed to assist you in configuring your DAP-1350 as a wireless client.

Click the **Launch Wireless Setup Wizard** button to use the wizard to setup your network.

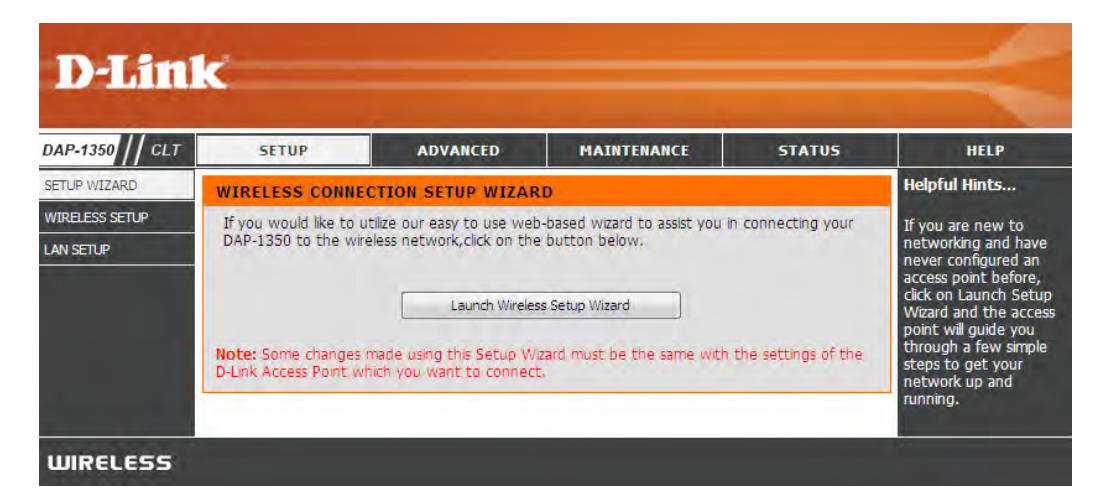

Click **Next** to continue.

#### WIRELESS CONNECTION SETUP WIZARD

This wizard is designed to assist you in your wireless network setup. It will guide you through step-by-step instructions on how to set up your wireless network and how to make it secure.

Next Cancel

Select **WPS** as the configuration method only if your wireless device supports Wi-Fi Protected Setup (WPS). For **Manual** setup, skip to the next page.

Click Next to continue.

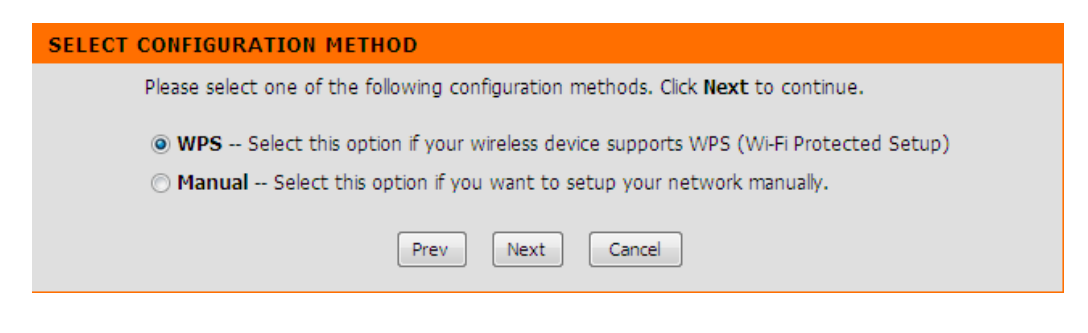

On the device you want to connect to, start the PBC process on the device. You will have 2 minutes to start the PBC process on both devices.

#### **VIRTUAL PUSH BUTTON**

Please press down the Push Button (physical or virtual) on the wireless device you are adding to your wireless network within 118 seconds... Select **Manual** as the configuration method to set up your network manually.

Click Next to continue.

Enter the network name (SSID) of the network you want to connect to. If you do not know the exact name or would like to search for the wireless network, click **Site Survey**.

| SELECT CONFIGURATION METHOD                                                                                                    |  |
|----------------------------------------------------------------------------------------------------|--|
| Please select one of the following configuration methods. Click Next to continue.                                                                                                    |  |
| <ul> <li>WPS Select this option if your wireless device supports WPS (Wi-Fi Protected Setup)</li> <li>Manual Select this option if you want to setup your network manually.</li> </ul> |  |
| Prev Next Cancel                                                                                                    |  |

| SET WIRELESS NETWORK NAME(SSID)                                                  |  |
|----------------------------------------------------------------------------------|--|
| You can enter the Wireless Network Name of AP or use site survey to find the AP. |  |
| Wireless Network Name (SSID): Site Survey                                        |  |
|                                                                                  |  |
| Prev Next Exit                                                                   |  |

Find your access point from the list, click the radio button in the right column, and click **Connect**.

| D-Link     |              |              |      |                  |        | _      | E |
|------------|--------------|--------------|------|------------------|--------|--------|---|
| SSID       | BSSID        | Channel      | Туре | Encrypt          | Signal | Select | - |
| m-Lounge   | 001cf0efe6d6 | 2 (B+G+N)    | AP   | WPA-PSK/WPA2-PSK | 51     | 0      |   |
| alpha      | 001346aaadc8 | 1 (B+G)      | AP   | WPA-PSK/WPA2-PSK | 41     | 0      |   |
| DAP-2590-3 | 002191af25c3 | 6 (B+G+N)    | AP   | no               | 15     | 0      |   |
|            |              | Connect Exit |      |                  |        |        |   |
| WIRELESS   |              |              |      |                  |        |        |   |

If you select **WPA** or **WPA2**, enter the wireless security password. Click **Next** to complete the Setup Wizard.

| ity | SET YOUR WPA2 PERSONAL PASSPHRASE                                           |
|-----|-----------------------------------------------------------------------------|
|     | Please enter the WPA2 personal passphrase to establish wireless connection. |
|     | WPA2 Personal Passphrase:<br>(8 to 63 characters)                           |
|     | Prev Next Exit                                                              |

The Wireless Setup Wizard is complete. Click **Finish** to reboot the device.

| CONNECT TO W | IRELESS DEVICE                          |  |
|--------------|-----------------------------------------|--|
|              | The wireless setup wizard has completed |  |
|              | Finish                                  |  |

#### **Manual Wireless Setup**

- Wireless Type: Select Infrastructure if connecting to an access point or wireless router, or select Ad-Hoc if connecting to another wireless client.
  - Site Survey: Click Site Survey to display a list of wireless networks in your area. You may select the wireless access point to connect to.
- Wireless Network Enter the SSID of the wireless network you want to connect Name: to. If you do not know for sure, click **Site Survey** and select it from the list, if available.
  - Wireless Mode: Select the appropriate 802.11 mode based on the wireless clients in your network. Select Mixed 802.11b/g, 802.11n Only, or Mixed 802.11b/g/n from the drop-down menu.
- **Wireless Channel:** The channel will automatically change to the channel of the AP you are connected to.
  - Channel Width:
     Auto 20/40 Select if you are using both 802.11n and non-802.11n wireless devices.
     20MHz Select if you are not using any 802.11n wireless clients.
- Wireless MAC Clone: You can clone the MAC address of the device connected via Ethernet to the DAP-1350.

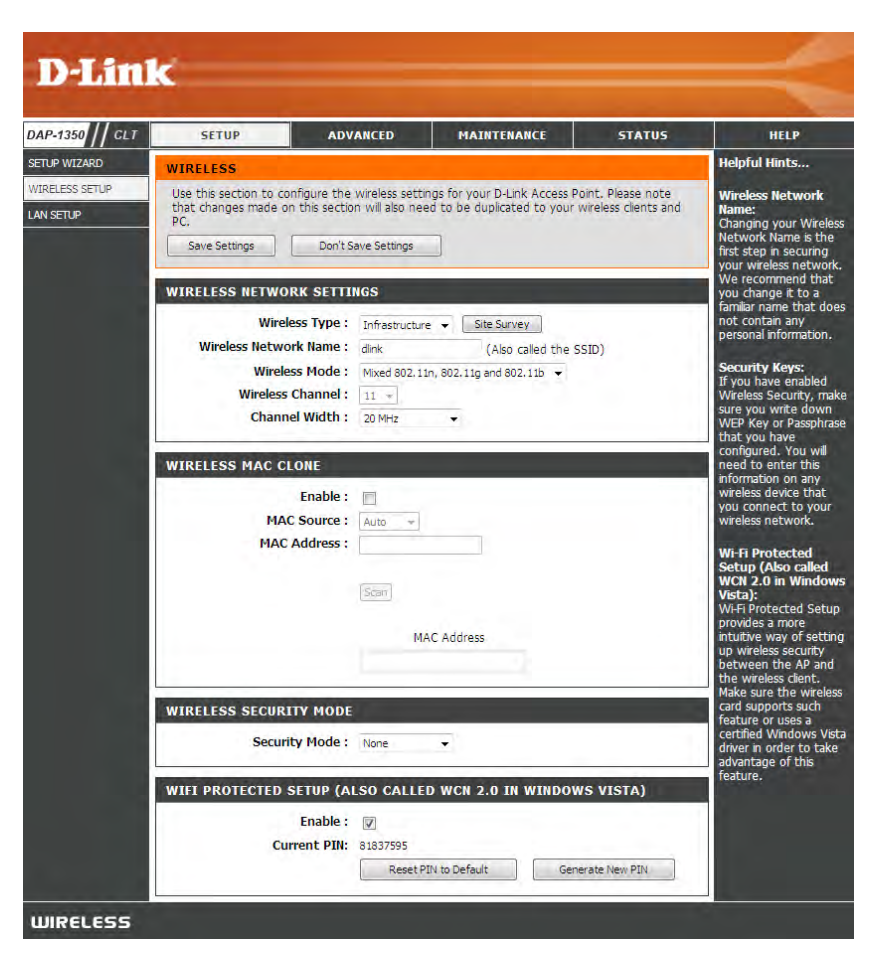

- Wireless Security Select a wireless security setting. Options are **None**, **WEP**, **WPA**, or **WPA2**. See the Wireless Security section in this manual for a **Mode**: detailed explanation of the wireless security options.
  - WPS: Select Enable if you want to configure the DAP-1350 with Wi-Fi Protection setup.

# LAN Settings

This section will allow you to change the local network settings of the access point and to configure the DHCP settings.

- My LAN Use the drop-down menu to select **Dynamic** Connection is: IP (DHCP) to automatically obtain an IP address on the LAN/private network or select **Static IP** to manually enter the IP settings.
  - IP Address: 192.168.0.50 is the default IP Address of the DAP-1350.
- Subnet Mask: 255.255.255.0 is the default subnet mask. All devices on the network must have the same subnet mask to communicate on the network.
- Default Gateway: Enter the IP Address of the gateway in your network.
  - **Device Name:** Enter the Device Name of the AP. It is recommended to change the Device Name if there is more than one D-Link device within the subnet.

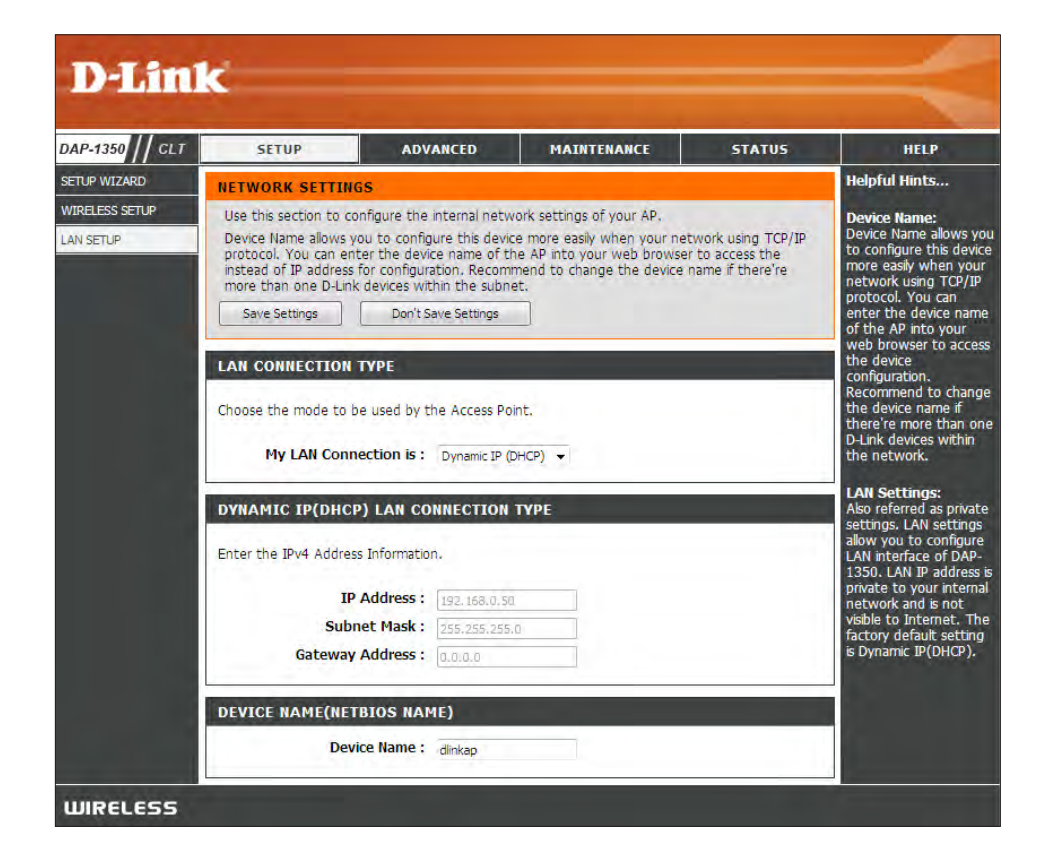

#### **Advanced Wireless**

**Transmit Power:** Sets the transmit power of the antennas.

**Note:** Transmit power is regulated by international standard. Users are forbidden to change its maximum limit.

| DAP-1350 CLT      | SETUP                                                                                          | ADVANCED                                                                                                    | MAINTENANCE                                                                                                    | STATUS                                                                        | HELP                                                                                                |
|-------------------|------------------------------------------------------------------------------------------------|----------------------------------------------------------------------------------------------------|----------------------------------------------------------------------------------------------------|-------------------------------------------------------------------------------|----------------------------------------------------------------------------------------------------|
| ADVANCED WIRELESS | ADVANCED WIRE                                                                                  | LESS                                                                                                    |                                                                                                    |                                                                               | Helpful Hints                                                                                       |
|                   | These options are for<br>from the standard so<br>factory default. Inco<br>default settings sho | or users that wish to chan<br>etting. D-link does not rec<br>prect settings may impair t<br>uld provide the best wirele | ge the behaviour of their 80;<br>ommend changing these set<br>the performance of your wire<br>ess radio performance in most | 2.11n wireless radio<br>tings from the<br>eless radio. The<br>t environments. | Advanced Wireless:<br>It is recommended that<br>you leave these options<br>at their default values. |
|                   | Save Settings                                                                                  | Don't Save Settings                                                                                                    |                                                                                                    |                                                                               | negatively impact the<br>performance of your                                                        |
|                   | ADVANCED WIRE                                                                                  | LESS SETTINGS                                                                                                    |                                                                                                    |                                                                               | wireless network.<br>The options on this                                                            |
|                   |                                                                                                |                                                                                                    |                                                                                                    |                                                                               |                                                                                                    |

## Admin

This page will allow you to change the Administrator password. The administrator password has read/write access.

Password: Enter a new password for the Administrator Login Name. The administrator can make changes to the settings.

**Verify** Enter the same password that you entered in the **Password:** previous textbox in order to confirm its accuracy.

EnableEnables a challenge-response test to require usersGraphicalto type letters or numbers from a distorted imageAuthentication:displayed on the screen to prevent online hackers<br/>and unauthorized users from gaining access to your<br/>router's network settings.

| DAP-1350 // CLT    | SETUP                                                                                                    | ADVANCED                                                                                                 | MAINTENANCE                                                                                | STATUS                                                           | HELP                                                                                                    |
|--------------------|----------------------------------------------------------------------------------------------------|----------------------------------------------------------------------------------------------------|--------------------------------------------------------------------------------------------|------------------------------------------------------------------|----------------------------------------------------------------------------------------------------|
| ADMIN.             | ADMINISTRATOR                                                                                                  | SETTINGS                                                                                                 |                                                                                            |                                                                  | Helpful Hints                                                                                                    |
| SYSTEM<br>FIRMWARE | Enter the new passw<br>Click on "Save Setting<br>can be made up of a<br>characters in length.<br>Save Settings | vord in the "New Passwor<br>gs" to execute the passw<br>ny keyboard characters. T<br>Don't Save Settings | d" field and again in the next<br>ord change. The Password is<br>he new password must be b | t field to confirm.<br>s case-sensitive, and<br>between 0 and 15 | Passwords:<br>For security reasons,<br>is recommended that<br>you change the<br>Password for the<br>Administrator accoun<br>Be sure to write dow |
|                    | PASSWORD<br>Please enter the sar<br>New P<br>Verify P                                                          | ne password into both<br>Password :<br>Password :                                                        | boxes, for confirmation.                                                                   |                                                                  | having to reset the /<br>in the event that the<br>are forgotten.                                                                                 |
|                    |                                                                                                    |                                                                                                    |                                                                                            |                                                                  |                                                                                                    |
|                    | ADMINISTRATION                                                                                                 |                                                                                                    |                                                                                            |                                                                  |                                                                                                    |

#### System

- Save to Local Use this option to save the current access point Hard Drive: configuration settings to a file on the hard disk of the computer you are using. Click the Save button. You will then see a file dialog where you can select a location and file name for the settings.
- Load from Local Use this option to load previously saved access Hard Drive: point configuration settings. Click Browse to find a previously saved configuration file. Then, click the Upload Settings button to transfer those settings to the access point.
- Restore to Factory This option will restore all configuration settings Default: back to the settings that were in effect at the time the access point was shipped from the factory. Any settings that have not been saved will be lost, including any rules that you have created. If you want to save the current access point configuration settings, use the **Save** button above.
  - **Note:** Restoring the factory default settings will not reset the Wi-Fi Protected Status to Not Configured.

Reboot the Device: Click to reboot the access point.

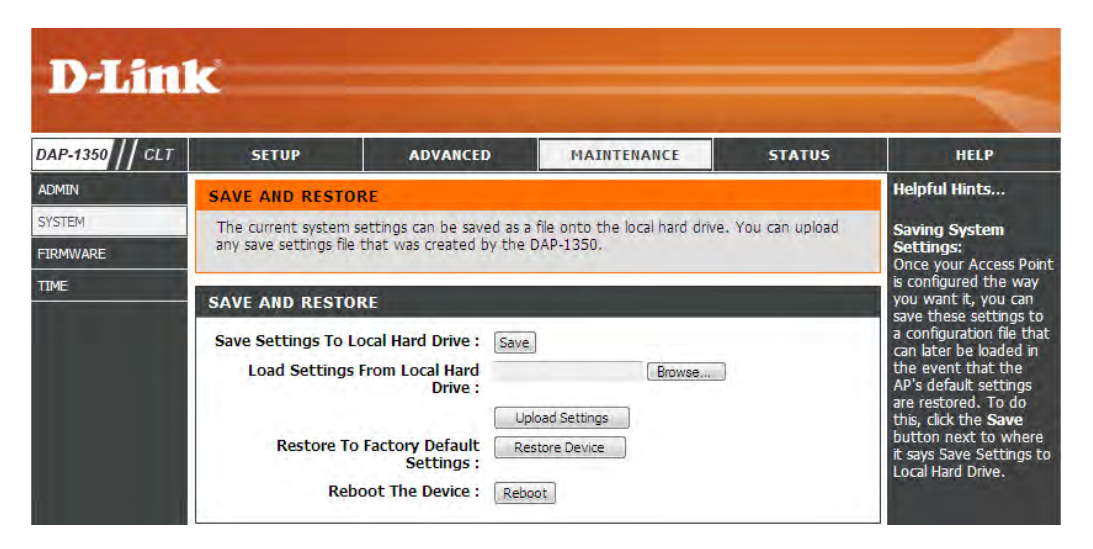

#### Firmware

You can upgrade the firmware of the access point here. Make sure the firmware you want to use is on the local hard drive of the computer. Click on **Browse** to locate the firmware file to be used for the update. Please check the D-Link support website for firmware updates at http://support.dlink.com. You can download firmware upgrades to your hard drive from this site.

- Firmware Click on **Check Now** to find out if there is an updated **Upgrade:** firmware; if so, download the new firmware to your hard drive.
- Browse: After you have downloaded the new firmware, click Browse to locate the firmware update on your hard drive. Click **Upload** to complete the firmware upgrade.
- **Upload:** Once you have a firmware update on your computer, use this option to browse for the file and then upload the information into the access point.

#### Language Pack

You can change the language of the web UI by uploading available language packs.

**Browse:** After you have downloaded the new language pack, click **Browse** to locate the language pack file on your hard drive. Click **Upload** to complete the language pack upgrade.

**Note:** In most cases you must unzip the file first before uploading.

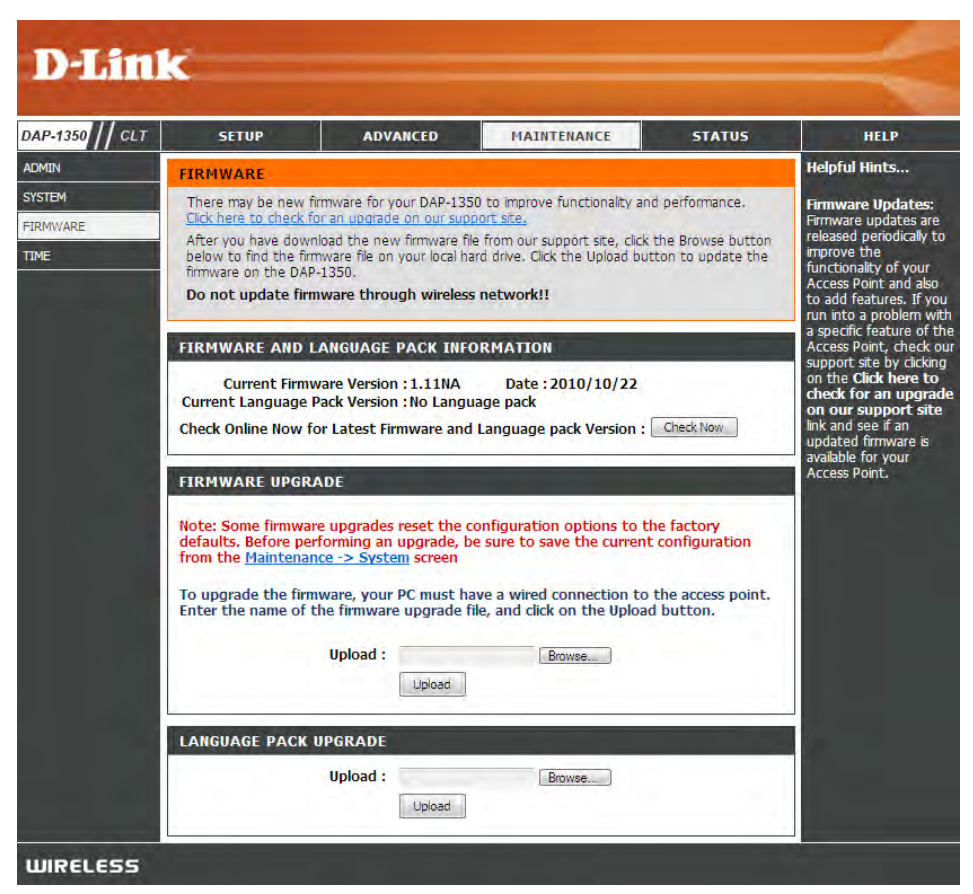

#### Time

The Time Configuration option allows you to configure, update, and maintain the correct time on the internal system clock. From this section you can set the time zone that you are in. Daylight Saving can also be configured to automatically adjust the time when needed.

Time Zone: Select the Time Zone from the drop-down menu.

- Enable Daylight To select Daylight Saving time manually, click the Saving: Enable Daylight Saving check box. Next use the drop-down menu to select a Daylight Saving Offset and then enter a start date and an end date for daylight saving time.
- Enable NTP Server: NTP is short for Network Time Protocol. NTP synchronizes computer clock times in a network of computers. Check this box to use a NTP server. This will only connect to a server on the Internet, not a local server.
  - NTP Server Used: Enter the NTP server or select one from the dropdown menu.
    - Date and Time: To manually input the time, enter the values in these fields for the Year, Month, Day, Hour, Minute, and Second and then click **Save Settings**. You can also click the **Copy Your Computer's Time Settings** button at the bottom of the screen.

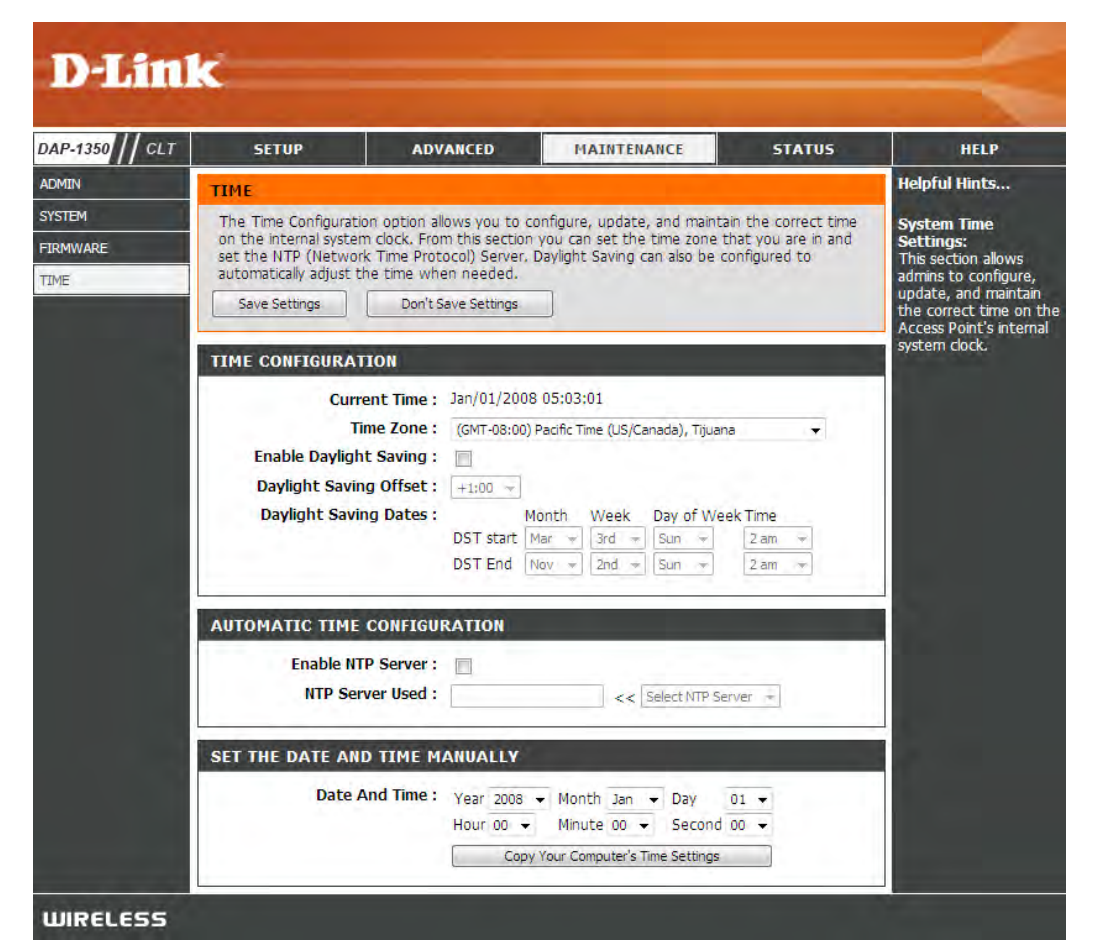

## **Device Info**

This page displays the current information for the DAP-1350. It will display the LAN and wireless LAN information.

- **General:** Displays the access point's time and firmware version.
  - LAN: Displays the MAC address and the private (local) IP settings for the access point.
- Wireless LAN: Displays the wireless MAC address and your wireless settings such as SSID and Channel.

| P-1350 CLT     | SETUP                                             | ADVANCED                                   | MAINTENANCE                           | STATUS            | HELP                                                                        |
|----------------|---------------------------------------------------|--------------------------------------------|---------------------------------------|-------------------|-----------------------------------------------------------------------------|
| VICE INFO      | DEVICE INFORMA                                    | TION                                       |                                       |                   | Helpful Hints                                                               |
| 55<br>ATISTICS | All of your wireless a<br>version is also display | nd network connection (<br>ed here,        | details are displayed on this p       | age. The firmware | All of your LAN and<br>Wireless connectio<br>details are displayed<br>here. |
| SOUT           | GENERAL                                           |                                            |                                       |                   |                                                                             |
|                | Firmwar                                           | Time : Jan/01/200<br>e Version : 1.00, Moi | 18 00:16:07<br>n <b>, 10 Aug 2009</b> |                   |                                                                             |
|                | LAN                                               |                                            |                                       |                   |                                                                             |
|                | MAI                                               | Address : 00:18:e7:6                       | a:20:fe                               |                   |                                                                             |
|                | Co                                                | nnection : Static IP                       |                                       |                   |                                                                             |
|                | I                                                 | P Address : 192.168.0.                     | 50                                    |                   |                                                                             |
|                | Sub                                               | net Mask : 255.255.25                      | 5.0                                   |                   |                                                                             |
|                | Gateway                                           | • Address : 0.0.0.0                        |                                       |                   |                                                                             |
|                | WIRELESS LAN                                      |                                            |                                       |                   |                                                                             |
|                | MAI                                               | Address: 00:18:e7:6                        | a:23:40                               |                   |                                                                             |
|                | Network Nar                                       | ne (SSID) : dlink                          |                                       |                   |                                                                             |
|                |                                                   | Channel: 7                                 |                                       |                   |                                                                             |
|                | Secu                                              | ity Mode : Disable                         |                                       |                   |                                                                             |

## Logs

The DAP-1350 keeps a running log of events and activities occurring on the AP. If the AP is rebooted, the logs are automatically cleared. You can save the log files under Log Settings.

- Log Options: You can select the types of messages that you want to display from the log: System Activity, Debug Information, Attacks, Dropped Packets, and Notice. Select and click Apply Log Settings Now.
  - First Page: This button directs you to the first page of the log.
  - Last Page: This button directs you to the last page of the log.
  - Previous: This button directs you to the previous page of the log.
    - **Next:** This button directs you to the next page of the log.
    - **Clear:** This button clears all current log content.
- Log Settings: This button opens a new menu where you can configure the log settings.
  - **Refresh:** This button refreshes the log.

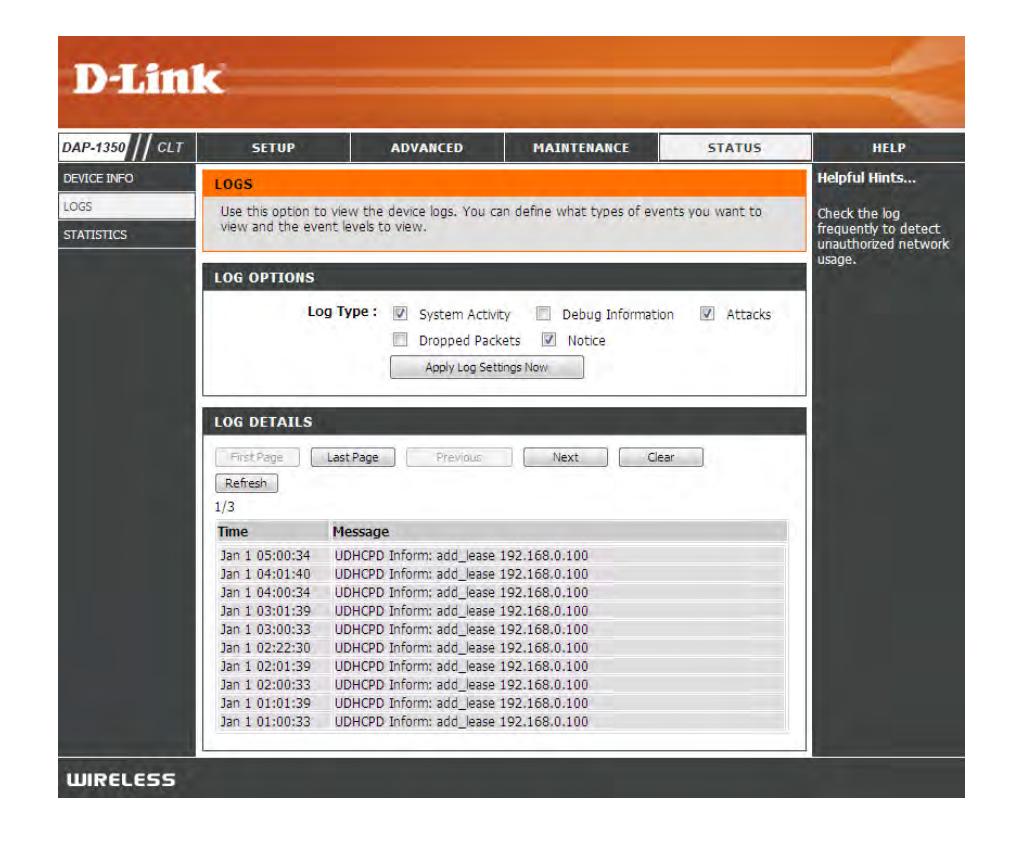

## **Statistics**

The DAP-1350 keeps statistics of the traffic that passes through it. You can view the amount of packets that pass through the LAN and wireless portions of the network. The traffic counter will reset if the access point is rebooted.

| DAP-1350 // CLT    | SETUP                                               | ADVANCED           | MAINTENANCE                 | STATUS     | HELP                                                                                      |
|--------------------|-----------------------------------------------------|--------------------|-----------------------------|------------|-------------------------------------------------------------------------------------------|
| DEVICE INFO        | TRAFFIC STATISTICS                                  |                    |                             |            | Helpful Hints                                                                             |
| LOGS<br>STATISTICS | Traffic Statistics display Re<br>Refresh Statistics | ceive and Transmit | packets passing through you | r router.  | This is a summary of<br>the number of packets<br>that have passed<br>between the Wirelass |
|                    | LAN STATISTICS                                      |                    |                             |            | and the LAN since the<br>device was last<br>initialized.                                  |
|                    | S                                                   | Gent: 6411         | Receive                     | d: 7764    |                                                                                           |
|                    | TX Packets Drop                                     | ped: 0             | RX Packets Droppe           | d: 0       |                                                                                           |
|                    | Collis                                              | ions: 0            | Error                       | rs: 0      |                                                                                           |
|                    | WIRELESS STATISTIC                                  | s                  |                             |            |                                                                                           |
|                    | s                                                   | ent: 11068         | Receive                     | d: 2337609 |                                                                                           |
|                    | TX Packets Drop                                     | ped: 0             | RX Packets Droppe           | d: 0       |                                                                                           |
|                    | Collisi                                             | ions: 0            | Error                       | rs: 0      |                                                                                           |

Help

| D-Lini          | 2                                                                                                    |            |             |        |                                                                                                |
|-----------------|----------------------------------------------------------------------------------------------------|------------|-------------|--------|------------------------------------------------------------------------------------------------|
|                 |                                                                                                    |            |             |        | -                                                                                              |
| DAP-1350 // CLT | SETUP                                                                                                    | ADVANCED   | MAINTENANCE | STATUS | HELP                                                                                           |
| MENU            | HELP MENU<br>Setup<br>Setup Wizard<br>Wireless Setup<br>Lan Setup<br>Advanced<br>Advanced Wire<br>Advanced Wire<br>Advanced Wire<br>Advanced<br>Advanced<br>System<br>Firmware<br>Time<br>Status<br>Device Info<br>Logs<br>Statistics | 2<br>eless |             |        | Helpful Hints<br>Click on the links for<br>more informations of<br>each section in the<br>GUI. |
| WIRELESS        |                                                                                                    |            |             |        |                                                                                                |

# **Router Mode**

Change the mode selector to **RT** on the device. Connect an Ethernet cable from the Ethernet port on the DAP-1350 to your broadband modem. You will need to connect wirelessly to the DAP-1350 to configure it.

If you wish to change the default settings or optimize the performance of the DAP-1350, you may use the web-based configuration utility.

To access the configuration utility, open a web browser such as Internet Explorer and enter **http://dlinkap** or **http://192.168.0.50** in the address field.

Type **admin** and then enter your password. Leave the password blank by default.

If you get a Page Cannot be Displayed error, please refer to the **Troubleshooting** section for assistance.

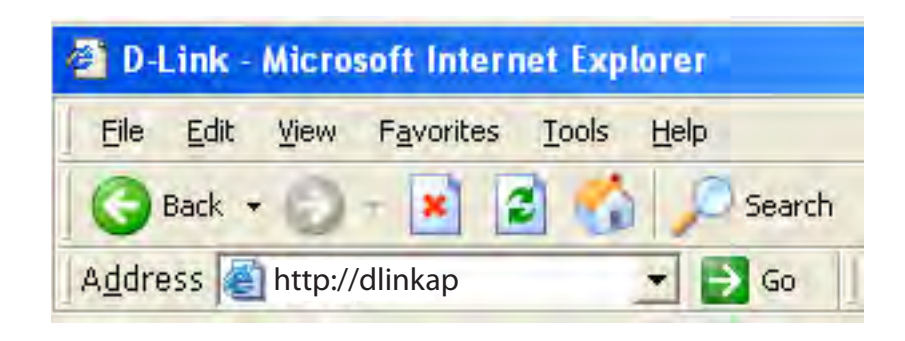

| LOGIN                 |        |
|-----------------------|--------|
| Log in to the router: |        |
| User Name :           |        |
| Password :            |        |
|                       | Log In |

# **Setup Wizard**

#### Click Launch Internet Connection Setup Wizard to begin.

If you want to enter your settings without running the wizard, click **Manual Internet Configuration Setup** and skip to page 65.

Click Next to continue.

Create a new password and then click **Next** to continue.

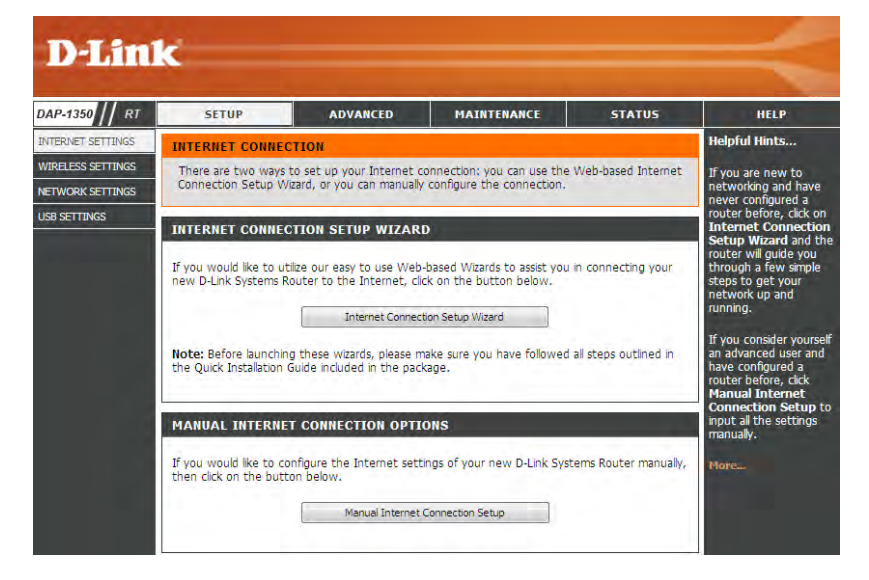

| WELCOME TO THE D-LINK INTERNET CONNECTION SETUP WIZARD                                                                                                    |
|----------------------------------------------------------------------------------------------------|
| This wizard will guide you through a step-by-step process to configure your new D-Link router and connect to the Internet.                                                          |
| <ul> <li>Step 1: Set your Password</li> <li>Step 2: Select your Time Zone</li> <li>Step 3: Configure your Internet Connection</li> <li>Step 4: Save Settings and Connect</li> </ul> |
| Prev Next Cancel Connect                                                                                                    |

| STEP 1: SET YOUR PASSWO                                                              | RD                                                                                                    |
|--------------------------------------------------------------------------------------|----------------------------------------------------------------------------------------------------|
| By default, your new D-Link Ro<br>to the Web-based configuratio<br>a password below: | uter does not have a password configured for administrator access<br>n pages. To secure your new networking device, please set and verify |
| Password :<br>Verify Password :                                                      |                                                                                                    |
|                                                                                      | Prev Next Cancel Connect                                                                                                    |

Select your time zone from the drop-down menu and then click **Next** to continue.

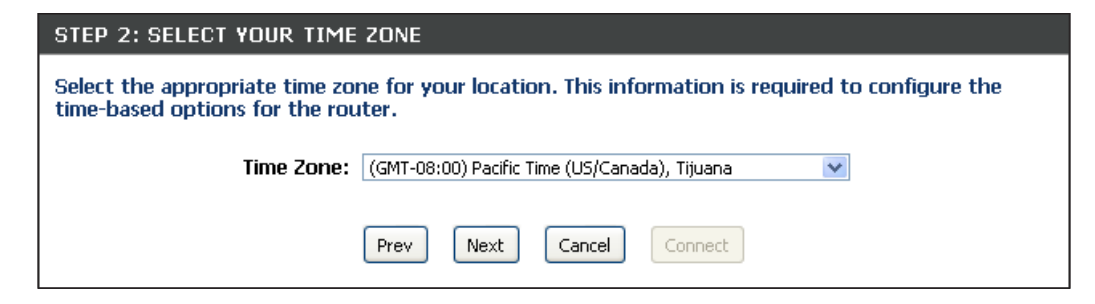

Select the type of Internet connection you use and then click **Next** to continue.

| an                 | EP 3. GUNFIGURE FOUR INTERNET CONNECTION                                                                                                    |
|--------------------|----------------------------------------------------------------------------------------------------|
| You<br>froi<br>mai | ur Internet Connection could not be detected, please select your Internet Service Provider (ISP)<br>m the list below. If your ISP is not listed, select the "Not Listed or Don't Know" option to<br>nually configure your connection. |
| No                 | t Listed or Don't Know 💌                                                                                                    |
| If y<br>Int        | our Internet Service Provider was not listed or you don't know who it is, please select the ernet connection type below:                                                                                                    |
| ۲                  | DHCP Connection (Dynamic IP Address)                                                                                                    |
|                    | Choose this if your Internet connection automatically provides you with an IP Address. Most Cable Modems use this type of connection.                                                                                                 |
| $\circ$            | Username / Password Connection (PPPoE)                                                                                                    |
|                    | Choose this option if your Internet connection requires a username and password to get online. Most DSL modems use this type of connection.                                                                                           |
| 0                  | Username / Password Connection (PPTP)<br>PPTP client.                                                                                                    |
| 0                  | Username / Password Connection (L2TP)<br>L2TP client.                                                                                                    |
| 0                  | Static IP Address Connection<br>Choose this option if your Internet Setup Provider provided you with IP Address information that has to be<br>manually configured.                                                                    |
| $\bigcirc$         | 3G connection                                                                                                    |
| Ĩ                  | Choose this option for 3G connection                                                                                                    |
|                    | Prev Next Cancel Connect                                                                                                    |

If you selected Dynamic, you may need to enter the MAC address of the computer that was last connected directly to your modem. If you are currently using that computer, click **Clone Your PC's MAC Address** and then click **Next** to continue.

The Host Name is optional but may be required by some ISPs. The default host name is the device name of the Router and may be changed.

| DHCP CONNECTION (DYNAM<br>To set up this connection, plea<br>PC that was originally connected<br>MAC button to copy your com | IC IP ADDRESS)<br>se make sure that you are connected to the D-Link Router with the<br>ed to your broadband connection. If you are, then click the Clone<br>puter's MAC Address to the D-Link Router. |
|----------------------------------------------------------------------------------------------------|----------------------------------------------------------------------------------------------------|
| MAC Address :                                                                                                    | 00:00:00:00:00 (optional)                                                                                                    |
| Host Name :<br>Note: You may also need to provid                                                                             | le a Host Name. If you do not have or know this information, please contact                                                                                                    |
| DNS SETTINGS                                                                                                    |                                                                                                    |
| Primary DNS Address :<br>Secondary DNS Address :                                                                             | 0.0.0.0                                                                                                    |
|                                                                                                    | Prev Next Cancel Connect                                                                                                    |

Click **Connect** to save your settings. Once the router is finished rebooting, click **Continue**. Please allow 1-2 minutes to connect.

Close your browser window and reopen it to test your Internet connection. It may take a few tries to initially connect to the Internet.

| SETUP COMPLETE!                                                 |                                                               |
|-----------------------------------------------------------------|---------------------------------------------------------------|
| The Internet Connection Setur<br>settings and reboot the router | o Wizard has completed. Click the Connect button to save your |
|                                                                 | Prev Next Cancel Connect                                      |

#### **Internet Setup**

If you opt to set up your Internet connection manually, you will be redirected to a WAN page that allows you to select your Internet type and enter the correct configuration parameters.

Select your Internet connection type using the "My Internet Connection is" drop-down menu.

Click the **Save Settings** button when you have configured the connection.

| 1350    RT                                      | SETUP                                                                                                    | ADVANCED                                                                                                    | MAINTENANCE                                                                                                    | STATUS                                                          | HELP                                                                                                    |
|-------------------------------------------------|----------------------------------------------------------------------------------------------------|----------------------------------------------------------------------------------------------------|----------------------------------------------------------------------------------------------------|-----------------------------------------------------------------|----------------------------------------------------------------------------------------------------|
| NET SETTINGS                                    | WAN                                                                                                    |                                                                                                    |                                                                                                    |                                                                 | Helpful Hints                                                                                                    |
| LESS SETTINGS<br>IORK SETTINGS<br>ETTINGS<br>UT | Use this section to co<br>types to choose from<br>connection method,<br>Note : If using the PI<br>software on your com<br>Save Settings Do<br>INTERNET CONNEC<br>Choose the mode to<br>My Internet Conn | nfigure your Internet Co<br>: Static IP, DHCP, PPPdE<br>clease contact your Inter<br>PPdE option, you will nee<br>nputers.<br>Int Save Settings<br>TION TYPE<br>be used by the route<br>ection is : Dynamic IP (( | nnection type. There are s<br>, PPTP, and L2TP. If you a<br>net Service Provider.<br>d to remove or disable any<br>r to connect to the Inte<br>PHCP) | everal connection<br>re unsure of your<br>PPPoE client<br>rmet. | When configuring the<br>router to access the<br>Internet, be sure to<br>choose the correct<br><b>Internet Connectit</b><br><b>Type</b> from the drop<br>down menu. If you a<br>unsure of which optit<br>to choose, contact<br>your <b>Internet Servi</b><br><b>Provider (ISP)</b> .<br>If you are having<br>trouble accessing the<br>Internet through the<br>router, double check<br>any settings you have<br>expected on this page. |
|                                                 | DYNAMIC IP (DHC<br>Use this Internet co<br>you with IP Address<br>Ho<br>Use Un<br>Primary DN<br>Secondary DN                                                                                            | P) INTERNET CONNE<br>information and/or a<br>st Name :                                                                                                    | CTION TYPE :<br>internet Service Provide<br>username and password<br>polity for some DHCP Servers<br>(bytes) MTU default = 15                        | r (ISP) didn't provide<br>d.<br>;)                              | and verify them with<br>your ISP if needed.<br>For added security, if<br>recommended that y<br>disable the WAN Pin<br>Respond option. Pind<br>often used by malicit<br>Internet wash to users to loo<br>active networks or P<br>If you are having<br>trouble receiving<br>multicast streams fro<br>the Internet, make                                                                                                    |

#### **Dynamic IP (DHCP)**

Select Dynamic IP(DHCP) to obtain IP Address information automatically from your ISP. Select this option if your ISP does not give you any IP number to use. This option is commonly used for Cable modem services.

Host Name: The Host Name is optional but may be required INTERNET CONNECTION TYPE by some ISPs. Choose the mode to be used by the router to connect to the Internet. Use Unicasting: Select if you are having problems obtaining an My Internet Connection is : Dynamic IP (DHCP) ~ IP address from your DHCP server. **DNS Server:** Enter the Primary and Secondary DNS server **DYNAMIC IP (DHCP) INTERNET CONNECTION TYPE :** IP address assigned by your ISP. Use this Internet connection type if your Internet Service Provider (ISP) didn't provide you with IP Address information and/or a username and password. MTU: You may need to change the MTU (Maximum Transmission Unit) for optimal performance Host Name : with your specific ISP. The default MTU size is **Use Unicasting :** 🗹 (compatibility for some DHCP Servers) 1500. Primary DNS Server: 0.0.0.0 Secondary DNS Server : 0.0.0.0 MAC Address: The default MAC address is set to the Ethernet MTU: 1500 (bytes) MTU default = 1500 MAC address your DAP-1350. You can click the Clone Your PC's MAC Address button to MAC Address : 00:00:00:00:00:00 replace the AP's MAC address with the MAC Clone Your PC's MAC address

D-Link DAP-1350 User Manual

address of the PC that you used to register with your ISP. It is not recommended that you change the default MAC address unless

required by your ISP.

#### Static IP

Select Static IP if all WAN IP information is provided to you by your ISP. You will need to enter in the IP address, subnet mask, gateway address, and DNS address(es) provided to you by your ISP.

| <b>IP Address:</b> | Enter the IP Address provided by your ISP |
|--------------------|-------------------------------------------|
|                    | (Internet Service Provider).              |

- Subnet Mask: 255.255.255.0 is the default subnet mask. All devices on the network must have the same subnet mask to communicate on the network.
- **Default Gateway:** Enter the IP Address of the gateway in your network.
- Primary DNS Server: Enter the Primary DNS (Domain Name System) server IP address assigned by your ISP.
- Secondary DNS Server: Enter the Secondary DNS (optional) server IP address assigned by your ISP.
  - MTU: You may need to change the MTU (Maximum Transmission Unit) for optimal performance with your specific ISP. The default MTU size is 1500.

| Choose the mode to be used by the router to connect to the Internet.<br>My Internet Connection is : Static IP          STATIC IP ADDRESS INTERNET CONNECTION TYPE :         Enter the static address information provided by your Internet Service Provider (         IP Address : 0.0.0.         Subnet Mask : 255.255.0.         Default Gateway : 0.0.0.         Primary DNS Server : 0.0.0.         MTU : 1500 (bytes) MTU default = 1500         MAC Address : 00:00:00:00:00 |        |                                       | E                     | INTERNET CONNECTION TYP         |
|----------------------------------------------------------------------------------------------------|--------|---------------------------------------|-----------------------|---------------------------------|
| My Internet Connection is : Static IP  STATIC IP ADDRESS INTERNET CONNECTION TYPE :  Enter the static address information provided by your Internet Service Provider (  IP Address : 0.0.0.  Subnet Mask : 255.255.0  Default Gateway : 0.0.0.  Primary DNS Server : 0.0.0.  Primary DNS Server : 0.0.0.  MTU : 1500 (bytes) MTU default = 1500  MAC Address : 00:00:00:00:00                                                                                                    |        | nect to the Internet.                 | y the router to conr  | Choose the mode to be used b    |
| STATIC IP ADDRESS INTERNET CONNECTION TYPE :<br>Enter the static address information provided by your Internet Service Provider (<br>IP Address : 0.0.0.0<br>Subnet Mask : 255.255.255.0<br>Default Gateway : 0.0.0.0<br>Primary DNS Server : 0.0.0.0<br>Secondary DNS Server : 0.0.0.0<br>MTU : 1500 (bytes) MTU default = 1500<br>MAC Address : 00:00:00:00:00                                                                                                    |        | ×                                     | Static IP             | My Internet Connection is :     |
| STATIC IP ADDRESS INTERNET CONNECTION TYPE :<br>Enter the static address information provided by your Internet Service Provider (<br>IP Address : 0.0.0.0<br>Subnet Mask : 255.255.255.0<br>Default Gateway : 0.0.0.0<br>Primary DNS Server : 0.0.0.0<br>Secondary DNS Server : 0.0.0.0<br>MTU : 1500 (bytes) MTU default = 1500<br>MAC Address : 00:00:00:00:00                                                                                                    |        |                                       |                       |                                 |
| Enter the static address information provided by your Internet Service Provider (<br>IP Address : 0.0.0.0<br>Subnet Mask : 255.255.0<br>Default Gateway : 0.0.0.0<br>Primary DNS Server : 0.0.0.0<br>Secondary DNS Server : 0.0.0.0<br>MTU : 1500 (bytes) MTU default = 1500<br>MAC Address : 00:00:00:00:00                                                                                                    |        | TYPE :                                | NET CONNECTION 1      | STATIC IP ADDRESS INTER         |
| IP Address : 0.0.0.0<br>Subnet Mask : 255.255.0<br>Default Gateway : 0.0.0.0<br>Primary DNS Server : 0.0.0.0<br>Secondary DNS Server : 0.0.0.0<br>MTU : 1500 (bytes) MTU default = 1500<br>MAC Address : 00:00:00:00:00                                                                                                    | (ISP). | your Internet Service Provider (ISP). | ation provided by y   | Enter the static address inform |
| IP Address :       0.0.0.0         Subnet Mask :       255.255.0         Default Gateway :       0.0.0.0         Primary DNS Server :       0.0.0.0         Secondary DNS Server :       0.0.0.0         MTU :       1500         MAC Address :       00:00:00:00:00                                                                                                    | ,-     |                                       |                       |                                 |
| Subnet Mask :       255.255.0         Default Gateway :       0.0.0.0         Primary DNS Server :       0.0.0.0         Secondary DNS Server :       0.0.0.0         MTU :       1500         MAC Address :       00:00:00:00:00                                                                                                    |        | ]                                     | 0.0.0.0               | IP Address :                    |
| Default Gateway :       0.0.0.0         Primary DNS Server :       0.0.0.0         Secondary DNS Server :       0.0.0.0         MTU :       1500         (bytes) MTU default = 1500         MAC Address :       00:00:00:00:00                                                                                                    |        |                                       | 255.255.255.0         | Subnet Mask :                   |
| Primary DNS Server :         0.0.0.0           Secondary DNS Server :         0.0.0.0           MTU :         1500           MAC Address :         00:00:00:00:00                                                                                                    |        | ]                                     | 0.0.0.0               | Default Gateway :               |
| Secondary DNS Server : 0.0.0.0<br>MTU : 1500 (bytes) MTU default = 1500<br>MAC Address : 00:00:00:00:00                                                                                                    |        | 7                                     | 0.0.0.0               | Primary DNS Server :            |
| MTU: 1500 (bytes) MTU default = 1500<br>MAC Address: 00:00:00:00:00                                                                                                    |        |                                       | 0.0.0.0               | Secondary DNS Server :          |
| MAC Address : 00:00:00:00:00                                                                                                    |        | ) MTU default = 1500                  | 1500 (bytes)          | MTU :                           |
|                                                                                                    |        | 7                                     | 00:00:00:00:00:00     | MAC Address :                   |
| Clone Your PC's MAC address                                                                                                    |        | address                               | Clone Your PC's MAC a |                                 |

Clone MAC Address: The default MAC address is set to the MAC address on the AP (Access Point). You can click the Clone Your PC's MAC Address button to replace the AP's MAC address with the MAC address of your Ethernet card. It is not recommended that you change the default MAC address unless required by your ISP.

#### PPPoE

Select PPPoE (Point-to-Point Protocol over Ethernet) if your ISP uses a PPPoE connection. Your ISP will provide you with a username and password. This option is typically used for DSL services. Make sure to remove your PPPoE software from your computer. The software is no longer needed and will not work through the DAP-1350.

| Username:              | Enter your PPPoE user name.                                                                                                    | INTERNET CONNECTION TYPE                                                                                                    |  |  |
|------------------------|----------------------------------------------------------------------------------------------------|----------------------------------------------------------------------------------------------------|--|--|
| Password:              | Enter your PPPoE password and then retype the password in the next box.                                                                                                    | Choose the mode to be used by the router to connect to the Internet.  My Internet Connection is : PPPoE (Username / Password)                                                                                                    |  |  |
| Service Name:          | Enter the ISP Service Name (optional).                                                                                                    | PPPOE INTERNET CONNECTION TYPE :                                                                                                    |  |  |
| <b>Reconnect Mode:</b> | Select Always on, On Demand or Manual.                                                                                                    | Enter the information provided by your Internet Service Provider (ISP).                                                                                                    |  |  |
| Maximum Idle Time:     | Enter the time (in minutes) where the router will disconnect if idle for the time specified.                                                                                                    | Address Mode : <ul> <li>Dynamic IP</li> <li>Static IP</li> </ul> IP Address : 0.0.0.0 Username :                                                                                                    |  |  |
| DNS Servers:           | Enter the Primary and Secondary DNS (Domain<br>Name System) server IP address assigned by your<br>ISP.                                                                                                    | Password : Verify Password : Service Name : (optional)                                                                                                    |  |  |
| MTU:                   | You may need to change the MTU (Maximum<br>Transmission Unit) for optimal performance with<br>your specific ISP. The default MTU size is 1400.                                                                       | Reconnect Mode : <ul> <li>Always on <ul> <li>On demand <ul> <li>Manual</li> <li>Maximum Idle Time :</li> <li>(minutes, 0=infinite)</li> <li>Primary DNS Server :</li> <li>0.0.0.0</li> <li>(optional)</li> <li>Secondary DNS Server :</li> <li>0.0.0.0</li> <li>(optional)</li> </ul> </li> </ul></li></ul> |  |  |
| Clone MAC Address:     | The default MAC address is set to the MAC address<br>on the AP (Access Point). You can click the <b>Clone</b><br><b>Your PC's MAC Address</b> button to replace the<br>AP's MAC address with the MAC address of your | MTU: 1492 (bytes) MTU default = 1492<br>MAC Address: 00:00:00:00:00<br>Clone Your PC's MAC address                                                                                                    |  |  |

Ethernet card. It is not recommended that you change the default MAC address unless required by your ISP.

#### PPTP

Choose PPTP (Point-to-Point Tunneling Protocol) if your ISP uses a PPTP connection. Your ISP will provide you with a username and password. This option is typically used for DSL services.

| <b>PPTP IP Address:</b> | Enter the IP address (Static PPTP only).                                                                                              | INTERNET CONNECTION TYPE                                                                               |  |  |
|-------------------------|----------------------------------------------------------------------------------------------------|----------------------------------------------------------------------------------------------------|--|--|
| PPTP Subnet Mask:       | Enter the subnet mask.                                                                                                    | Choose the mode to be used by the router to connect to the Internet.                                   |  |  |
| PPTP Server IP Address: | Enter the Server IP Address provided by your ISP.                                                                                     | PPTP INTERNET CONNECTION TYPE :                                                                        |  |  |
| Username:               | Enter your PPTP username.                                                                                                    | Enter the information provided by your Internet Service Provider (ISP).                                |  |  |
| Password:               | Enter your PPTP password and then retype the password in the next box                                                                 | Address Mode : O Dynamic IP 💿 Static IP                                                                |  |  |
| Reconnect Mode:         | Select Always on, On Demand or Manual.                                                                                                | PPTP Subnet Mask : 255.255.0<br>PPTP Gateway IP Address : 0.0.0.0                                      |  |  |
| Maximum Idle Time:      | Enter the time (in minutes) where the router will disconnect if idle for the time specified.                                          | PPTP Server IP Address : 0.0.0.0<br>Username :                                                         |  |  |
| DNS Servers:            | Enter the Primary and Secondary DNS<br>(Domain Name System) server IP address                                                         | Password :<br>Verify Password :<br>Reconnect Mode : O Always on O On demand O Manual                   |  |  |
|                         | assigned by your ISP.                                                                                                    | Maximum Idle Time : 5 (minutes, 0=infinite)                                                            |  |  |
| MTU:                    | You may need to change the MTU (Maximum<br>Transmission Unit) for optimal performance<br>with your specific ISP. The default MTU size | Secondary DNS Server:         0.0.0.0           MTU:         1400           (bytes) MTU default = 1492 |  |  |
|                         | is 1400.                                                                                                    | MAC Address : 00:00:00:00:00<br>Clone Your PC's MAC address                                            |  |  |
| Clone MAC Address:      | The default MAC address is set to the MAC                                                                                             |                                                                                                    |  |  |

address on the AP (Access Point). You can click the **Clone Your PC's MAC Address** button to replace the AP's MAC address with the MAC address of your Ethernet card. It is not recommended that you change the default MAC address unless required by your ISP.

#### L2TP

Choose L2TP (Point-to-Point Tunneling Protocol) if your ISP uses a L2TP connection. Your ISP will provide you with a username and password. This option is typically used for DSL services.

| PPTP IP Address:         | Enter the IP address (Static PPTP only).                                                                                              | INTERNET CONNECTION TYPE                                                                                                    |  |  |
|--------------------------|----------------------------------------------------------------------------------------------------|----------------------------------------------------------------------------------------------------|--|--|
| <b>PPTP Subnet Mask:</b> | Enter the subnet mask.                                                                                                    | Choose the mode to be used by the router to connect to the Internet.                                                                                                    |  |  |
| PPTP Server IP Address:  | Enter the Server IP Address provided by your ISP.                                                                                     | My Internet Connection is : L2TP (Username / Password)                                                                                                    |  |  |
| Username:                | Enter your PPTP username.                                                                                                    | L2TP INTERNET CONNECTION TYPE :<br>Enter the information provided by your Internet Service Provider (ISP).                                                                                                    |  |  |
| Password:                | Enter your PPTP password and then retype the password in the next box.                                                                | Address Mode : O Dynamic IP  Static IP L2TP IP Address : 0.0.0.0                                                                                                    |  |  |
| <b>Reconnect Mode:</b>   | Select Always on, On Demand or Manual.                                                                                                | L2TP Subnet Mask : 255.255.255.0<br>L2TP Gateway IP Address : 0.0.0.0                                                                                                    |  |  |
| Maximum Idle Time:       | Enter the time (in minutes) where the router will disconnect if idle for the time specified.                                          | L2TP Server IP Address : 0.0.0.0<br>Username :                                                                                                    |  |  |
| DNS Servers:             | Enter the Primary and Secondary DNS<br>(Domain Name System) server IP address<br>assigned by your ISP.                                | Password :                                                                                                    |  |  |
| MTU:                     | You may need to change the MTU (Maximum<br>Transmission Unit) for optimal performance<br>with your specific ISP. The default MTU size | Maximum Idle Time :         5         (minutes, 0=infinite)           Primary DNS Server :         0.0.0.0           Secondary DNS Server :         0.0.0.0           MTU :         1400         (bytes) MTU default = 1492 |  |  |
| Clone MAC Address:       | The default MAC address is set to the MAC address on the AP (Access Point). You can click                                             | MAC Address : 00:00:00:00:00<br>Clone Your PC's MAC address                                                                                                    |  |  |

the **Clone Your PC's MAC Address** button to replace the AP's MAC address with the MAC address of your Ethernet card. It is not recommended that you change the default MAC address unless required by your ISP.

#### USB3G

Choose USB3g if you are using an USB 3G adapter for your Internet connection.

| ISP Name:            | Enter your Internet Service Provider (ISP) name.                                                                                                    | INTERNET CONNECTION TYPE                                                | E                            |  |
|----------------------|----------------------------------------------------------------------------------------------------|-------------------------------------------------------------------------|------------------------------|--|
| APN:                 | Select <b>Auto</b> or <b>Manual</b> . If you select manual, enter the Access Point Name (APN) for your 3G service provider.                                             | Choose the mode to be used by the router to connect to the Internet.    |                              |  |
| Dial Number:         | Enter the dial number for your 3G service provider.                                                                                                    | My Internet Connection is : Usb3g (Username / Password) 💌               |                              |  |
| PIN:                 | Enter your PIN.                                                                                                    | USB3G INTERNET CONNECTION TYPE :                                        |                              |  |
| Verify PIN:          | Enter your PIN again to verify.                                                                                                    | Enter the information provided by your Internet Service Provider (ISP). |                              |  |
| Auth Protocol:       | Select the protocol from the drop-down menu.                                                                                                    | ISP Name :                                                              | 00000                        |  |
| Username:            | Enter your username.                                                                                                    | APN :                                                                   | Auto                         |  |
| Password:            | Enter your password.                                                                                                    | Dial Number :                                                           | Manual                       |  |
| Verify Password:     | Enter your password again to verify.                                                                                                    | PIN :                                                                   | (Option)                     |  |
|                      |                                                                                                    | Verify PIN :                                                            | (Option)                     |  |
| Reconnect Mode:      | Select the reconnect mode (Always on, On Demand,                                                                                                    | Auth Protocol :                                                         | Auto (CHAP + PAP) 🔻          |  |
|                      | or <b>Manua</b> l).                                                                                                    | Username :                                                              | (Option)                     |  |
| Maximum Idle Time:   | Enter the maximum amount of time the Internet<br>connection should be maintained during inactivity. To<br>disable this feature, enable the Always-on reconnect<br>mode. | Password :                                                              | (Option)                     |  |
|                      |                                                                                                    | Verify Password :                                                       | (Option)                     |  |
|                      |                                                                                                    | Reconnect Mode :                                                        | Always on O On demand Manual |  |
|                      |                                                                                                    | Maximum Idle Time :                                                     | 5 (minutes, 0=infinite)      |  |
| Keep-alive Interval: | Enter the keep-alive interval (in seconds). When idle, the DAP-1350 will send keep-alive alerts so your connection will not be dropped.                                 | Keep-alive Interval :                                                   | 60 (seconds)                 |  |
|                      |                                                                                                    | Keep-alive Server1 :                                                    | (Option)                     |  |
|                      |                                                                                                    | Keep-alive Server2 :                                                    | (Ontion)                     |  |
| Keep-alive Server 1: | Enter your primary keep-alive server.                                                                                                    | •                                                                       | (option)                     |  |

Keep-alive Server 2: Enter your secondary keep-alive server.
#### **Wireless Setup Wizard**

You may click **Wireless Network Setup Wizard** to quickly configure your router. Refer to the next page.

If you want to enter your settings without running the wizard, click **Manual Wireless Network Setup** and skip to page 77.

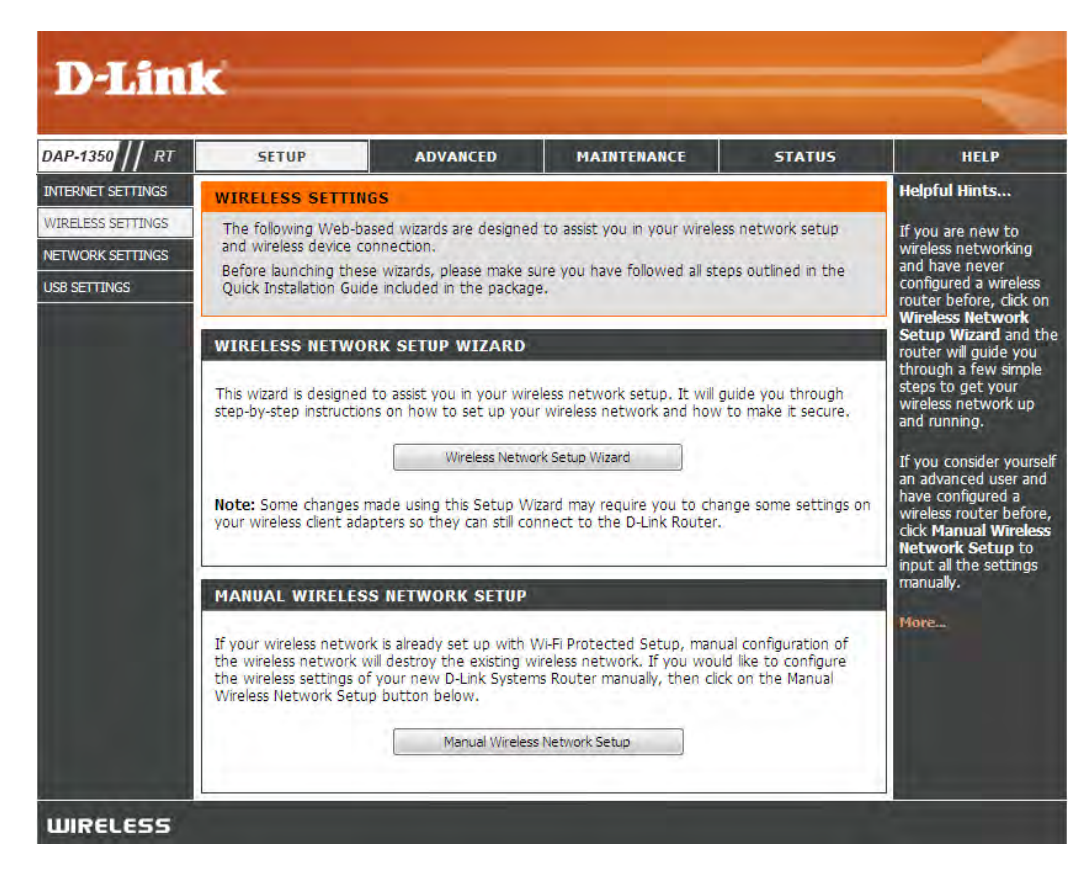

Type your desired wireless network name (SSID).

**Automatically:** Select this option to automatically generate the router's network key and click **Next**.

**Manually:** Select this option to manually enter your network key and click **Next**.

| STEP 1:                                                  | WELCOME TO THE D-LINK WIRELESS SECURITY SETUP WIZARD                                                                                                    |
|----------------------------------------------------------|----------------------------------------------------------------------------------------------------|
| Give you                                                 | r network a name, using up to 32 characters.                                                                                                    |
| Wi                                                       | ireless Network Name (SSID) : dlink                                                                                                    |
| <ul> <li>Autom</li> <li>To pre</li> <li>netwo</li> </ul> | natically assign a network key(Recommended)<br>event outsiders from accessing your network, the router will automatically assign a security to your<br>rk. |
| ⊂ Manua<br>Use th                                        | lly assign a network key<br>is options if you prefer to create our own key.                                                                                |
| Use W<br>suppor                                          | PA encryption instead of WEP(WPA is stronger than WEP and all D-Link wireless client adapters<br>rt WPA)                                                   |
| Note: All                                                | D-Link wireless adapters currently support WPA.                                                                                                    |
|                                                          | Prev Next Cancel Connect                                                                                                    |
|                                                          |                                                                                                    |

If you selected **Automatically**, the summary window will display your settings. Write down the security key and enter this on your wireless clients. Click **Save** to save your settings.

# SETUP COMPLETE! Below is a detailed summary of your wireless security settings. Please print this page out, or write the information on a piece of paper, so you can configure the correct settings on your wireless client adapters. Wireless Network Name dlink (SSID) : WEP Key Length : 128 bits Default WEP Key to Use : 1 Authentication : Both WEP Key : 662247F9E4A672D452B052C6CD Prev Next Cancel Save

If you selected **Manually assign a network key** as the configuration method, enter your network key. This key must be entered on your wireless clients.

Check the **Use WPA encryption instead of WEP** box to use WPA Encryption instead of WEP.

Click **Next** to continue.

| STEP 1: WELCOME TO THE D-LINK WIRELESS SECURITY SETUP WIZARD                                                                                                    |
|----------------------------------------------------------------------------------------------------|
| Give your network a name, using up to 32 characters.                                                                                                    |
| Wireless Network Name (SSID) : dlink                                                                                                    |
| <ul> <li>Automatically assign a network key(Recommended)         To prevent outsiders from accessing your network, the router will automatically assign a security to your network.     </li> </ul> |
| <ul> <li>Manually assign a network key<br/>Use this options if you prefer to create our own key.</li> </ul>                                                                                         |
| $\Box$ Use WPA encryption instead of WEP(WPA is stronger than WEP and all D-Link wireless client adapters support WPA)                                                                              |
| Note: All D-Link wireless adapters currently support WPA.                                                                                                    |
| Prev Next Cancel Connect                                                                                                    |

For **WEP** encryption, enter a Network Key exactly 5 or 13 characters long or exactly 10 or 26 characters using 0-9 and A-F.

Click **Next** to continue.

| STEP 2: SET YOUR WIRELESS SECURITY PASSWORD                                                                                                    |
|----------------------------------------------------------------------------------------------------|
| You have selected your security level - you will need to set a wireless security password.                                                       |
| The WEP (Wired Equivalent Privacy) key must meet one of following guildelines:                                                                   |
| - Exactly 5 or 13 characters                                                                                                    |
| - Exactly 10 or 26 characters using 0-9 and A-F                                                                                                  |
| A longer WEP key is more secure than a short one                                                                                                 |
| Wireless Security Password :                                                                                                    |
| Note: You will need to enter the same password as keys in this step into your wireless clients in order to enable proper wireless communication. |
| Prev Next Cancel Save                                                                                                    |

The summary screen will appear.

Click Save to continue.

| SETUP COMPLETE!                                                                       |                                                                                                    |
|---------------------------------------------------------------------------------------|----------------------------------------------------------------------------------------------------|
| Below is a detailed summary of<br>the information on a piece of p<br>client adapters. | your wireless security settings. Please print this page out, or write paper, so you can configure the correct settings on your wireless |
| Wireless Network Name<br>(SSID) :                                                     | dlink                                                                                                    |
| WEP Key Length :                                                                      | 64 bits                                                                                                    |
| Default WEP Key to Use :                                                              | 1                                                                                                    |
| Authentication :                                                                      | Both                                                                                                    |
| WEP Key :                                                                             | 12345                                                                                                    |
|                                                                                       | Prev Next Cancel Save                                                                                                    |

If you select **WPA**, enter the wireless security password (8-32 characters). Click **Next** to complete the Setup Wizard.

Click Next to continue.

| STEP 2: SET YOUR WIRELESS SECURITY PASSWORD                                                                                                    |
|----------------------------------------------------------------------------------------------------|
|                                                                                                    |
| You have selected your security level - you will need to set a wireless security password.                                                       |
| The WPA (Wi-Fi Protected Access) key must meet one of following guildelines:                                                                     |
| - Between 8 and 64 characters (A longer WPA key is more secure than a short one)                                                                 |
| - Exactly 64 characters using 0-9 and A-F                                                                                                    |
| Wireless Security Password :                                                                                                    |
| Note: You will need to enter the same password as keys in this step into your wireless clients in order to enable proper wireless communication. |
| Prev         Next         Cancel         Save                                                                                                    |

The summary screen will appear.

Click Save to continue.

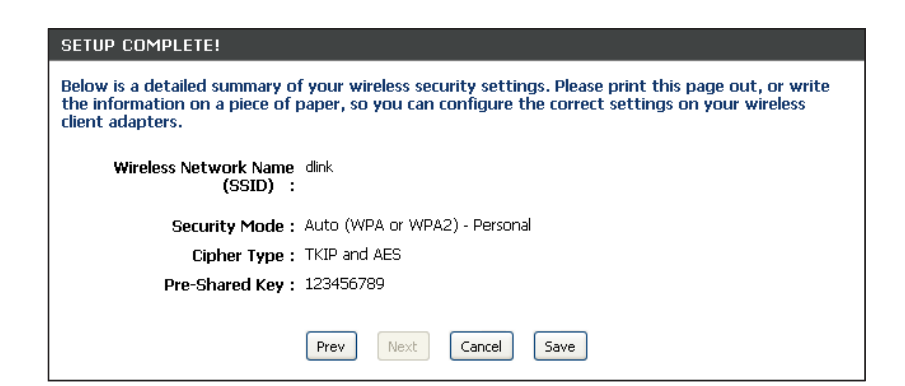

#### **Wireless Settings**

- Enable Wireless: Select this to turn the Wi-Fi module on and off. Use the drop-down box to select if you want to use a schedule. Click Add New Schedule to add or change a schedule.
- Wireless Network Enter a wireless network name (SSID) for your Name: network (up to 32 characters).

Wireless Mode: Select one of the following:
 802.11n Only - Select if you are only using 802.11n wireless clients.
 Mixed 802.11n and 802.11g - Select if you are using a mix of 802.11n and 11g wireless clients.

**Mixed 802.11n, 802.11g and 802.11b** - Select if you are using a mix of 802.11n, 11g, and 11b wireless clients.

**Enable Auto** Check this box to have the device automatically **Channel Scan:** scan for the best available channel.

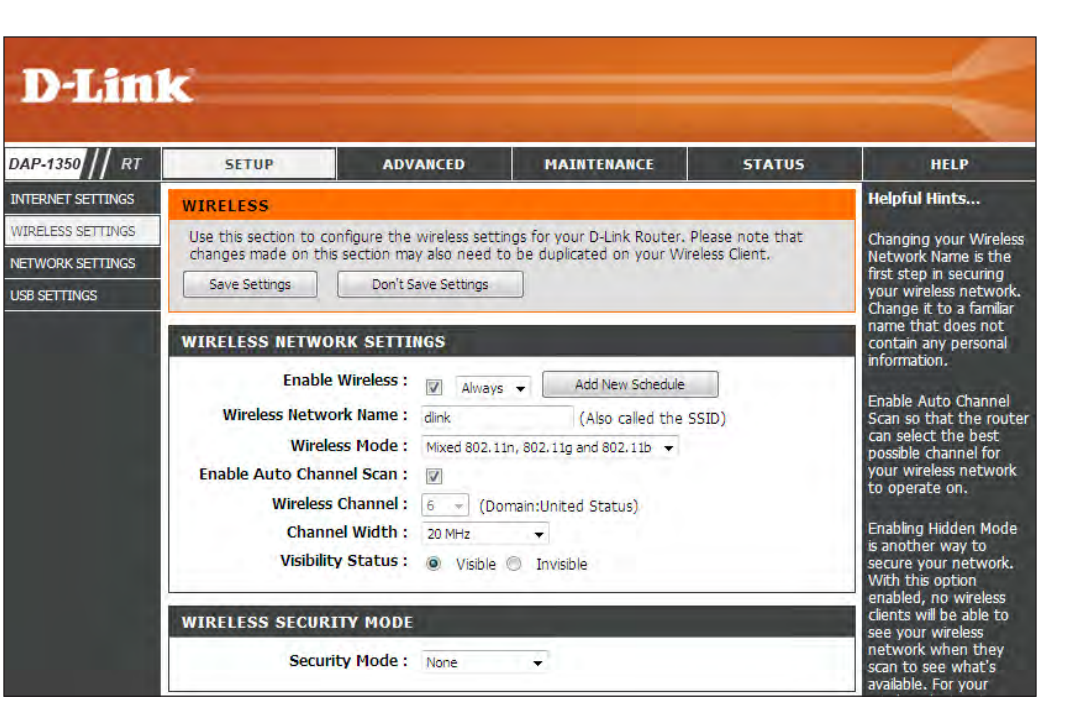

Wireless Channel: Select a wireless channel. It is recommended to use channels 1,6, or 11.

Channel Width: Select the appropriate channel width between 20MHz or Auto 20/40MHz from the drop-down menu.

- Visibility Status: Select Invisible if you do not want the SSID of your wireless network to be broadcast by the DAP-1350. If Invisible is selected, the SSID of the DAP-1350 will not be seen by Site Survey utilities so your wireless clients will have to know the SSID of your DAP-1350 in order to connect to it.
- Wireless Security Select a wireless security setting. Options are None, WEP, WPA, or WPA2. Refer to the Wireless Security settion of this manual for a Mode: detailed explanation of the wireless security options.

#### **Network Settings**

IP Address: Enter the IP address of the router. The default IP address is 192.168.0.1.

If you change the IP address, once you click **Apply**, you will need to enter the new IP address in your browser to get back into the configuration utility.

Subnet Mask: Enter the Subnet Mask. The default subnet mask is 255.255.255.0.

**Device Name:** Enter a name for the DAP-1350.

Local Domain: Enter the Domain name (Optional).

Enable DNS Relay: Uncheck the box to transfer the DNS server information from your ISP to your computers. If checked, your computers will use the router for a DNS server.

|                                                                                                    |                                                                                                    | Salation and the                                                                                         | and the second second second second second second second second second second second second second second second | and the second                                                        |
|----------------------------------------------------------------------------------------------------|----------------------------------------------------------------------------------------------------|----------------------------------------------------------------------------------------------------|----------------------------------------------------------------------------------------------------|-----------------------------------------------------------------------|
| SETUP                                                                                                    | ADV                                                                                                   | ANCED                                                                                                    | MAINTENANCE                                                                                                    | STATUS                                                                |
| NETWORK SETT<br>Use this section to<br>the built-in DHCP S<br>Address that is cor<br>management inter<br>network settings    | configure the<br>erver to assign<br>ifigured here is<br>face. If you cha<br>o access the no           | internal network se<br>IP addresses to th<br>the IP Address that<br>ange the IP Address<br>etwork again. | ettings of your router and<br>e computers on your net<br>it you use to access the<br>s here, you may need to     | l also to configure<br>twork. The IP<br>Web-based<br>adjust your PC's |
|                                                                                                    |                                                                                                    |                                                                                                    |                                                                                                    |                                                                       |
| Use this section to a<br>configured here is the<br>If you change the II<br>the network again.                                | configure the ir<br>he IP Address t<br>P Address here                                                 | iternal network set<br>hat you use to acc<br>, you may need to                                           | tings of your router. The<br>ess the Web-based man<br>adjust your PC's network                                   | e IP Address that is<br>agement interface.<br>k settings to access    |
| Router                                                                                                    | IP Address :                                                                                          | 192.168.0.50                                                                                             | -                                                                                                    |                                                                       |
| Su                                                                                                    | ibnet Mask :                                                                                          | 255.255.255.0                                                                                            |                                                                                                    |                                                                       |
| D                                                                                                    | evice Name :                                                                                          | dlinkap                                                                                                  |                                                                                                    |                                                                       |
| Local Do                                                                                                    | main Name :                                                                                           |                                                                                                    | (optional)                                                                                                    |                                                                       |
| Enable                                                                                                    | DNS Relay :                                                                                           |                                                                                                    |                                                                                                    |                                                                       |
| DHCP SERVER S                                                                                                    | ETTINGS                                                                                               |                                                                                                    |                                                                                                    | 1                                                                     |
| DHCP IP Add<br>DHCP                                                                                                    | ress Range :<br>Lease Time :                                                                          | 192, 168, 0, 100<br>1440 (min                                                                            | to 192.168.0.199<br>utes)                                                                                        |                                                                       |
| ADD DHCP RESE                                                                                                    | RVATION                                                                                               |                                                                                                    |                                                                                                    |                                                                       |
|                                                                                                    | Enable :                                                                                              | V                                                                                                    |                                                                                                    |                                                                       |
|                                                                                                    | outer Name :                                                                                          |                                                                                                    | Computer N                                                                                                    | lame 👻                                                                |
| Comp                                                                                                    |                                                                                                    |                                                                                                    |                                                                                                    |                                                                       |
| Comp                                                                                                    | IP Address :                                                                                          |                                                                                                    |                                                                                                    |                                                                       |
| Comp<br>M/                                                                                                    | IP Address :<br>AC Address :                                                                          |                                                                                                    |                                                                                                    |                                                                       |
| Comp<br>MA                                                                                                    | IP Address :<br>AC Address :                                                                          | Clone Your PC                                                                                            | 's MAC address                                                                                                   |                                                                       |
| Comp<br>M <i>J</i>                                                                                                    | IP Address :<br>AC Address :                                                                          | Clone Your PC<br>Save Clear                                                                              | i's MAC address                                                                                                  |                                                                       |
| Comp<br>M/<br>DHCP RESERVA                                                                                                   | IP Address :<br>AC Address :<br>TIONS LIST                                                            | Clone Your PC<br>Save Clear                                                                              | i's MAC address                                                                                                  |                                                                       |
| Comp<br>M/<br>DHCP RESERVA<br>Enable Comp                                                                                    | IP Address :<br>AC Address :<br>TTONS LIST<br>puter Name                                              | Clone Your PC<br>Save Clear<br>MAC A                                                                     | ddress IP Ad                                                                                                    | ldress                                                                |
| Comp<br>M/<br>DHCP RESERVAT<br>Enable Comp<br>NUMBER OF DVN                                                                  | IP Address :<br>AC Address :<br>ITONS LIST<br>puter Name                                              | Clone Your PC<br>Save Clear<br>MAC A<br>CLIENTS:                                                         | i's MAC address ddress IP Ar                                                                                     | ldress                                                                |
| Comp<br>M/<br>DHCP RESERVA<br>Enable Comp<br>NUMBER OF DYN<br>Hardware                                                       | IP Address :<br>AC Address :<br>HIONS LIST<br>Duter Name<br>AMIC DHCP<br>Assigned IP                  | Clone Your PC<br>Save Clear<br>MAC A<br>CLIENTS:<br>Hostname                                             | ddress IP Ar                                                                                                    | tdress                                                                |
| Comp<br>M/<br>DHCP RESERVA<br>Enable Comp<br>NUMBER OF DYN<br>Hardware<br>Address<br>00:10:7d:08:05:09                       | IP Address :<br>AC Address :<br>ITONS LIST<br>puter Name<br>AMIC DHCP<br>Assigned IP                  | Clone Your PC<br>Save Clear<br>MAC A<br>CLIENTS:<br>Hostname                                             | ddress IP Ar<br>Expires<br>Wed Jan 2 00:29:54                                                                    | Idress                                                                |
| Comp<br>M/<br>DHCP RESERVAT<br>Enable Comp<br>NUMBER OF DYN<br>Hardware<br>Address<br>00:19:7d:08:05:49<br>00:26:c6:82:65:64 | IP Address :<br>AC Address :<br>TIOHS LIST<br>puter Name<br>AMIC DHCP<br>192.168.0.11<br>192.168.0.11 | Clone Your PC<br>Save) Clear<br>MAC A<br>CLIENTS:<br>Hostname<br>10 PML1-PC<br>11 177-nickbaton          | ddress IP Ar Expires Wed Jan 2 00:29:54 2008 Wed Jan 2 00:03:12                                                  | tdress<br>Revoke Reserve<br>Revoke Reserve                            |

#### **DHCP Server Settings**

DHCP stands for Dynamic Host Control Protocol. The DAP-1350 has a built-in DHCP server. The DHCP Server will automatically assign an IP address to the computers on the LAN/private network. Be sure to set your computers to be DHCP clients by setting their TCP/IP settings to "Obtain an IP Address Automatically." When you turn your computers on, they will automatically load the proper TCP/IP settings provided by the DAP-1350. The DHCP Server will automatically allocate an unused IP address from the IP address pool to the requesting computer. You must specify the starting and ending address of the IP address pool.

| <b>Enable DHCP</b> | Check this box to enable the DHCP server on your |
|--------------------|--------------------------------------------------|
| Server:            | router. Uncheck to disable this function.        |

DHCP IP Address Enter the starting and ending IP addresses for the Range: DHCP server's IP assignment.

**Note:** If you statically (manually) assign IP addresses to your computers or devices, make sure the IP addresses are outside of this range or you may have an IP conflict.

**DHCP Lease Time:** The length of time for the IP address lease. Enter the Lease time in minutes.

Add DHCP Refer to the next page for the DHCP Reservation **Reservation:** function.

|                                                                                                    | ETTINGS                                                                                 |                                                                                                |                                                                 |                    |                         |         |
|----------------------------------------------------------------------------------------------------|-----------------------------------------------------------------------------------------|------------------------------------------------------------------------------------------------|-----------------------------------------------------------------|--------------------|-------------------------|---------|
| Use this section to c<br>on your network.                                                                      | onfigure the buil                                                                       | t-in DHCP Server to                                                                            | o assign IP addre                                               | esses to th        | ie comp                 | uters   |
| Enable DF                                                                                                    | ICP Server :                                                                            | V                                                                                              |                                                                 |                    |                         |         |
| DHCP IP Addr                                                                                                   | ess Range : 1                                                                           | .92.168.0.100 t                                                                                | 192, 168, 0, 199                                                |                    |                         |         |
| DHCP I                                                                                                    | ease Time : 1                                                                           | .440 (minut                                                                                    | tes)                                                            |                    |                         |         |
| ADD DHCP RESE                                                                                                  | RVATION                                                                                 |                                                                                                |                                                                 |                    |                         |         |
|                                                                                                    | Enable :                                                                                | <b>v</b>                                                                                       |                                                                 |                    |                         |         |
| Comp                                                                                                    | uter Name :                                                                             |                                                                                                | << Con                                                          | nputer Name        | e 🔻                     |         |
| 1                                                                                                    | (P Address :                                                                            |                                                                                                |                                                                 |                    |                         |         |
|                                                                                                    |                                                                                         |                                                                                                | _                                                               |                    |                         |         |
| MA                                                                                                    | C Address .                                                                             | Clone Your PC's                                                                                | MAC address                                                     |                    |                         |         |
| АМ                                                                                                    |                                                                                         | Clone Your PC's<br>Save Clear                                                                  | MAC address                                                     |                    |                         |         |
| MA<br>DHCP RESERVAT                                                                                            | TIONS LIST                                                                              | Clone Your PC's<br>Save Clear                                                                  | MAC address                                                     |                    |                         |         |
| MA<br>DHCP RESERVAT<br>Enable Comp                                                                             | TONS LIST                                                                               | Clone Your PC's<br>Save Clear<br>MAC Add                                                       | MAC address                                                     | IP Addr            | ess                     |         |
| DHCP RESERVAT                                                                                                  | TIONS LIST<br>DUTER Name                                                                | Clone Your PC's<br>Save Clear<br>MAC Add                                                       | MAC address                                                     | IP Addr            | ess                     |         |
| DHCP RESERVAT<br>Enable Comp<br>NUMBER OF DYN                                                                  | TIONS LIST<br>NUTER Name                                                                | Clone Your PC's<br>Save Clear<br>MAC Add                                                       | MAC address                                                     | IP Addr            | ess                     |         |
| DHCP RESERVAT<br>Enable Comp<br>NUMBER OF DYN<br>Hardware<br>Address                                           | IONS LIST<br>nuter Name<br>AMIC DHCP C<br>Assigned IP                                   | Clone Your PC's<br>Save Clear<br>MAC Add<br>CLIENTS:<br>Hostname                               | MAC address dress Expires                                       | IP Addr            | ess                     |         |
| DHCP RESERVAT<br>Enable Comp<br>NUMBER OF DYN<br>Hardware<br>Address<br>00:19:7d:08:05:49                      | TONS LIST<br>Juter Name<br>AMIC DHCP C<br>Assigned IP<br>192.168.0.100                  | Clone Your PC's<br>Save Clear<br>MAC Add<br>CLIENTS:<br>Hostname<br>PML1-PC                    | MAC address dress Expires Wed Jan 2 00: 2008                    | IP Addr<br>29:54   | ess<br>Revoke           | Reserve |
| DHCP RESERVAT<br>Enable Comp<br>NUMBER OF DYN<br>Hardware<br>Address<br>00:19:7d:08:05:49<br>00:26:c6:82:6f:6a | IONS LIST<br>inter Name<br>AMIC DHCP C<br>Assigned IP<br>192.168.0.100<br>192.168.0.101 | Clone Your PC's<br>Save) Clear<br>MAC Add<br>SLIENTS:<br>Hostname<br>PML1-PC<br>177-nicklaptop | MAC address dress Expires Wed Jan 2 00: 2008 Wed Jan 2 00: 2008 | IP Addr<br>29:54 g | ess<br>Revoke<br>Revoke | Reserve |

#### **DHCP** Reservation

If you want a computer or device to always have the same IP address assigned, you can create a DHCP reservation. The router will assign the IP address only to that computer or device.

**Note:** This IP address must be within the DHCP IP Address Range.

**Enable:** Check this box to enable the reservation.

**Computer Name:** Enter the computer name or select from the drop-down menu and click <<.

IP Address: Enter the IP address you want to assign to the computer or device. This IP Address must be within the DHCP IP Address Range.

MAC Address: Enter the MAC address of the computer or device.

**Copy Your PC's** If you want to assign an IP address to the computer you are **MAC Address:** currently on, click this button to populate the fields.

Save: Click Save to save your entry. You must click Save Settings at the top to activate your reservations.

Number of In this section you can see what LAN devices are currently leasing Dynamic DHCP IP addresses. Clients:

| DHCP SERVER S                             | ETTINGS           |                     |                            |                 |  |  |  |
|-------------------------------------------|-------------------|---------------------|----------------------------|-----------------|--|--|--|
| Use this section to c<br>on your network. | onfigure the buil | t-in DHCP Server to | o assign IP addresses to   | o the computers |  |  |  |
| Enable DH                                 | ICP Server :      | V                   |                            |                 |  |  |  |
| DHCP IP Addr                              | ess Range : 1     | .92.168.0.100 t     | 192.168.0.199              |                 |  |  |  |
| DHCP I                                    | ease Time: 1      | .440 (minut         | tes)                       |                 |  |  |  |
|                                           |                   |                     |                            |                 |  |  |  |
| ADD DHCP RESE                             | RVATION           |                     |                            |                 |  |  |  |
|                                           | Enable :          | <b>v</b>            |                            |                 |  |  |  |
| Comp                                      | uter Name :       |                     | Computer N                 | Name 🔻          |  |  |  |
| 1                                         | IP Address :      |                     |                            |                 |  |  |  |
| МА                                        | MAC Address :     |                     |                            |                 |  |  |  |
| Clone Your PC's MAC address               |                   |                     |                            |                 |  |  |  |
|                                           | 5                 | Save                |                            |                 |  |  |  |
|                                           |                   |                     |                            |                 |  |  |  |
| DHCP RESERVAT                             | IONS LIST         |                     |                            |                 |  |  |  |
| Enable Comp                               | uter Name         | MAC Ad              | dress IP A                 | ddress          |  |  |  |
|                                           |                   |                     |                            |                 |  |  |  |
| NUMBER OF DYN                             | АМІС ДНСР С       | LIENTS:             |                            |                 |  |  |  |
|                                           |                   | 1                   | 1                          |                 |  |  |  |
| Hardware<br>Address                       | Assigned IP       | Hostname            | Expires                    |                 |  |  |  |
| 00:19:7d:08:05:49                         | 192.168.0.100     | PML1-PC             | Wed Jan 2 00:29:54<br>2008 | Revoke Reserve  |  |  |  |
| 00:26:c6:82:6f:6a                         | 192.168.0.101     | 177-nicklaptop      | Wed Jan 2 00:03:12 2008    | Revoke Reserve  |  |  |  |
| cc:55:ad:34:fc:91                         | 192.168.0.102     | BLACKBERRY-<br>8720 | Wed Jan 2 01:05:29<br>2008 | Revoke Reserve  |  |  |  |

## **USB Settings**

Use this section to configure your USB port. Share Port will be selected.

**Note:** If using the SharePort option, users will need to install the SharePort Utility into the computers to share the USB device through the router. Please see the SharePort Manual on the CD for more information.

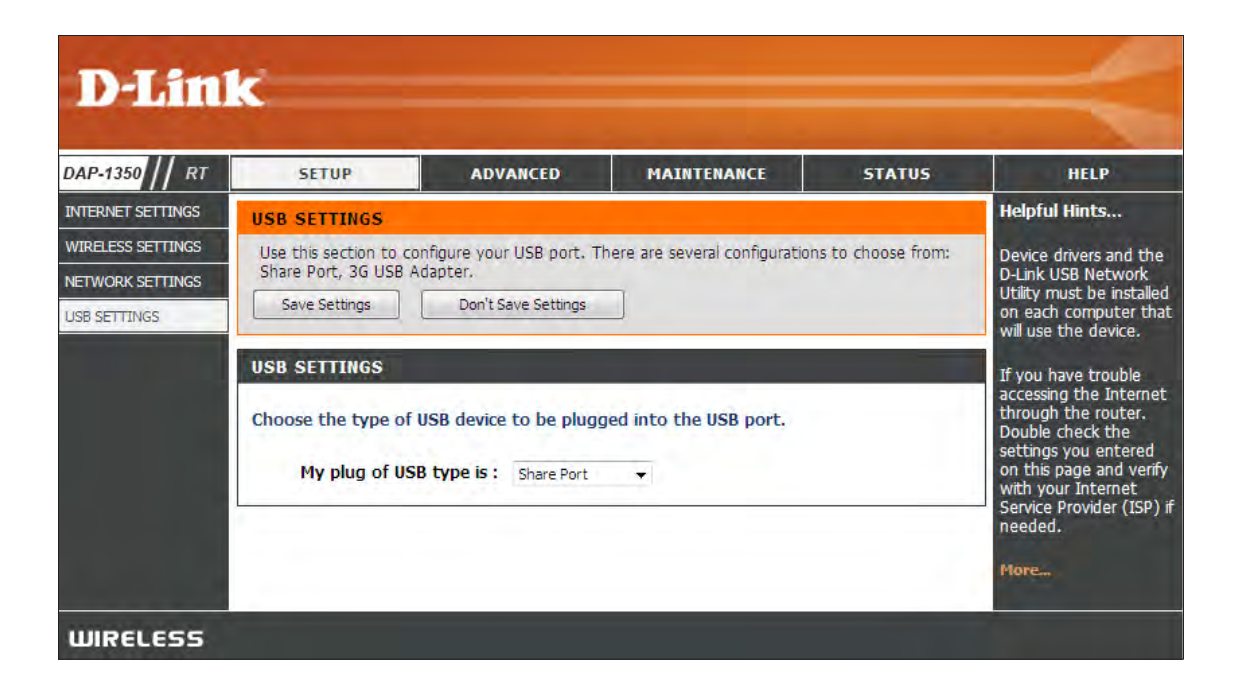

Note: The USB port may be used for 3G adapters. Currently only D-Link's 3G cards will be supported.

## **Virtual Server**

The DAP-1350 can be configured as a virtual server so that remote users accessing Web or FTP services via the public IP address can be automatically redirected to local servers in the LAN (Local Area Network).

The DAP-1350 firewall feature filters out unrecognized packets to protect your LAN network so all computers networked with the DAP-1350 are invisible to the outside world. If you wish, you can make some of the LAN computers accessible from the Internet by enabling Virtual Server. Depending on the requested service, the DAP-1350 redirects the external service request to the appropriate server within the LAN network.

The DAP-1350 is also capable of port-redirection meaning incoming traffic to a particular port may be redirected to a different port on the server computer.

Each virtual service that is created will be listed at the bottom of the screen in the Virtual Servers List. There are pre-defined virtual services already in the table. You may use them by enabling them and assigning the server IP to use that particular virtual service.

For a list of ports for common applications, please visit http://www.dlink.com/support/faq/?prod\_id=1191.

This will allow you to open ports (port forwarding).

- Name: Enter a name for the rule or select an application from the drop-down menu. Select an application and click << to populate the fields.
- IP Address: Enter the IP address of the computer on your local network that you want to allow the incoming service to. If your computer is receiving an IP address automatically from the router (DHCP), you computer will be listed in the "Computer Name" drop-down menu. Select your computer and click <<.
- Private Port/ Enter the port that you want to open next to Private
  Public Port: Port and Public Port. The private and public ports are usually the same. The public port is the port seen from the Internet side, and the private port is the port being used by the application on the computer within your local network.

Protocol Type: Select TCP, UDP, Both, or Other from the drop-down menu.

| DAP-1350 // RT           |       | SETUP              | ADVANCED                | MAINTENA               | NCE            | STATUS              | HELP                                                          |
|--------------------------|-------|--------------------|-------------------------|------------------------|----------------|---------------------|---------------------------------------------------------------|
| VIRTUAL SERVER           | VIRT  | TUAL SERVER        |                         |                        |                |                     | Helpful Hints                                                 |
| APPLICATION RULES        | The   | Virtual Server opt | tion allows you to defi | ne a single public por | t on your rout | ter for redirection | Check the Application                                         |
| MAC ADDRESS FILTER       | to an | n internal LAN IP  | Address and Private L   | AN port if required. T | his feature is | useful for hosting  | Name drop down                                                |
| WEBSITE FILTER           | ( s   | ave Settings       | Don't Save Setting      | s                      |                |                     | predefined server                                             |
| FIREWALL SETTINGS        |       |                    |                         |                        |                |                     | of the predefined                                             |
| ADVANCED WIRELESS        | 8V    | IRTUAL SERVE       | RS LIST                 |                        |                |                     | arrow button next to                                          |
| WI-FI PROTECTED<br>SETUP |       |                    |                         |                        | Port           | Traffic Type        | the drop down menu<br>to fill out the<br>corresponding field. |
| UPNP SETTINGS            |       | Name               |                         |                        | Public         | Protocol            | Mary and a large start                                        |
| GUEST ZONE               |       | 70. A d d u u u    |                         | lication Name 👻        | 0              | TCP 🔻               | computer from the list                                        |
| DMZ                      |       | 0.0.0.0            | << Con                  | nputer Name 👻          | 0              | 6                   | of DHCP clients in the<br>Computer Name drop                  |
| IPV6                     |       | Name               |                         |                        | Public         | Protocol            | down menu, or you<br>can manually enter the                   |
|                          |       |                    |                         | lication Name 👻        | 0              | TCP 🔻               | IP address of the                                             |
|                          |       | IP Address         |                         |                        | Private        |                     | would like to open the                                        |
|                          |       | 0.0.0.0            | Con                     | iputer Name 🔻          | 0              | 0                   | specified port.                                               |
|                          |       | Name               |                         | F                      | Public         | Protocol            | More                                                          |
|                          |       |                    |                         | lication Name 👻        | 0              | TCP 👻               | More                                                          |
|                          |       | IP Address         |                         |                        | Private        |                     |                                                               |

## **Application Rules**

Some applications require multiple connections, such as Internet gaming, video conferencing, Internet telephony and others. These applications have difficulties working through NAT (Network Address Translation). Special Applications makes some of these applications work with the DAP-1350. If you need to run applications that require multiple connections, specify the port normally associated with an application in the "Trigger Port" field, select the protocol type as TCP or UDP, then enter the firewall (public) ports associated with the trigger port to open them for inbound traffic.

The DAP-1350 provides some predefined applications in the table on the bottom of the web page. Select the application you want to use and enable it.

- Name: Enter a name for the rule. You may select a pre-defined application from the drop-down menu and click <<.
- **Trigger:** This is the port used to trigger the application. It can be either a single port or a range of ports.

Traffic Type: Select the protocol of the trigger port (TCP, UDP, or Both).

**Firewall:** This is the port number on the Internet side that will be used to access the application. You may define a single port or a range of ports. You can use a comma to add multiple ports or port ranges.

Traffic Type: Select the protocol of the firewall port (TCP, UDP, or Both).

| P-1350 // RT SETUP                 |                                                 |                                                                       | ADVANCED                                                                                    | MAINTEN                                  | ANCE                              | STATUS                            | H                                                                          |
|------------------------------------|-------------------------------------------------|-----------------------------------------------------------------------|---------------------------------------------------------------------------------------------|------------------------------------------|-----------------------------------|-----------------------------------|----------------------------------------------------------------------------|
| SERVER.                            | APPLICA                                         | ATION RULES                                                           |                                                                                             |                                          |                                   |                                   | Helpful Hir                                                                |
| ION RULES<br>RESS FILTER<br>FILTER | This optic<br>data sent<br>all compu<br>Save Se | on is used to ope<br>to the Internet<br>ters on your inter<br>ettings | en single or multiple p<br>t on a "trigger" port o<br>ernal network.<br>Don't Save Settings | ports on your rout<br>or port range. Spe | er when the n<br>cial Application | outer senses<br>is rules apply to | Use this fea<br>are trying to<br>one of the<br>network ap<br>and it is not |
| SETTINGS                           | 8 APP                                           | LICATION RU                                                           | ILES                                                                                        |                                          |                                   |                                   | communicat<br>expected.                                                    |
| DTECTED                            |                                                 |                                                                       |                                                                                             |                                          | Port                              | Traffic Type                      | Check the Name drop                                                        |
| TINGS                              |                                                 |                                                                       |                                                                                             |                                          | Trigger                           | TCP .                             | menu for a predefined                                                      |
| NE                                 |                                                 | Name                                                                  | /<br><< Ann                                                                                 | Application                              | Firewall                          |                                   | predefined                                                                 |
|                                    |                                                 |                                                                       | ~~~                                                                                         |                                          |                                   | TCP 🔹                             | next to the                                                                |
|                                    | -                                               | Name                                                                  |                                                                                             | Application                              | Trigger                           | TCP 👻                             | correspond                                                                 |
|                                    |                                                 | 1101112                                                               | << App                                                                                      | lication Name 👻                          | Firewall                          | TCP -                             | Moreas                                                                     |
|                                    |                                                 |                                                                       |                                                                                             |                                          | Triager                           | 10 1                              |                                                                            |
|                                    | -                                               | Name                                                                  | /                                                                                           | Application                              |                                   | TCP 👻                             |                                                                            |
|                                    |                                                 |                                                                       | App                                                                                         | lication Name 👻                          | Firewall                          | TCP 👻                             |                                                                            |
|                                    |                                                 |                                                                       |                                                                                             |                                          | Trigger                           | TCP .                             |                                                                            |
|                                    |                                                 | Name                                                                  | < App                                                                                       | Application<br>lication Name 🛛 👻         | Firewall                          |                                   |                                                                            |
|                                    |                                                 |                                                                       |                                                                                             |                                          |                                   | TCP 👻                             |                                                                            |
|                                    | -                                               | Name                                                                  | ,                                                                                           | Application                              | Trigger                           | TCP 💌                             |                                                                            |
|                                    |                                                 |                                                                       | << App                                                                                      | lication Name 👻                          | Firewall                          | TCP -                             |                                                                            |
|                                    |                                                 |                                                                       |                                                                                             |                                          | Trigger                           |                                   |                                                                            |
|                                    |                                                 | Name                                                                  | /                                                                                           | Application                              |                                   | TCP 💌                             |                                                                            |
|                                    |                                                 |                                                                       | App                                                                                         | icatión Name 🔻                           | Frewall                           | TCP 👻                             |                                                                            |
|                                    |                                                 |                                                                       |                                                                                             | Indication                               | Trigger                           | TCP -                             |                                                                            |
|                                    |                                                 | Name                                                                  | << App                                                                                      | lication Name 👻                          | Firewall                          |                                   |                                                                            |
|                                    |                                                 |                                                                       |                                                                                             |                                          | This                              | TCP 🔹                             |                                                                            |
|                                    | -                                               | Name                                                                  |                                                                                             | Application                              | Ingger                            | TCP 💌                             |                                                                            |
|                                    |                                                 |                                                                       | << App                                                                                      | lication Name 👻                          | Firewall                          | TC9 -                             |                                                                            |

## **MAC Address Filter**

Use MAC (Media Access Control) Filters to allow or deny LAN (Local Area Network) computers by their MAC addresses from accessing the Network. You can either manually add a MAC address or select the MAC address from the list of clients that are currently connected to the Broadband Router.

### MAC Address When **Disable** is selected, MAC addresses are not **Filter:** used to control network access.

When **Turn MAC Filtering ON and ALLOW computers listed...** is selected, only computers with MAC addresses listed in the MAC Address List are granted network access.

When **Turn MAC Filtering ON and DISALLOW computers listed...** is selected, any computer with a MAC address listed in the MAC Address List is refused access to the network.

MAC Address: Enter the MAC address you would like to filter. You can select a client currently connected to your access point from the **Wireless Client List** drop-down menu and then click << to populate the MAC Address field.

Click **Save Settings** to activate and save.

**Clear:** Click to remove the client from the MAC address filter rule.

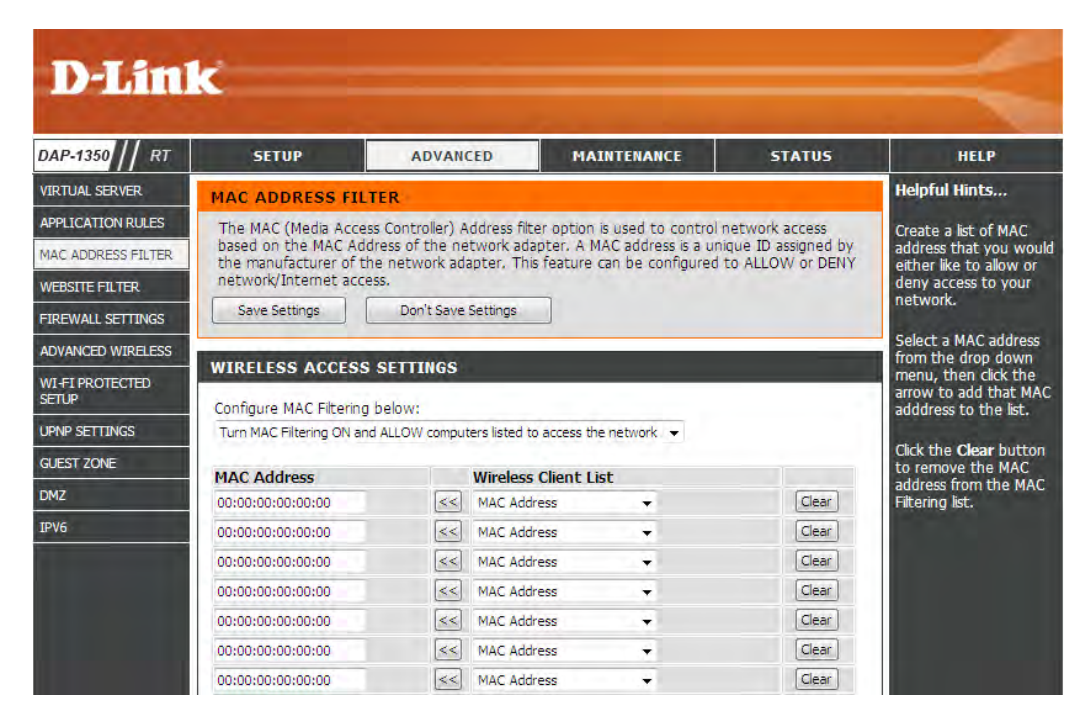

## **Website Filters**

Website Filters are used to deny LAN computers from accessing specific web sites by the URL or domain. A URL is a specially formatted text string that defines a location on the Internet. If any part of the URL contains the blocked word, the site will not be accessible and the web page will not display. To use this feature, enter the text string to be blocked and click **Save Settings**. The text to be blocked will appear in the list. To delete the text, click **Clear the List Below**.

Website URL/ Enter the keywords or URLs that you want to block Domain: (or allow). Any URL with the keyword in it will be blocked.

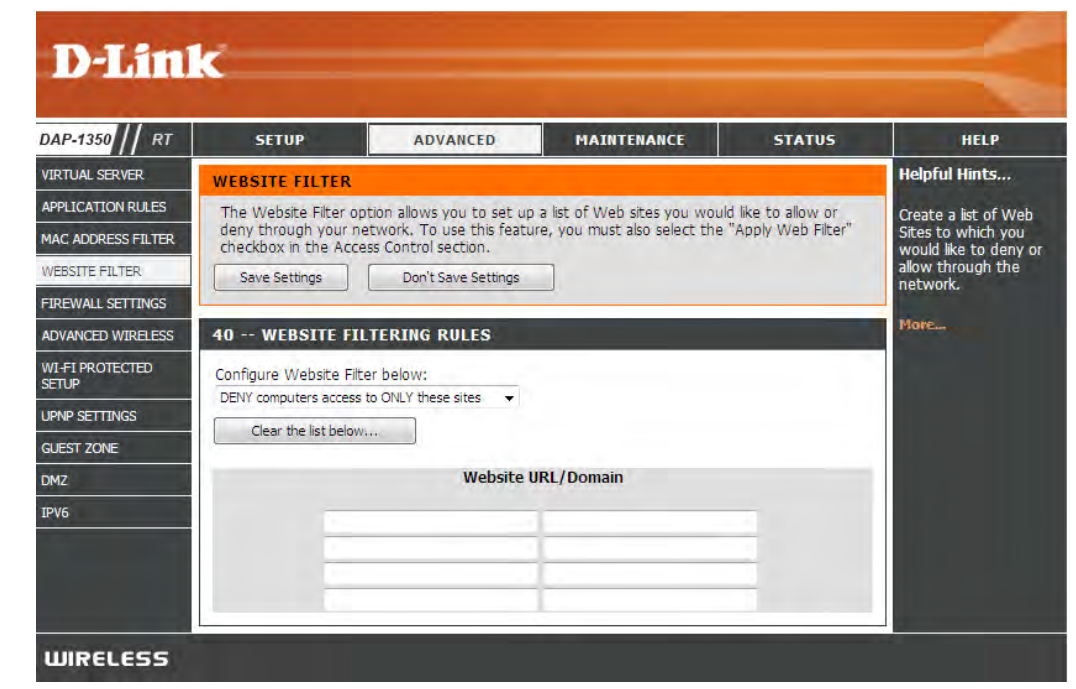

# **Firewall Settings**

A firewall protects your network from the outside world. The D-Link DAP-1350 offers a firewall type functionality. The SPI feature helps prevent cyber attacks. Sometimes you may want a computer exposed to the outside world for certain types of applications. If you choose to expose a computer, you can enable DMZ. DMZ is short for Demilitarized Zone. This option will expose the chosen computer completely to the outside world.

Enable SPI: SPI (Stateful Packet Inspection, also known as dynamic packet filtering) helps to prevent cyber attacks by tracking more state per session. It validates that the traffic passing through the session conforms to the protocol.

NAT Endpoint Select one of the following for TCP and UDP Filtering: ports:

**Endpoint Independent** - Any incoming traffic sent to an open port will be forwarded to the application that opened the port. The port will close if idle for 5 minutes.

**Address Restricted** - Incoming traffic must match the IP address of the outgoing connection.

**Address + Port Restriction** - Incoming traffic must match the IP address and port of the outgoing connection.

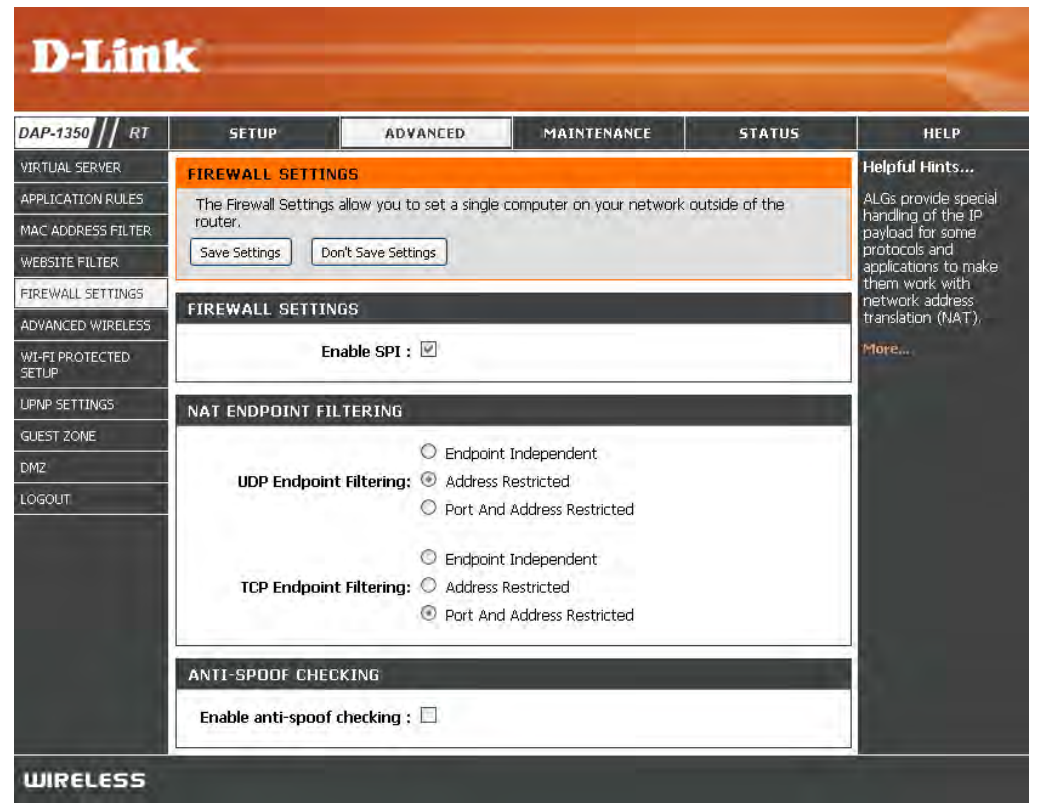

#### **Advanced Wireless Settings**

Transmit Power: Sets the transmit power of the antennas.

**Note:** Transmit power is regulated by international standard. Users are forbidden to change its maximum limit.

- WMM Enable: WMM is QoS for your wireless network. This will improve the quality of video and voice applications for your wireless clients.
  - Short GI: Check this box to reduce the guard interval time therefore increasing the data capacity. However, it's less reliable and may create higher data loss.
- IGMP Snooping: This enables IGMP snooping for the wireless connection. We recommend enabling this if you often use multicast services such as video conferencing and streaming audio/video.

WLAN Partition: Check to enable WLAN Partition.

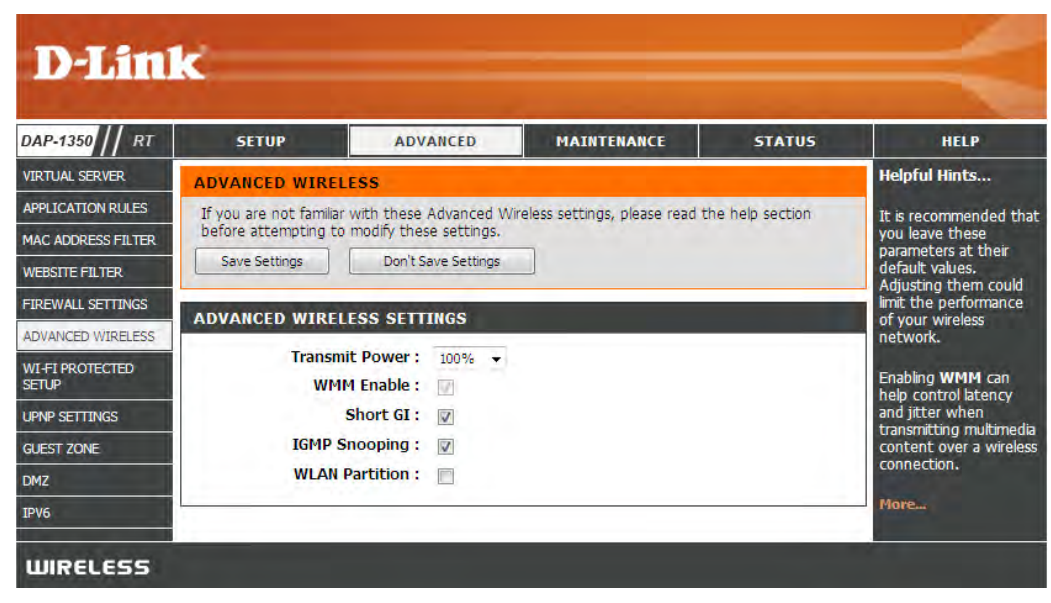

## Wi-Fi Protected Setup

Wi-Fi Protected Setup (WPS) System is a simplified method for securing your wireless network during the "Initial setup" as well as the "Add New Device" processes. The Wi-Fi Alliance (WFA) has certified it across different products as well as manufactures. The process is just as easy, as depressing a button for the Push-Button Method or correctly entering the 8-digit code for the Pin-Code Method. The time reduction in setup and ease of use are quite beneficial, while the highest wireless Security setting of WPA2 is automatically used.

**Enable:** Enable the Wi-Fi Protected Setup feature.

- Lock Wireless Locking the wireless security settings prevents the Security Settings: settings from being changed by the Wi-Fi Protected Setup feature of the router. Devices can still be added to the network using Wi-Fi Protected Setup. However, the settings of the network will not change once this option is checked.
  - **PIN Settings:** A PIN is a unique number that can be used to add the router to an existing network or to create a new network. The default PIN may be printed on the bottom of the router. For extra security, a new PIN can be generated. You can restore the default PIN at any time. Only the Administrator ("admin" account) can change or reset the PIN.
  - Current PIN: Shows the current value of the router's PIN.
  - Reset PIN to Restore the default PIN of the router. Default:

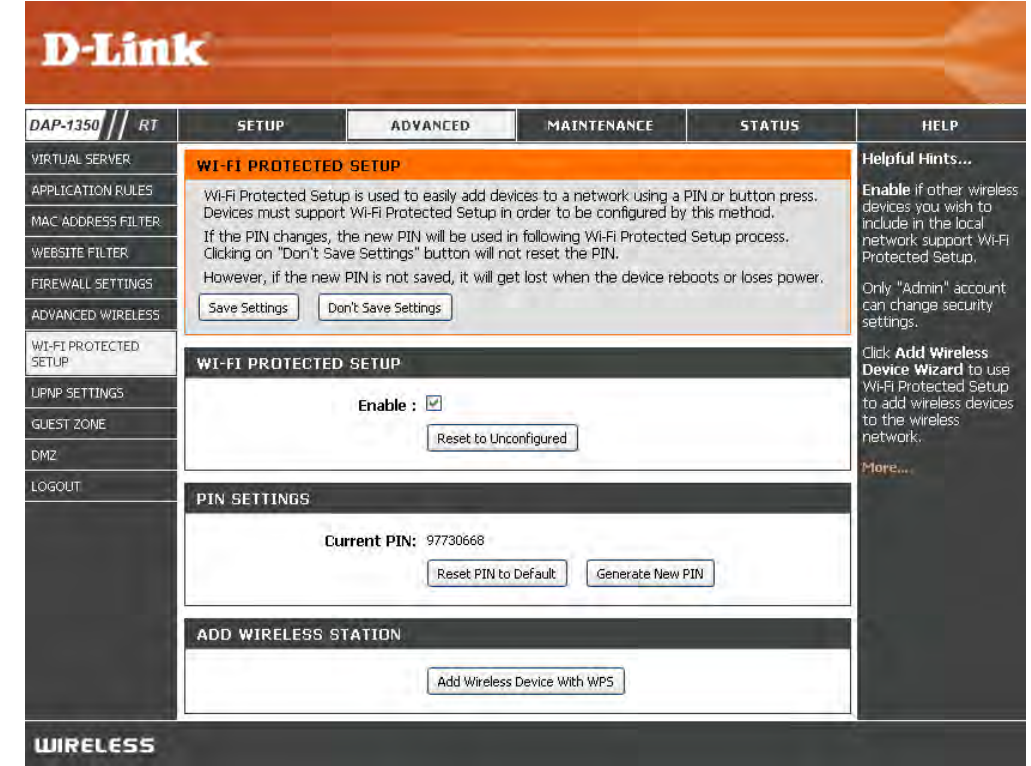

Generate New Create a random number that is a valid PIN. This becomes the router's PIN. You can then copy this PIN to the user interface of the PIN: registrar.

#### Add Wireless Device with WPS Wizard

From the **Setup** > **Wireless Settings** screen, click **Add Wireless Device with WPS**.

| ADD WIRELESS DEVICE WITH WPS (WI-FI PROTECTED SETUP) WIZARD                                                                                                    |
|----------------------------------------------------------------------------------------------------|
| This wizard is designed to assist you in connecting your wireless device to your router. It will guide you through step-by-step instructions on how to get your wireless device connected. Click the button below to begin. |
| Add Wireless Device with WPS                                                                                                    |

Select **Auto** to add a wireless client using WPS (Wi-Fi Protected Setup). Once you select **Auto** and click **Connect**, you will have a 120 second time limit to apply the settings to your wireless client(s) and successfully establish a connection.

If you select **Manual**, a settings summary screen will appear. Write down the security key and enter this on your wireless clients.

**PIN:** Select this option to use PIN method. In order to use this method you must know the wireless client's 8 digit PIN and click **Connect**.

**PBC:** Select this option to use PBC (Push Button) method to add a wireless client. Click **Connect**.

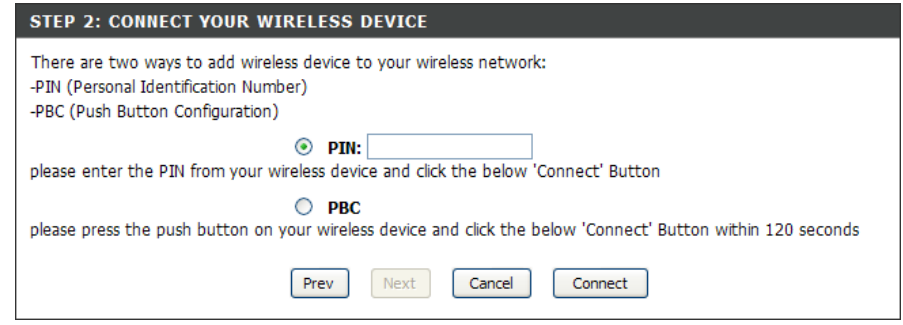

| STEP 1: SELECT CONFIGURATION METHOD FOR YOUR WIRELESS NETWORK                                                                                                    |
|----------------------------------------------------------------------------------------------------|
| Please select one of following configuration methods and click next to continue.                                                                                                    |
| Auto <ul> <li>Select this option if your wireless device supports WPS (Wi-Fi Protected Setup)</li> <li>Manual          Select this option will display the current wireless settings for you to configure the wireless device manually     </li> </ul> |
| Prev Next Cancel Connect                                                                                                    |

## **UPnP Settings**

**UPnP Settings:** To use the Universal Plug and Play (UPnP<sup>™</sup>) feature click on **Enabled**. UPnP provides compatibility with networking equipment, software and peripherals.

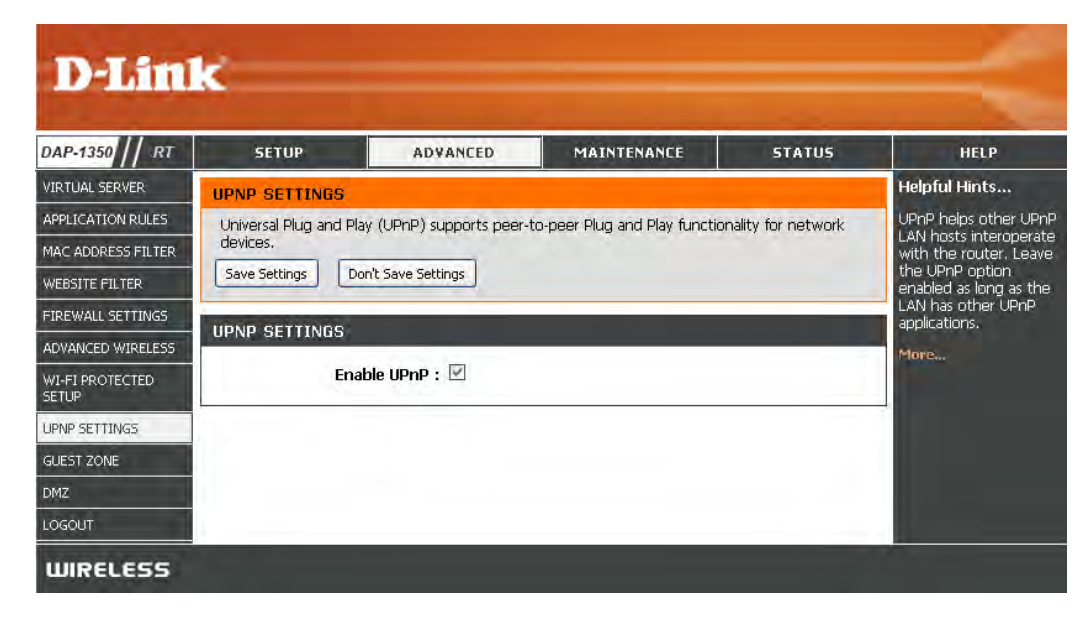

## **Guest Zone**

The Guest Zone feature will allow you to create temporary zones that can be used by guests to access the Internet. These zones will be separate from your main wireless network.

Enable Guest Zone: Check to enable the Guest Zone feature.

- Schedule: The schedule of time when the Guest Zone will be active. The schedule may be set to Always, which will allow the particular service to always be enabled. You can create your own times in the Tools > Schedules section.
- Wireless Network Enter a wireless network name (SSID) that is Name: different from your main wireless network.

**Enable Routing** Check to allow network connectivity between **Between Zones:** the different zones created.

Security Mode: Select the type of security or encryption you would like to enable for the guest zone.

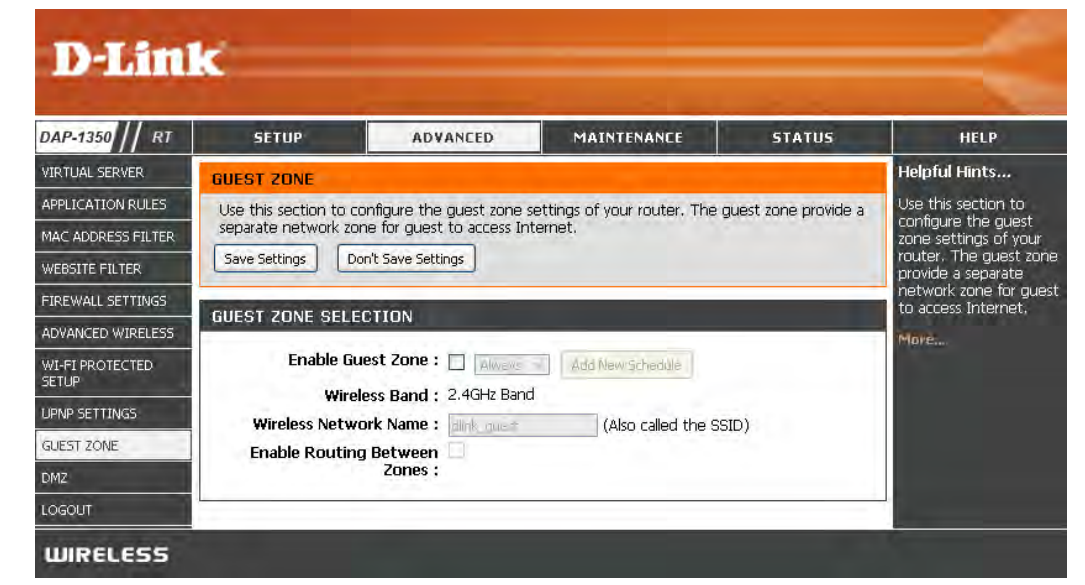

## DMZ

This feature allows you to set up a DMZ (Demilitarized Zone) host. If you have a client PC that cannot run Internet applications properly from behind the DAP-1350, then you can set the client up for unrestricted Internet access. The DMZ allows a computer to be exposed to the Internet. This feature is useful for gaming purposes. Enter the IP address of the computer that will be the DMZ host. Adding a client to the DMZ may expose your local network to a variety of security risks, so only use this option as a last resort.

Enable DMZ: Check this box to enable DMZ.

DMZ Host IP Enter the IP address of the computer you would
 Address: like to open all ports to. You can select a computer from the Computer Name drop-down menu and click << to enter the computer name into the DMZ Host IP Address field.</li>

| DAP-1350 // RT     | SETUP                                                                                                    | ADVANCED           | MAINTENANCE                                                                                                    | STATUS | HELP                                                                                                    |
|--------------------|----------------------------------------------------------------------------------------------------|--------------------|----------------------------------------------------------------------------------------------------|--------|----------------------------------------------------------------------------------------------------|
| VIRTUAL SERVER     | DM2 SETTINGS                                                                                                    | Helpful Hints      |                                                                                                    |        |                                                                                                    |
| APPLICATION RULES  | The DMZ (Demilitarized Zone) option lets you set a single computer on your network outside                                                                                                    |                    |                                                                                                    |        | Enable the DMZ optio                                                                                                    |
| MAC ADDRESS FILTER | The DMZ (result of the outer of the option of the state of the state of the outer of the state of the nuter of the outer. If you have a computer that cannot run Internet applications successfully from<br>behind the router, then you can place the computer into the DMZ for unrestricted Internet<br>access.<br>Note: Putting a computer in the DMZ may expose that computer to a variety of security risks.<br>Use of this option is only recommended as a last resort. |                    |                                                                                                    |        | only as a last resort. If<br>you are having trouble<br>using an application<br>from a computer<br>behind the router, first<br>try onening norts |
| WEBSITE FILTER     |                                                                                                    |                    |                                                                                                    |        |                                                                                                    |
| FIREWALL SETTINGS  |                                                                                                    |                    |                                                                                                    |        |                                                                                                    |
| ADVANCED WIRELESS  | Save Settings D                                                                                                    | on't Save Settings |                                                                                                    |        | associated with the                                                                                                    |
| WI-FI PROTECTED    |                                                                                                    |                    |                                                                                                    |        | Virtual Server section                                                                                                    |
| SETUP              | DMZ HOST                                                                                                    |                    |                                                                                                    |        | More                                                                                                    |
| JPNP SETTINGS      | - En                                                                                                    | able DM7 :         |                                                                                                    |        |                                                                                                    |
|                    | En                                                                                                    |                    |                                                                                                    |        |                                                                                                    |
| GUEST ZONE         | EXAMPLE TO                                                                                                    |                    | Contraction (Contraction (Contr | DITLE. |                                                                                                    |
| GUEST ZONE         | DMZ IF                                                                                                    | Address ; 0.0.0.0  | Company W                                                                                                    | HITE   |                                                                                                    |

## **IPV6 Settings**

My LAN Select Link-Local Only from the drop-down menu. Connection Is:

LAN IPV6 Settings: Displays the IPv6 address of the router.

| IPV6 CONNECTION TYPE                                                                                                    |
|----------------------------------------------------------------------------------------------------|
| Choose the mode to be used by the router to connect to the IPv6 Internet.                                                                                                    |
|                                                                                                    |
| My IPv6 Connection is : Link-local only                                                                                                    |
|                                                                                                    |
| LAN IPV6 ADDRESS SETTING                                                                                                    |
| Use this section to configure the internal network setings of your router. The LAN IPv6 Link-<br>Local Address is the IPv6 Address that you use to access the Web-based management interface. |
| LAN IPv6 Link-Local Address : fe80::218:e7ff:fed6:8a68/64                                                                                                    |

#### Static IPv6 (Stateful)

My IPv6 Connection: Select Static IPv6 from the drop-down menu.

WAN IPv6 Address Enter the address settings supplied by your Internet Settings: provider (ISP).

LAN IPv6 Address: Enter the LAN (local) IPv6 address for the router.

LAN Link-Local Address: Displays the Router's LAN Link-Local Address.

**Enable** Check to enable the **Autoconfiguration** feature. **Autoconfiguration**:

Autoconfiguration Type: Select Stateful (DHCPv6 (Stateful)).

IPv6 Address Range Enter the start IPv6 Address for the DHCPv6 range for Start: your local computers.

IPv6 Address Range End: Enter the end IPv6 Address for the DHCPv6 range for your local computers.

#### Static IPv6 (Stateless)

My IPv6 Connection: Select Static IPv6 from the drop-down menu.

WAN IPv6 Address Enter the address settings supplied by your Settings: Internet provider (ISP).

LAN IPv6 Address: Enter the LAN (local) IPv6 address for the router.

LAN Link-Local Address: Displays the Router's LAN Link-Local Address.

**Enable** Check to enable the **Autoconfiguration** feature. **Autoconfiguration**:

Autoconfiguration Type: Select Stateless.

Router Advertisement Enter the Router Advertisement Lifetime (in Lifetime: minutes).

| IPV6 CONNECTION TYPE                                                                                                    |                                                                                                    |
|----------------------------------------------------------------------------------------------------|----------------------------------------------------------------------------------------------------|
| Choose the mode to be used b                                                                                                    | y the router to connect to the IPv6 Internet.                                                                                                    |
| My IPv6 Connection is :                                                                                                    | Static IPv6                                                                                                    |
| WAN IPV6 ADDRESS SETTIN                                                                                                    | IGS                                                                                                    |
| Enter the IPv6 address informa                                                                                                    | ation provided by your Internet Service Provider (ISP).                                                                                                    |
| IPv6 Address :                                                                                                    |                                                                                                    |
| Subnet Prefix Length :                                                                                                    |                                                                                                    |
| Default Gateway :                                                                                                    |                                                                                                    |
| Primary DNS Server :                                                                                                    |                                                                                                    |
| Secondary DNS Server :                                                                                                    |                                                                                                    |
|                                                                                                    |                                                                                                    |
| LAN IPV6 ADDRESS SETTIN                                                                                                    | G                                                                                                    |
| Use this section to configure the ir<br>Local Address is the IPv6 Address t<br>If you change the LAN IPv6 Addre<br>access the network again. | nternal network setings of your router. The LAN IPv6 Link-<br>that you use to access the Web-based management interface.<br>ss here, you may need to adjust your PC's network settings to |
| LAN IPv6 Address :                                                                                                    | 164                                                                                                    |
| LAN IPv6 Link-Local Address :                                                                                                    | fe80::218:e7ff:fed6:8a68/64                                                                                                    |
|                                                                                                    |                                                                                                    |
| LAN ADDRESS AUTOCONFIG                                                                                                    | URATION SETTINGS                                                                                                    |
| Use this section to setup IPv6 Aut<br>your network.                                                                                          | oconfiguration to assign IP addresses to the computers on                                                                                                    |
| Enable Autoconfiguration :                                                                                                    |                                                                                                    |
| Autoconfiguration Type :                                                                                                    | Stateless 👻                                                                                                    |
|                                                                                                    |                                                                                                    |

#### Autoconfiguration IPv6 (Stateless)

| My IPv6 Connection:               | Select Autoconfiguration (Stateless/DHCPV6                                                       | IPV6 CONNECTION TYPE                                                                                                    |                                                                                                    |
|-----------------------------------|--------------------------------------------------------------------------------------------------|----------------------------------------------------------------------------------------------------|----------------------------------------------------------------------------------------------------|
|                                   | from the drop-down menu.                                                                         | Choose the mode to be used b                                                                                                    | by the router to connect to the IPv6 Internet.                                                               |
| IPv6 DNS<br>Settings:             | Select Obtain IPv6 DNS server address automatically.                                             | My IPv6 Connection is :                                                                                                    | Autoconfiguration (Stateless/DHCPv6) 💌                                                                       |
| LAN IPv6 Address:                 | Check the Enable DHCP-PD box to automatically                                                    | IPV6 DNS SETTINGS                                                                                                    |                                                                                                    |
|                                   | acquire an IPv6 prefix for the LAN interface. Enter the LAN (local) IPv6 address for the router. | Obtain DNS server address aut                                                                                                    | omatically or enter a specific DNS server address.                                                           |
| LAN Link-Local Address:           | Displays the Router's LAN Link-Local Address.                                                    |                                                                                                    | <ul> <li>Obtain IPv6 DNS server address automatically</li> <li>Use the following IPv6 DNS Servers</li> </ul> |
| Enable                            | Check to enable the <b>Autoconfiguration</b> feature.                                            | Primary DNS Server :                                                                                                    |                                                                                                    |
| Autoconfiguration:                |                                                                                                  | Secondary DNS Server :                                                                                                    |                                                                                                    |
| Autoconfiguration Type:           | Select Stateless.                                                                                | LAN IPV6 ADDRESS SETTIN                                                                                                    | IG                                                                                                    |
| Router Advertisement<br>Lifetime: | Enter the Router Advertisement Lifetime (in minutes).                                            | Use this section to configure the internal network setings of your router. The LAN IPv6 Link-<br>Local Address is the IPv6 Address that you use to access the Web-based management interface<br>If you change the LAN IPv6 Address here, you may need to adjust your PC's network settings t<br>access the network again. DHCP-PD can be used to acquire a IPv6 prefix for the LAN interface. |                                                                                                    |
|                                   |                                                                                                  | Enable DHCP-PD :                                                                                                    |                                                                                                    |
|                                   |                                                                                                  | LAN IPv6 Address :                                                                                                    | /64                                                                                                    |
|                                   |                                                                                                  | LAN IPv6 Link-Local Address :                                                                                                    | fe80::218:e7ff:fed6:8a68/64                                                                                  |
|                                   |                                                                                                  | LAN ADDRESS AUTOCONFIG                                                                                                    | SURATION SETTINGS                                                                                            |
|                                   |                                                                                                  | Use this section to setup IPv6 Aut<br>your network.                                                                                                    | coconfiguration to assign IP addresses to the computers on                                                   |
|                                   |                                                                                                  | Enable Autoconfiguration :                                                                                                    |                                                                                                    |
|                                   |                                                                                                  | Autoconfiguration Type :                                                                                                    | Stateless 👻                                                                                                  |
|                                   |                                                                                                  | Router Advertisement<br>Lifetime :                                                                                                    | 30 (minutes)                                                                                                 |
|                                   |                                                                                                  |                                                                                                    |                                                                                                    |

#### Autoconfiguration IPv6 (Stateful)

| My IPv6 Connection:          | Select <b>Autoconfiguration (Stateless/DHCPV6</b> from the drop-down menu.                          | IPV6 CONNECTION TYPE                                                                                                    |
|------------------------------|----------------------------------------------------------------------------------------------------|----------------------------------------------------------------------------------------------------|
|                              |                                                                                                    | Choose the mode to be used by the router to connect to the IPv6 Internet.                                                                                                    |
| IPv6 DNS<br>Settings:        | Select Obtain IPv6 DNS server address<br>automatically.                                             | My IPv6 Connection is : Autoconfiguration (Stateless/DHCPv6) -                                                                                                    |
| LAN IPv6 Address:            | Check the Enable DHCP-PD box to automatically                                                       | IPV6 DNS SETTINGS                                                                                                    |
|                              | acquire an IPv6 prefix for the LAN interface. Enter<br>the LAN (local) IPv6 address for the router. | Obtain DNS server address automatically or enter a specific DNS server address.                                                                                                    |
| LAN Link-Local Address:      | Displays the Router's LAN Link-Local Address.                                                       | <ul> <li>Obtain IPv6 DNS server address automatically</li> <li>Use the following IPv6 DNS Servers</li> </ul>                                                                                                    |
| Enable                       | Check to enable the <b>Autoconfiguration</b> feature.                                               | Primary DNS Server :                                                                                                    |
| Autoconfiguration:           | <b>j</b>                                                                                            | Secondary DNS Server :                                                                                                    |
|                              |                                                                                                    |                                                                                                    |
| Autoconfiguration Type:      | Select Stateful (DHCPv6 (Stateful)).                                                                | LAN IPV6 ADDRESS SETTING                                                                                                    |
| IPv6 Address Range<br>Start: | Enter the start IPv6 Address for the DHCPv6 range for your local computers.                         | Use this section to configure the internal network setings of your router. The LAN IPv6 Link-<br>Local Address is the IPv6 Address that you use to access the Web-based management interface.<br>If you change the LAN IPv6 Address here, you may need to adjust your PC's network settings to<br>access the network again. DHCP-PD can be used to acquire a IPv6 prefix for the LAN interface. |
| IPv6 Address Range           | Enter the end IPv6 Address for the DHCPv6 range                                                     |                                                                                                    |
| End:                         | for your local computers.                                                                           | Enable DHCP-PD : 🕡                                                                                                    |
|                              |                                                                                                    | LAN IPv6 Address : /64                                                                                                    |
|                              |                                                                                                    | LAN IPv6 Link-Local Address : fe80::218:e7ff:fed6:8a68/64                                                                                                    |
|                              |                                                                                                    | LAN ADDRESS AUTOCONFIGURATION SETTINGS                                                                                                    |
|                              |                                                                                                    | Use this section to setup IPv6 Autoconfiguration to assign IP addresses to the computers on                                                                                                    |
|                              |                                                                                                    | your network.                                                                                                    |
|                              |                                                                                                    | Enable Autoconfiguration : 🕡                                                                                                    |
|                              |                                                                                                    | Autoconfiguration Type : Stateful (DHCPv6 (Stateful)) -                                                                                                    |
|                              |                                                                                                    | IPv6 Address Range(Start): 0:0:0:0::                                                                                                    |
|                              |                                                                                                    | IPv6 Address Range(End): 0:0:0:0::                                                                                                    |

#### IPv6 over IPv4 Tunnel (Stateless)

- My IPv6 Connection: Select IPv6 over IPv4 Tunnel from the drop-down menu.
  - IPv6 in IPv4 Tunnel Enter the settings supplied by your Internet Settings: provider (ISP).
  - LAN IPv6 Address: Enter the LAN (local) IPv6 address for the router.
    - LAN Link-Local Displays the Router's LAN Link-Local Address. Address:
  - **Enable** Check to enable the **Autoconfiguration** feature. **Autoconfiguration**:
- Autoconfiguration Type: Select Stateless.
  - Router Advertisement Enter the Router Advertisement Lifetime (in Lifetime: minutes).

| IPV6 CONNECTION TYPE                                                                                                    |                                                                                                    |
|----------------------------------------------------------------------------------------------------|----------------------------------------------------------------------------------------------------|
| Choose the mode to be used by                                                                                                    | y the router to connect to the IPv6 Internet.                                                                                                    |
| My IPv6 Connection is :                                                                                                    | IPv6 over IPv4 Tunnel 👻                                                                                                    |
|                                                                                                    |                                                                                                    |
| IPV6 IN IPV4 TUNNEL SETTI                                                                                                    | NGS                                                                                                    |
| Enter the IPv6 in IPv4 Tunnel in                                                                                                    | nformation provided by your Tunnel Broker.                                                                                                    |
| Remote IPv4 Address :                                                                                                    |                                                                                                    |
| Remote IPv6 Address :                                                                                                    |                                                                                                    |
| Local IPv4 Address :                                                                                                    | 0.0.0.0                                                                                                    |
| Local IPv6 Address :                                                                                                    |                                                                                                    |
|                                                                                                    |                                                                                                    |
| IPV6 DNS SETTINGS                                                                                                    |                                                                                                    |
| Obtain DNS server address auto                                                                                                    | omatically or enter a specific DNS server address.                                                                                                    |
|                                                                                                    | Obtain IPv6 DNS server address automatically                                                                                                    |
|                                                                                                    | Use the following IPv6 DNS Servers                                                                                                    |
| Primary DNS Server :                                                                                                    |                                                                                                    |
| Secondary DNS Server :                                                                                                    |                                                                                                    |
|                                                                                                    |                                                                                                    |
| LAN IPV6 ADDRESS SETTING                                                                                                    | 6                                                                                                    |
| Use this section to configure the in<br>Local Address is the IPv6 Address t<br>If you change the LAN IPv6 Addres<br>access the network again. DHCP-PI | ternal network setings of your router. The LAN IPv6 Link-<br>hat you use to access the Web-based management interface.<br>ss here, you may need to adjust your PC's network settings to<br>D can be used to acquire a IPv6 prefix for the LAN interface. |
| Enable DHCP-PD :                                                                                                    |                                                                                                    |
| LAN IPv6 Address :                                                                                                    | /64                                                                                                    |
| LAN IPv6 Link-Local Address :                                                                                                    | fe80::218:e7ff:fed6:8a68/64                                                                                                    |
| LAN ADDRESS AUTOCONFIG                                                                                                    | URATION SETTINGS                                                                                                    |
| Use this section to setup IPv6 Auto<br>your network.                                                                                                  | oconfiguration to assign IP addresses to the computers on                                                                                                    |
| Enable Autoconfiguration :                                                                                                    |                                                                                                    |
| Autoconfiguration Type :                                                                                                    | Stateless 👻                                                                                                    |
| Router Advertisement                                                                                                    | 30 (minutes)                                                                                                    |

#### IPv6 over IPv4 Tunnel (Stateful)

- My IPv6 Connection: Select IPv6 over IPv4 Tunnel from the drop-down menu.
  - IPv6 in IPv4 Tunnel Enter the settings supplied by your Internet Settings: provider (ISP).
  - LAN IPv6 Address: Enter the LAN (local) IPv6 address for the router.
    - LAN Link-Local Displays the Router's LAN Link-Local Address. Address:

**Enable** Check to enable the Autoconfiguration feature. **Autoconfiguration:** 

- Autoconfiguration Select Stateful (DHCPv6 (Stateful)). Type:
- IPv6 Address Range Enter the start IPv6 Address for the DHCPv6 range Start: for your local computers.
- IPv6 Address Range Enter the end IPv6 Address for the DHCPv6 range End: for your local computers.

IPv6 Address Lifetime: Enter the IPv6 Address Lifetime (in minutes).

| IPV6 CONNECTION TYPE                                                                                                    |
|----------------------------------------------------------------------------------------------------|
| Choose the mode to be used by the router to connect to the IPv6 Internet.                                                                                                    |
| My IPv6 Connection is : IPv6 over IPv4 Tunnel -                                                                                                    |
| IPV6 IN IPV4 TUNNEL SETTINGS                                                                                                    |
| Enter the IPv6 in IPv4 Tunnel information provided by your Tunnel Broker.                                                                                                    |
| Remote IPv4 Address :                                                                                                    |
| Remote IPv6 Address :                                                                                                    |
| Local IPv4 Address: 0.0.0.0                                                                                                    |
| Local IPv6 Address :                                                                                                    |
| IPV6 DNS SETTINGS                                                                                                    |
| Obtain DNS server address automatically or enter a specific DNS server address.                                                                                                    |
| <ul> <li>Obtain IPv6 DNS server address automatically</li> <li>Use the following IPv6 DNS Servers</li> </ul>                                                                                                    |
| Primary DNS Server :                                                                                                    |
| Secondary DNS Server :                                                                                                    |
|                                                                                                    |
| LAN IPV6 ADDRESS SETTING                                                                                                    |
| LAN IPV6 ADDRESS SETTING<br>Use this section to configure the internal network setings of your router. The LAN IPv6 Link-<br>Local Address is the IPv6 Address that you use to access the Web-based management interface.<br>If you change the LAN IPv6 Address here, you may need to adjust your PC's network settings to<br>access the network again. DHCP-PD can be used to acquire a IPv6 prefix for the LAN interface.                                                                                                    |
| LAN IPV6 ADDRESS SETTING<br>Use this section to configure the internal network setings of your router. The LAN IPv6 Link-<br>Local Address is the IPv6 Address that you use to access the Web-based management interface.<br>If you change the LAN IPv6 Address here, you may need to adjust your PC's network settings to<br>access the network again. DHCP-PD can be used to acquire a IPv6 prefix for the LAN interface.<br>Enable DHCP-PD:                                                                                                    |
| LAN IPV6 ADDRESS SETTING Use this section to configure the internal network setings of your router. The LAN IPv6 Link-<br>Local Address is the IPv6 Address that you use to access the Web-based management interface.<br>If you change the LAN IPv6 Address here, you may need to adjust your PC's network settings to<br>access the network again. DHCP-PD can be used to acquire a IPv6 prefix for the LAN interface.<br>Enable DHCP-PD :<br>LAN IPv6 Address :<br>/64                                                                                                    |
| LAN IPV6 ADDRESS SETTING         Use this section to configure the internal network setings of your router. The LAN IPv6 Link-Local Address is the IPv6 Address that you use to access the Web-based management interface. If you change the LAN IPv6 Address here, you may need to adjust your PC's network settings to access the network again. DHCP-PD can be used to acquire a IPv6 prefix for the LAN interface.         Enable DHCP-PD :       Image: Content of the langle interface interface interface interface interface interface interface interface interface interface interface.         LAN IPv6 Address :       Image: Content of the langle interface interface                                    |
| LAN IPV6 ADDRESS SETTING         Use this section to configure the internal network setings of your router. The LAN IPv6 Link-Local Address is the IPv6 Address that you use to access the Web-based management interface. If you change the LAN IPv6 Address here, you may need to adjust your PC's network settings to access the network again. DHCP-PD can be used to acquire a IPv6 prefix for the LAN interface.         Enable DHCP-PD :       Image: Constraint of the constraint of the constraint of t |
| LAN IPV6 ADDRESS SETTING         Use this section to configure the internal network setings of your router. The LAN IPv6 Link-Local Address is the IPv6 Address that you use to access the Web-based management interface. If you change the LAN IPv6 Address here, you may need to adjust your PC's network settings to access the network again. DHCP-PD can be used to acquire a IPv6 prefix for the LAN interface.         Enable DHCP-PD :       Image: Constraint of the constraint of the constraint of t |
| LAN IPV6 ADDRESS SETTING         Use this section to configure the internal network setings of your router. The LAN IPv6 Link-Local Address is the IPv6 Address that you use to access the Web-based management interface. If you change the LAN IPv6 Address here, you may need to adjust your PC's network settings to access the network again. DHCP-PD can be used to acquire a IPv6 prefix for the LAN interface.         Enable DHCP-PD :       Image: Content of the content of the content o |
| LAN IPV6 ADDRESS SETTING         Use this section to configure the internal network setings of your router. The LAN IPv6 Link-Local Address is the IPv6 Address that you use to access the Web-based management interface. If you change the LAN IPv6 Address there, you may need to adjust your PC's network settings to access the network again. DHCP-PD can be used to acquire a IPv6 prefix for the LAN interface.         Enable DHCP-PD :       Image: Constraint of the Constraint of the Constraint of  |
| LAN IPV6 ADDRESS SETTING         Use this section to configure the internal network setings of your router. The LAN IPv6 Link-Local Address is the IPv6 Address that you use to access the Web-based management interface. If you change the LAN IPv6 Address here, you may need to adjust your PC's network settings to access the network again. DHCP-PD can be used to acquire a IPv6 prefix for the LAN interface.         Enable DHCP-PD :       ✓         LAN IPv6 Address :       /64         LAN IPv6 Link-Local Address :       fe80::218:e7ff:fed6:8a68/64         LAN ADDRESS AUTOCONFIGURATION SETTINGS         Use this section to setup IPv6 Autoconfiguration to assign IP addresses to the computers on your network.         Enable Autoconfiguration :       ✓         Autoconfiguration Type :       Stateful (DHCPv6 (Stateful)) ▼         IPv6 Address Range(Start) :       0:0:0:0::                                                                                                    |
| LAN IPV6 ADDRESS SETTING         Use this section to configure the internal network setings of your router. The LAN IPv6 Link-Local Address is the IPv6 Address that you use to access the Web-based management interface. If you change the LAN IPv6 Address here, you may need to adjust your PC's network settings to access the network again. DHCP-PD can be used to acquire a IPv6 prefix for the LAN interface.         Enable DHCP-PD :       ✓         LAN IPv6 Address :       /64         LAN IPv6 Link-Local Address :       fe80::218:e7ff:fed6:8a68/64         LAN ADDRESS AUTOCONFIGURATION SETTINGS         Use this section to setup IPv6 Autoconfiguration to assign IP addresses to the computers on your network.         Enable Autoconfiguration :       ✓         Autoconfiguration Type :       Stateful (DHCPv6 (Stateful)) ▼         IPv6 Address Range(Start) :       0:0:0:0::         IPv6 Address Range(End) :       0:0:0:0::                                                                                                    |

#### 6 to 4 Tunneling (Stateless)

My IPv6 Connection: Select 6 to 4 from the drop-down menu.

- **6 to 4 Settings:** Enter the IPv6 settings supplied by your Internet provider (ISP).
- **Primary/Secondary** Enter the primary and secondary DNS server **DNS Address:** addresses.

LAN IPv6 Address: Enter the LAN (local) IPv6 address for the router.

LAN Link-Local Displays the Router's LAN Link-Local Address. Address:

**Enable** Check to enable the Autoconfiguration feature. **Autoconfiguration:** 

Autoconfiguration Select Stateless. Type:

Router Advertisement Enter the Router Advertisement Lifetime (in Lifetime: minutes).

| IPV6 CONNECTION TYPE                                                                                                    |                                                                                                    |
|----------------------------------------------------------------------------------------------------|----------------------------------------------------------------------------------------------------|
| Choose the mode to be used b                                                                                                    | y the router to connect to the IPv6 Internet.                                                                                                    |
| My IPv6 Connection is :                                                                                                    | 6 to 4 🗸                                                                                                    |
| 6TO4 SETTINGS                                                                                                    |                                                                                                    |
| Enter the IPv6 address informa                                                                                                    | ation provided by your Internet Service Provider (ISP).                                                                                                    |
| 6to4 Address :                                                                                                    | 2002:0000:0000::0000:0000                                                                                                    |
| 6to4 Relay :                                                                                                    |                                                                                                    |
| Primary DNS Server :                                                                                                    |                                                                                                    |
| Secondary DNS Server :                                                                                                    |                                                                                                    |
| Secondary Dids Server .                                                                                                    |                                                                                                    |
| LAN IPV6 ADDRESS SETTIN                                                                                                    | G                                                                                                    |
| Use this section to configure the ir<br>Local Address is the IPv6 Address I<br>If you change the LAN IPv6 Addre<br>access the network again. | nternal network setings of your router. The LAN IPv6 Link-<br>that you use to access the Web-based management interface.<br>iss here, you may need to adjust your PC's network settings to |
| LAN IPv6 Address :                                                                                                    | 2002:0000:0000:0001 ::1/64                                                                                                    |
| LAN IPv6 Link-Local Address :                                                                                                    | fe80::218:e7ff:fed6:8a68/64                                                                                                    |
|                                                                                                    |                                                                                                    |
| LAN ADDRESS AUTOCONFIG                                                                                                    | URATION SETTINGS                                                                                                    |
| Use this section to setup IPv6 Aut<br>your network.                                                                                          | oconfiguration to assign IP addresses to the computers on                                                                                                    |
| Enable Autoconfiguration :                                                                                                    |                                                                                                    |
| Autoconfiguration Type :                                                                                                    | Stateless 👻                                                                                                    |
| Router Advertisement                                                                                                    | 30 (minutes)                                                                                                    |
| Lifetime :                                                                                                    |                                                                                                    |
|                                                                                                    |                                                                                                    |
|                                                                                                    |                                                                                                    |
|                                                                                                    |                                                                                                    |
|                                                                                                    |                                                                                                    |
|                                                                                                    |                                                                                                    |
|                                                                                                    |                                                                                                    |
|                                                                                                    |                                                                                                    |
|                                                                                                    |                                                                                                    |
|                                                                                                    |                                                                                                    |
|                                                                                                    |                                                                                                    |

#### 6 to 4 Tunneling (Stateful)

My IPv6 Connection: Select 6 to 4 from the drop-down menu.

- **6 to 4 Settings:** Enter the IPv6 settings supplied by your Internet provider (ISP).
- **Primary/Secondary** Enter the primary and secondary DNS server **DNS Address:** addresses.

LAN IPv6 Address: Enter the LAN (local) IPv6 address for the router.

LAN Link-Local Displays the Router's LAN Link-Local Address. Address:

**Enable** Check to enable the Autoconfiguration feature. **Autoconfiguration:** 

Autoconfiguration Select Stateful (DHCPv6). Type:

- IPv6 Address Range Enter the start IPv6 Address for the DHCPv6 range Start: for your local computers.
- IPv6 Address Range Enter the end IPv6 Address for the DHCPv6 range End: for your local computers.

IPv6 Address Lifetime: Enter the IPv6 Address Lifetime (in minutes).

| IPV6 CONNECTION TYPE                                                                                                    |                                                                                                    |
|----------------------------------------------------------------------------------------------------|----------------------------------------------------------------------------------------------------|
| Choose the mode to be used by                                                                                                    | the router to connect to the IPv6 Internet.                                                                                                    |
| My IPv6 Connection is :                                                                                                    | 6 to 4 🔹                                                                                                    |
| 6TO4 SETTINGS                                                                                                    |                                                                                                    |
| Enter the IPv6 address informati                                                                                                    | ion provided by your Internet Service Provider (ISP).                                                                                                    |
| 6to4 Address : 2                                                                                                    | 2002:0000:0000::0000:0000                                                                                                    |
| 6to4 Relay :                                                                                                    |                                                                                                    |
| Primary DNS Server :                                                                                                    |                                                                                                    |
| Secondary DNS Server :                                                                                                    |                                                                                                    |
|                                                                                                    |                                                                                                    |
| LAN IPV6 ADDRESS SETTING                                                                                                    |                                                                                                    |
| Use this section to configure the int<br>Local Address is the IPv6 Address th<br>If you change the LAN IPv6 Address<br>access the network again. | ernal network setings of your router. The LAN IPv6 Link-<br>at you use to access the Web-based management interface.<br>here, you may need to adjust your PC's network settings to |
| LAN IPv6 Address : 2                                                                                                    | 2002-0000-00011/64                                                                                                    |
| LAN IPv6 Link-Local Address : f                                                                                                    | e80::218:e7ff:fed6:8a68/64                                                                                                    |
|                                                                                                    |                                                                                                    |
| LAN ADDRESS AUTOCONFIGU                                                                                                    | RATION SETTINGS                                                                                                    |
| Use this section to setup IPv6 Autor<br>your network.                                                                                            | configuration to assign IP addresses to the computers on                                                                                                    |
| Enable Autoconfiguration :                                                                                                    |                                                                                                    |
| Autoconfiguration Type :                                                                                                    | Stateful (DHCPv6) 🔻                                                                                                    |
| IPv6 Address Range(Start) : 2                                                                                                    | 2002:0000:0000:0001::                                                                                                    |
| IPv6 Address Range(End) : 2                                                                                                    | 2002:0000:0000:0001::                                                                                                    |
| IPv6 Address Lifetime :                                                                                                    | 30 (minutes)                                                                                                    |

#### **Administrator Settings**

This page will allow you to change the Administrator password. You can also enable Remote Management. There are two accounts that can access the management interface through the web browser.

Admin Password: Enter a new password for the Administrator Login Name. The administrator can make changes to the settings.

**Enable Graphical** Enables a challenge-response test to require users to type **Authentication:** letters or numbers from a distorted image displayed on the screen to prevent online hackers and unauthorized users from gaining access to your router's network settings.

Enable HTTPS Check to enable HTTPS to connect to the router securely. Server:

Remote Remote management allows the DAP-1350 to be configured Management: from the Internet by a web browser. A username and password is still required to access the Web-Management interface. In general, only a member of your network can browse the built-in web pages to perform Administrator tasks. This feature enables you to perform Administrator tasks from the remote (Internet) host.

Remote Admin The port number used to access the DAP-1350. Port:

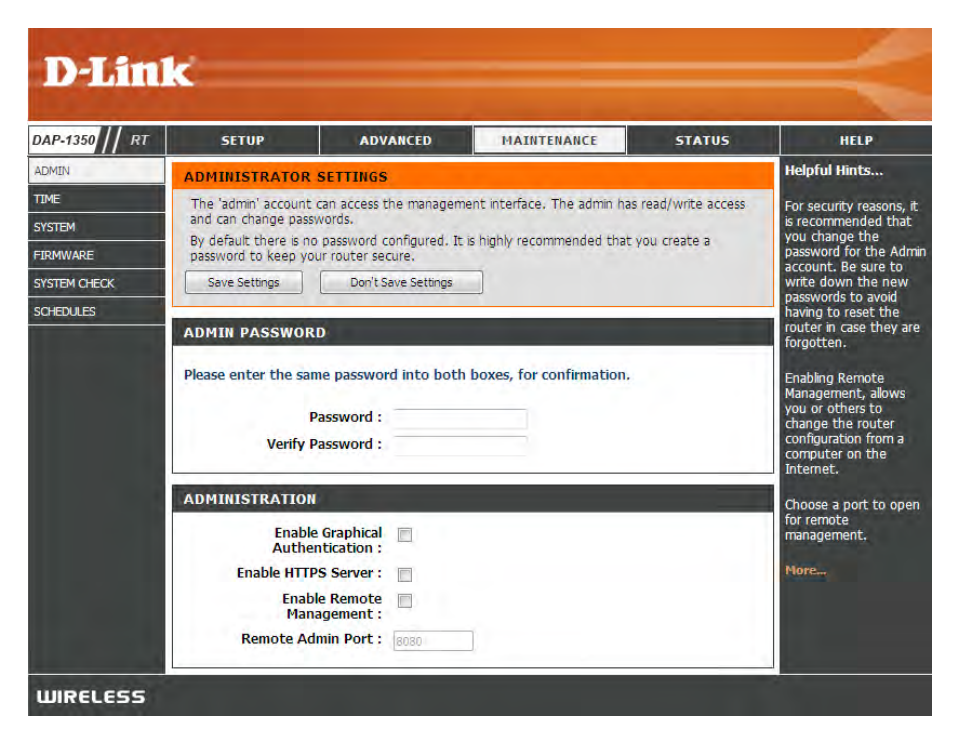

## **Time Settings**

The Time Configuration option allows you to configure, update, and maintain the correct time on the internal system clock. From this section you can set the time zone that you are in and set the Time Server. Daylight Saving can also be configured to automatically adjust the time when needed.

Time Zone: Select the Time Zone from the drop-down menu.

- Daylight Saving: To select Daylight Saving time manually, select enabled or disabled, and enter a start date and an end date for daylight saving time.
  - Enable NTP NTP is short for Network Time Protocol. NTP Server: synchronizes computer clock times in a network of computers. Check this box to use a NTP server. This will only connect to a server on the Internet, not a local server.
- NTP Server Used: Enter the NTP server or select one from the dropdown menu.
  - Manual: To manually input the time, enter the values in these fields for the Year, Month, Day, Hour, Minute, and Second and then click **Set Time**. You can also click **Copy Your Computer's Time Settings**.

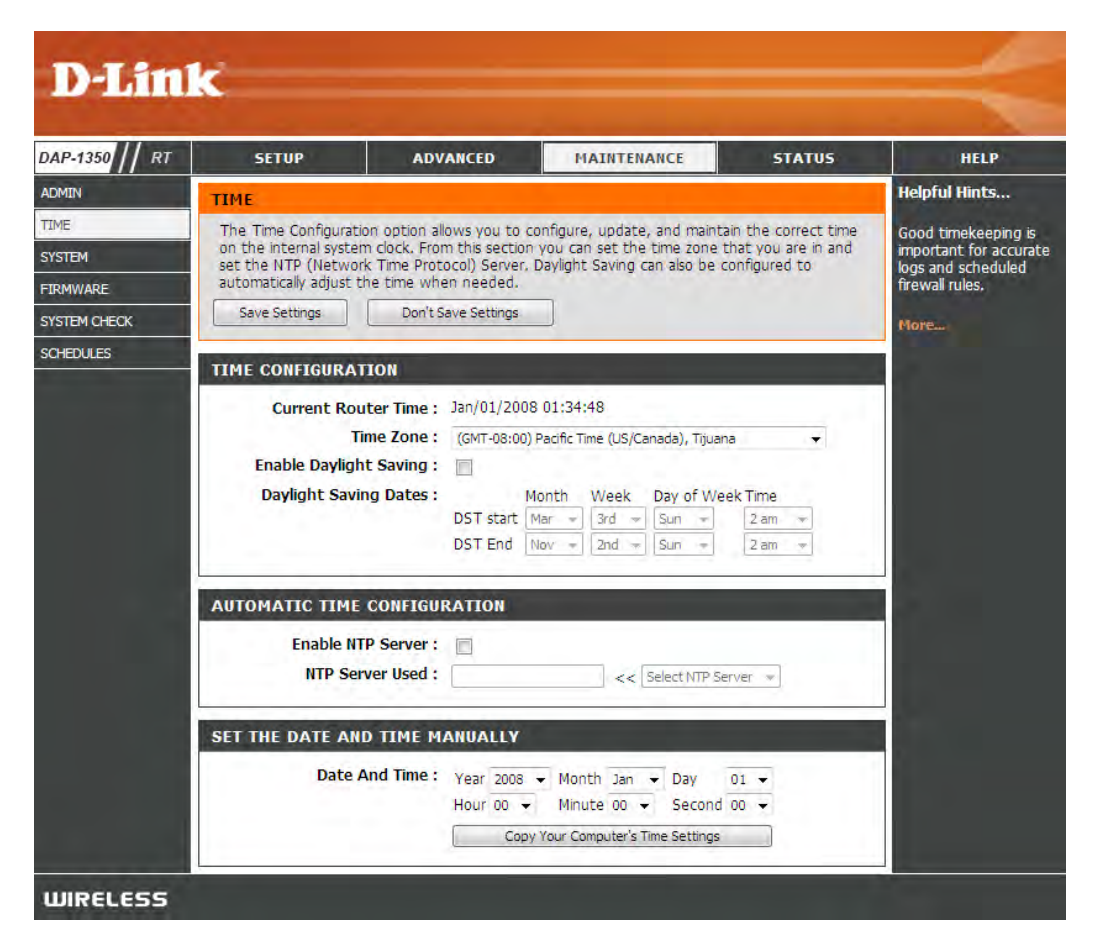

#### **System Settings**

Save Settings to Use this option to save the current router Local Hard Drive: configuration settings to a file on the hard disk of the computer you are using. First, click the Save button. You will then see a file dialog, where you can select a location and file name for the settings.

Load Settings Use this option to load previously saved router from Local Hard configuration settings. First, use the Browse control Drive: to find a previously save file of configuration settings. Then, click the **Restore Configuration** from File button to transfer those settings to the router.

Restore to This option will restore all configuration settings Factory Default back to the settings that were in effect at the Settings: time the router was shipped from the factory. Any settings that have not been saved will be lost, including any rules that you have created. If you want to save the current router configuration settings, use the **Save** button above.

**Reboot Device:** Click to reboot the router.

| DAP-1350 / RT            | SETUP                                                                                                    | ADVANCED                                   | MAINTENANCE               | STATUS | HELP                                                                                                    |
|--------------------------|----------------------------------------------------------------------------------------------------|--------------------------------------------|---------------------------|--------|----------------------------------------------------------------------------------------------------|
| ADMIN                    | SYSTEM SETTINGS                                                                                                    |                                            |                           |        | Helpful Hints                                                                                                    |
| TIME<br>SYSTEM           | The System Settings section allows you to reboot the device, or restore the router to the<br>factory default settings. Restoring the unit to the factory default settings will erase all settings,<br>including any rules that you have created. |                                            |                           |        | Once your router is<br>configured the way yo<br>want it, you can save<br>the configuration                                                                     |
| FIRMWARE<br>SYSTEM CHECK | The current system settings can be saved as a file onto the local hard drive. The saved file or<br>any other saved setting file created by device can be uploaded into the unit.                                                                 |                                            |                           |        | the configuration<br>settings to a<br>configuration file.                                                                                                    |
| SCHEDULES                | SYSTEM SETTINGS<br>Save Settings To Loca                                                                                                    | I Hard Save Cor<br>Drive :                 | nfiguration               |        | You might need this fi<br>so that you can load<br>your configuration late<br>in the event that the<br>router's default setting<br>are restored.<br>To save the |
|                          | Hard I                                                                                                    | Corive :<br>Resto                          | e Configuration from File | ]      | configuration, click the<br>Save Configuration<br>button.<br>More                                                                                              |
|                          | Restore To Factory D<br>Sett                                                                                                    | efault Restore<br>cings :<br>Restore all s | e Factory Defaults        | ts.    |                                                                                                    |
|                          | Reboot The De                                                                                                    | evice : Reboot t                           | he Device                 |        |                                                                                                    |

## **Firmware Update**

You can upgrade the firmware of the Router here. Make sure the firmware you want to use is on the local hard drive of the computer. Click on **Browse** to locate the firmware file to be used for the update. Please check the D-Link support site for firmware updates at http://www.dlink.com/support. You can download firmware upgrades to your hard drive from the D-Link support site.

Firmware Click on **Check Now** to find out if there is an updated **Upgrade:** firmware; if so, download the new firmware to your hard drive.

Browse: After you have downloaded the new firmware, click Browse to locate the firmware update on your hard drive. Click Upload to complete the firmware upgrade.

#### Language Pack

You can change the language of the web UI by uploading available language packs.

Browse: After you have downloaded the new language pack, click Browse to locate the language pack file on your hard drive. Click Upload to complete the language pack upgrade.

**Note:** In most cases you must unzip the file first before uploading.

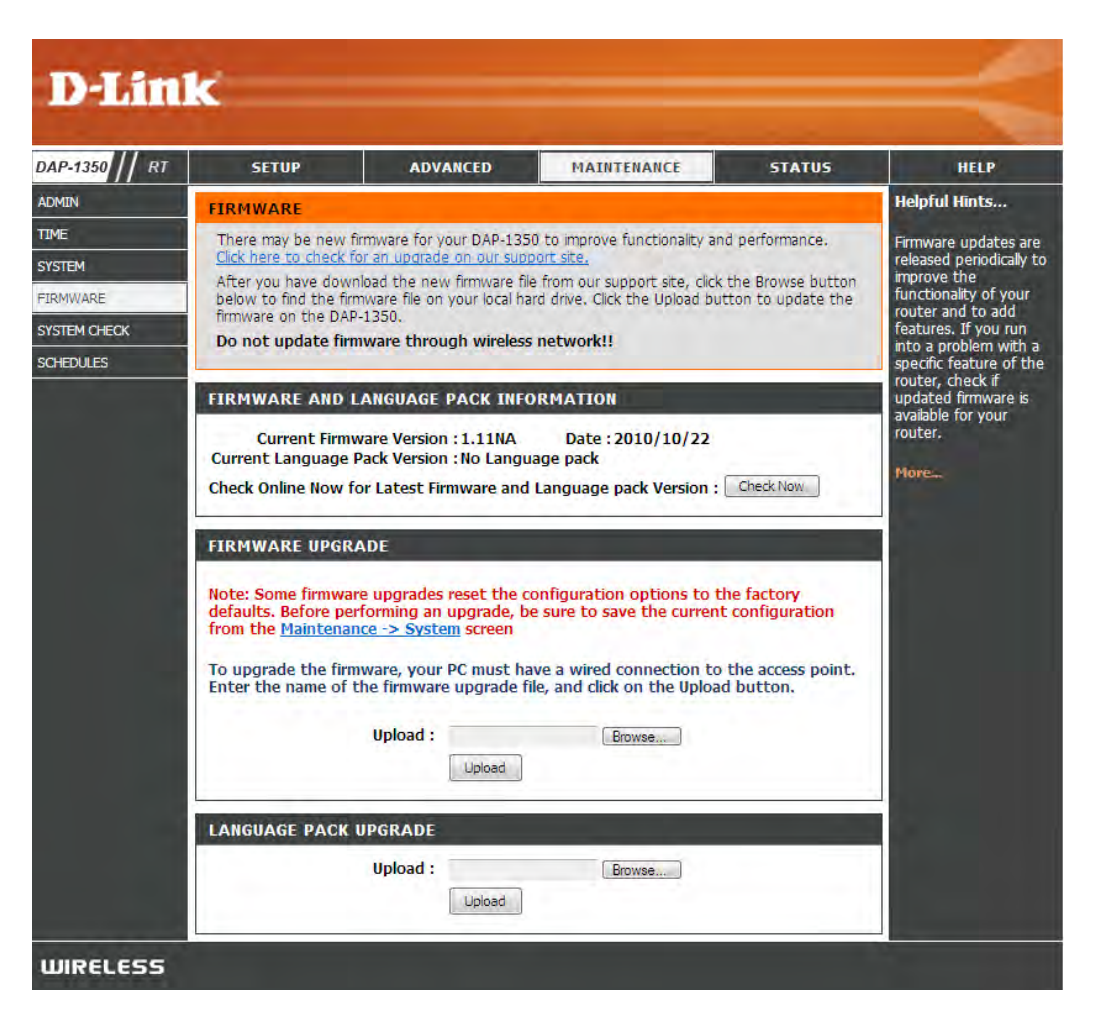

## System Check

Ping Test/IPv6 PingThe Ping Test is used to send Ping packets to test ifTest:a computer or device is on the Internet. Enter theIP Address that you wish to ping, and click Ping.

**Ping Result:** The results of your ping attempts will be displayed here.

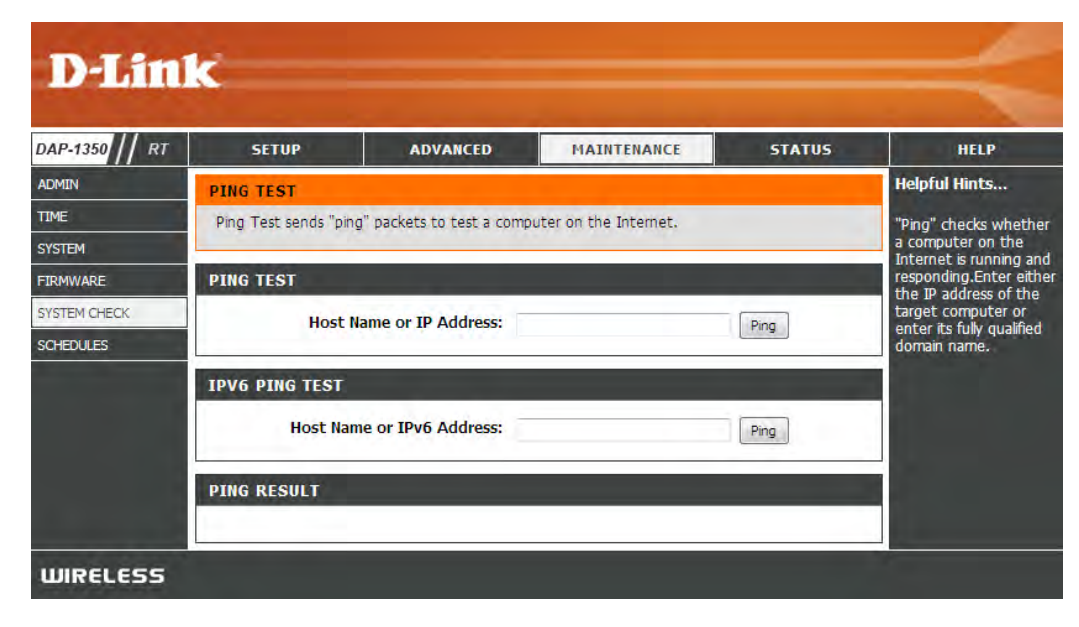

#### Schedules

- Name: Enter a name for your new schedule.
- Days: Select a day, a range of days, or All Week to include every day.
- Time: Check All Day 24hrs or enter a start and end time for your schedule.
- Save: Click Save to save your schedule. You must click Save Settings at the top for your schedules to go into effect.
- Schedule Rules The list of schedules will be listed here. Click the List: Edit icon to make changes or click the Delete icon to remove the schedule.

| P-1350 // RT | SETUP                                                                                                    | ADVANCED                                                                                                    | MAINTENANCE | STATUS                                                                                                    | HELP                                                           |
|--------------|----------------------------------------------------------------------------------------------------|----------------------------------------------------------------------------------------------------|-------------|----------------------------------------------------------------------------------------------------|----------------------------------------------------------------|
| MIN          | SCHEDULES                                                                                                    |                                                                                                    |             |                                                                                                    | Helpful Hints                                                  |
| 1E<br>STEM   | The Schedule configuration option is used to manage schedule rules for various firewall and<br>parental control features. |                                                                                                    |             |                                                                                                    | Schedules are used<br>with a number of o<br>features to define |
| MWARE        | ADD SCHEDULE RULE                                                                                                    |                                                                                                    |             |                                                                                                    | are in effect.                                                 |
| CHEDULES     | Name<br>Day(s)<br>All Day - 24 hrs<br>Time format<br>Start Time<br>End Time                                               | Name :<br>Day(s) : All Week : Select Day(s) :<br>Sun Mon Tue Wed Thu Fri Sat<br>-24 hrs :<br>format : 24-hour +<br>rrt Time : 00 : 00 AM + (hour:minute)<br>nd Time : 00 : 00 AM + (hour:minute)<br>Save Clear |             | Give each schedul<br>name that is mear<br>to you. For examp<br>schedule for Mone<br>through Friday fro<br>3:00pm to 9:00pm<br>might be caled "A<br>School".<br>Click <b>Save</b> to add<br>completed schedu<br>the list below.<br>Click the <b>Edit</b> icon<br>change an existing |                                                                |
|              | SCHEDULE RULES LIST                                                                                                    |                                                                                                    |             |                                                                                                    | Click the Delete ic                                            |
|              | Name Day                                                                                                    | (s)                                                                                                    | Fime Frame  |                                                                                                    | permanently delete schedule.                                   |

## **Device Information**

This page displays the current information for the DAP-1350. It will display the LAN, WAN (Internet), and Wireless information.

If your Internet connection is set up for a Dynamic IP address then a **Release** button and a **Renew** button will be displayed. Use **Release** to disconnect from your ISP and use **Renew** to connect to your ISP.

If your Internet connection is set up for PPPoE, a **Connect** button and a **Disconnect** button will be displayed. Use **Disconnect** to drop the PPPoE connection and use **Connect** to establish the PPPoE connection.

**General:** Displays the router's time and firmware version.

- WAN: Displays the MAC address and the public IP settings for the router.
- LAN: Displays the MAC address and the private (local) IP settings for the router.
- Wireless LAN: Displays the wireless MAC address and your wireless settings such as SSID and Channel.
- LAN Computers: Displays computers and devices that are connected to the router via Ethernet and that are receiving an IP address assigned by the router (DHCP).

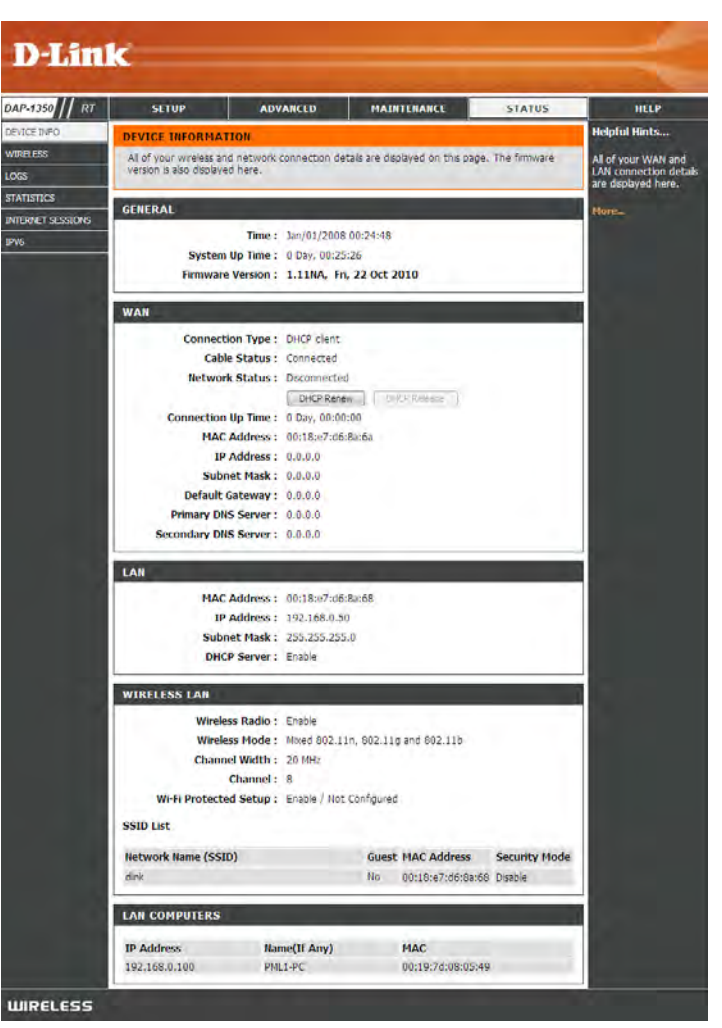
### Wireless

The wireless client table displays a list of current connected wireless clients. This table also displays the connection rate and MAC address of the connected wireless clients.

| D-Lin             | ĸ                     |                      |                        |                    |            | $\prec$                  |
|-------------------|-----------------------|----------------------|------------------------|--------------------|------------|--------------------------|
| DAP-1350 // RT    | SETUP                 | ADVANCE              |                        | NANCE              | STATUS     | HELP                     |
| DEVICE INFO       | WIRELESS              |                      |                        |                    |            | Helpful Hints            |
| WIRELESS          | Use this option to vi | ew the wireless clie | ents that are connecte | d to your wireless | router.    | This is a list of all    |
| LOGS              |                       |                      |                        |                    | A MARKAN A | - currently connected to |
| STATISTICS        | NUMBER OF WIRE        | LESS CLIENTS         | : 1                    |                    |            | your wireless router.    |
| INTERNET SESSIONS |                       |                      |                        |                    |            | More                     |
| LOGOUT            | MAC Address           | IP Address           | Mode                   | Rate (Mbps)        | Signal (%) |                          |
|                   | 00:1E:58:48:CC:86     | 192,168.0.100        | 802.11n (2.4GHz)       | 130                | 100        |                          |
| WIRELESS          |                       |                      |                        |                    |            |                          |

### Logs

The router automatically logs (records) events of possible interest in it's internal memory. If there isn't enough internal memory for all events, logs of older events are deleted but logs of the latest events are retained. The Logs option allows you to view the router logs. You can define what types of events you want to view and the level of the events to view. This router also has external Syslog Server support so you can send the log files to a computer on your network that is running a Syslog utility.

- Log Options: You can select the types of messages that you want to display from the log: System Activity, Debug Information, Attacks, Dropped Packets, and Notice. Select and click Apply Log Settings Now.
  - First Page: This button directs you to the first page of the log.
  - Last Page: This button directs you to the last page of the log.
  - **Previous:** This button directs you to the previous page of the log.
    - **Next:** This button directs you to the next page of the log.
    - **Clear:** This button clears all current log content.
- Log Settings: This button opens a new menu where you can configure the log settings.
  - **Refresh:** This button refreshes the log.
  - Save Log: This option will save the router log to a file on your computer.

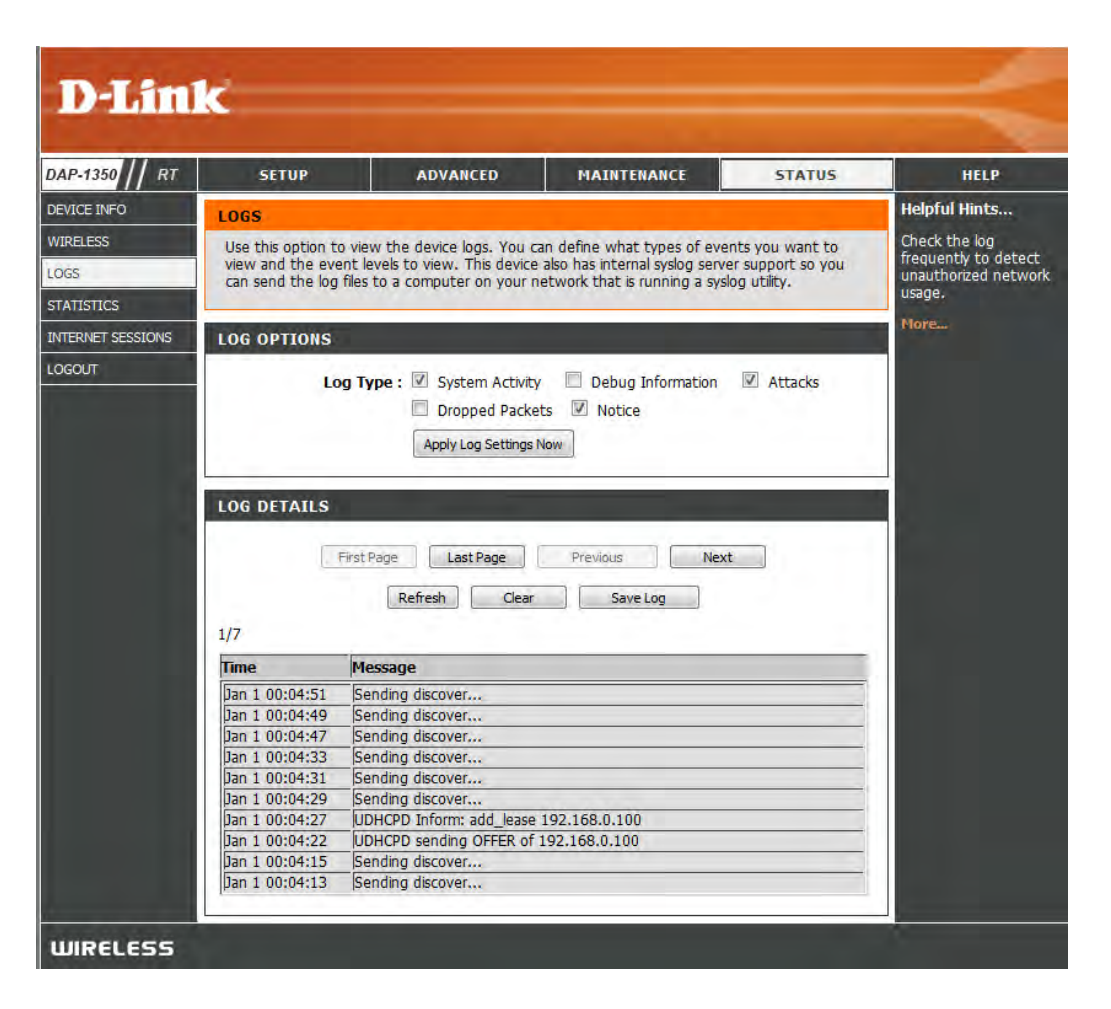

### **Statistics**

The screen below displays the Traffic Statistics. Here you can view the amount of packets that pass through the DAP-1350 on the Internet, wireless, and the LAN ports. The traffic counter will reset if the device is rebooted.

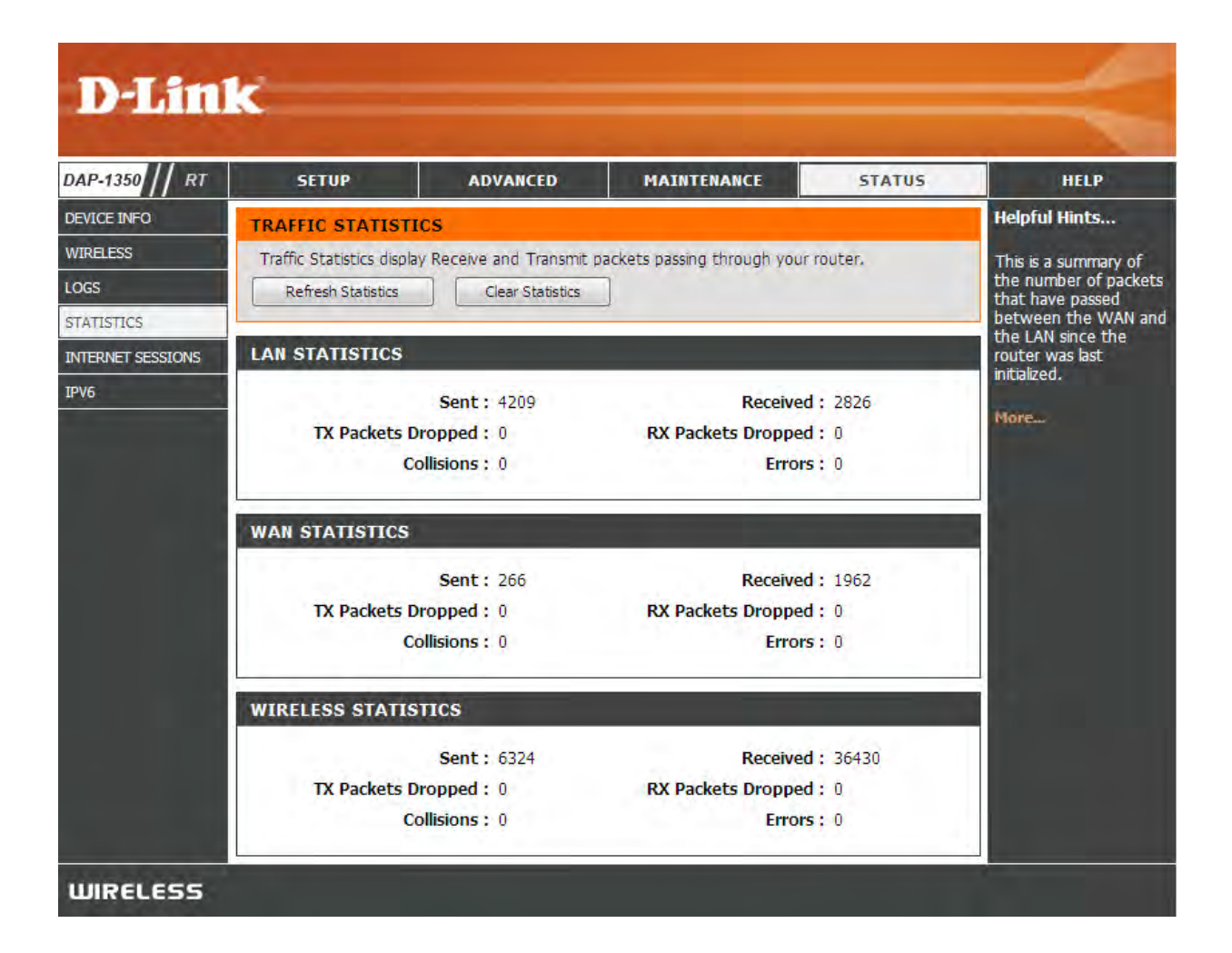

### **Internet Sessions**

The Internet Sessions page displays full details of active Internet sessions through your router. An Internet session is a conversation between a program or application on a LAN-side computer and a program or application on a WAN-side computer.

- **Local:** The IP address and, where appropriate, port number of the local application.
- **NAT:** The port number of the LAN-side application as viewed by the WAN-side application.
- **Internet:** The IP address and, where appropriate, port number of the application on the Internet.
- **Protocol:** The communications protocol used for the conversation.
  - **State:** State for sessions that use the TCP protocol:

**NO:** None --- This entry is used as a placeholder for a future connection that may occur.

**SS:** SYN Sent -- One of the systems is attempting to start a connection.

**EST:** Established -- the connection is passing data.

FW: FIN Wait -- The client system has requested that the connection be stopped.

**CW:** Close Wait -- The server system has requested that the connection be stopped.

TW: Time Wait -- Waiting for a short time while a connection that was in FIN Wait is fully closed.

LA: Last ACK -- Waiting for a short time while a connection that was in Close Wait is fully closed.

**CL:** Closed -- The connection is no longer active but the session is being tracked in case there are any retransmitted packets still pending.

| DAP-1350 // RT   | SETUP                  | AI        | WANCED MA                   | AINTENANC    | E             | 2   | STATUS   | HELP                         |
|------------------|------------------------|-----------|-----------------------------|--------------|---------------|-----|----------|------------------------------|
| DEVICE INFO      | INTERNET SESSIONS      |           |                             |              | Helpful Hints |     |          |                              |
| WIRELESS         | This page displays the | full deta | ils of active internet sess | ions to vour | router.       |     |          | This is a list of all active |
| OGS              |                        |           |                             |              |               |     |          | WAN computers and            |
| TATISTICS        | INTERNET SESSIONS      |           |                             |              |               |     |          | LAN computers.               |
| NTERNET SESSIONS |                        | 59.4°     |                             |              |               |     |          | More                         |
|                  | Local                  | Nat       | Internet Settings           | Protocol     | State         | Dir | Time-Out |                              |
| ogour            | 219.77.195.156 (4260   | 4260      | 192.168.0.101 :4147         | UDP          |               | IN  | 68       |                              |
|                  | 192.168.0.101 (4147    | 4147      | 119.145.130.15 :17788       | UDP          |               | IN  | 5        |                              |
|                  | 219.78.149.227 :8733   | 8733      | 192.168.0.101 :4147         | UDP          | ()+(          | IN  | 69       |                              |
|                  | 94.194.226.253 (14917  | 14917     | 192.168.0.101 (4147         | UDP          | ÷             | IN  | 37       |                              |
|                  | 75.6.228.232 (49158    | 49158     | 192.168.0.101 (4147         | UDP          | +             | IN  | 51       |                              |
|                  | 192.168.0.101 (4147    | 4147      | 75.22.69.114 :4747          | UDP          | ÷             | IN  | 63       |                              |
|                  | 222.73.25.118 (17788   | 17788     | 192.168.0.101 :4147         | UDP          | ÷             | IN  | 12       |                              |
|                  | 192.168.0.101 (4147    | 4147      | 208.120.72.146 : 2967       | UDP          | ÷             | IN  | 58       |                              |
|                  | 121.9.13.20 (17788     | 17788     | 192.168.0.101 :4147         | UDP          | (e.)          | IN  | 37       |                              |
|                  | 113.254.188.21:3183    | 3183      | 192.168.0.101 (4147         | UDP          | ÷.            | IN  | 62       |                              |

**Dir:** The direction of initiation of the conversation:

**Out** - Initiated from LAN to WAN. **In** - Initiated from WAN to LAN.

- Priority: The preference given to outbound packets of this conversation by the QoS Engine logic. Smaller numbers represent higher priority.
- **Time Out:** The number of seconds of idle time until the router considers the session terminated. The initial value of Time Out depends on the type and state of the connection.

300 seconds - UDP connections.
240 seconds - Reset or closed TCP connections. The connection does not close instantly so that lingering packets can pass or the connection can be re-established.
7800 seconds - Established or closing TCP connections.

### IPv6

The screen below displays the IPv6 Internet and network connection details.

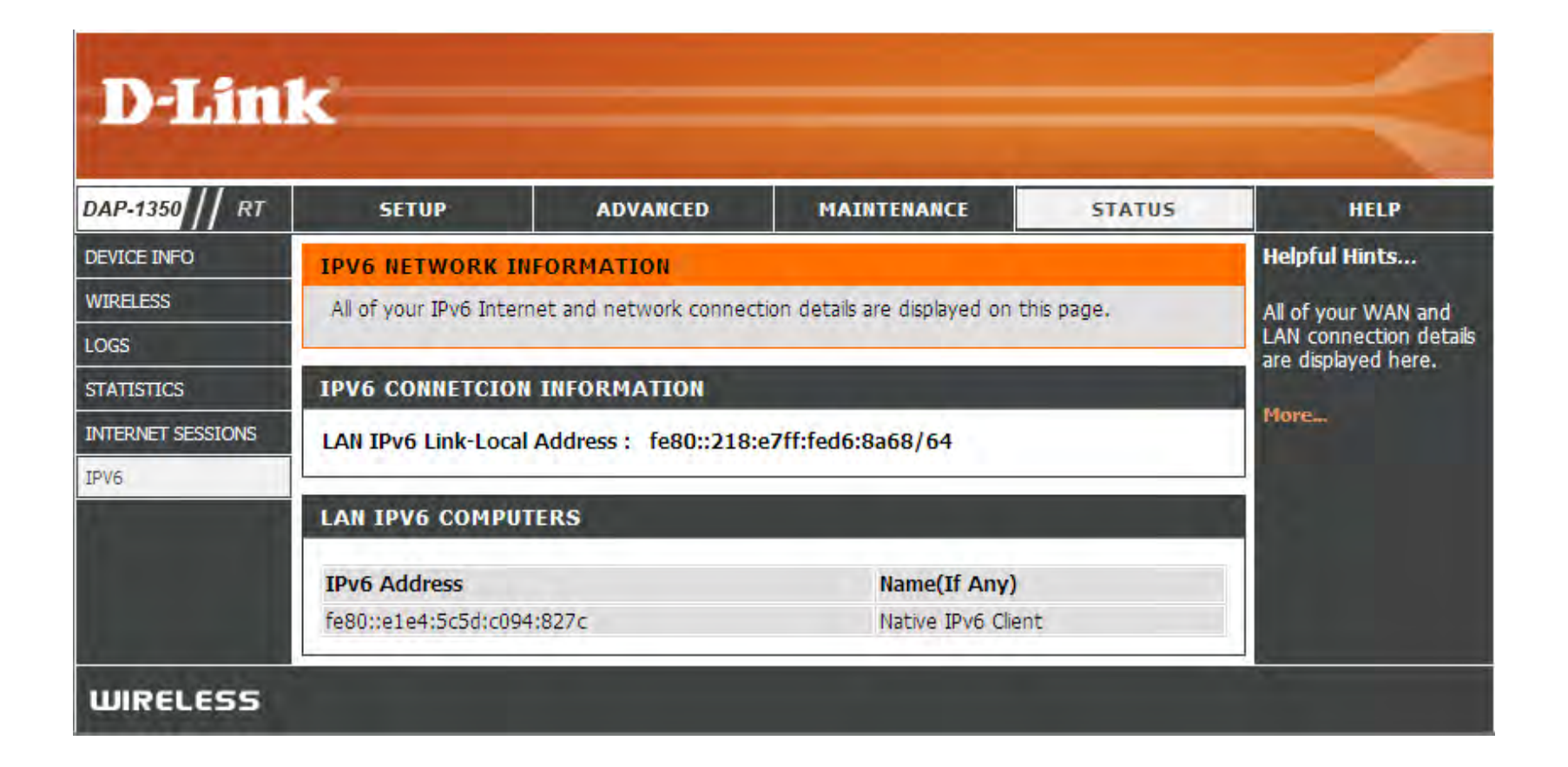

### Help

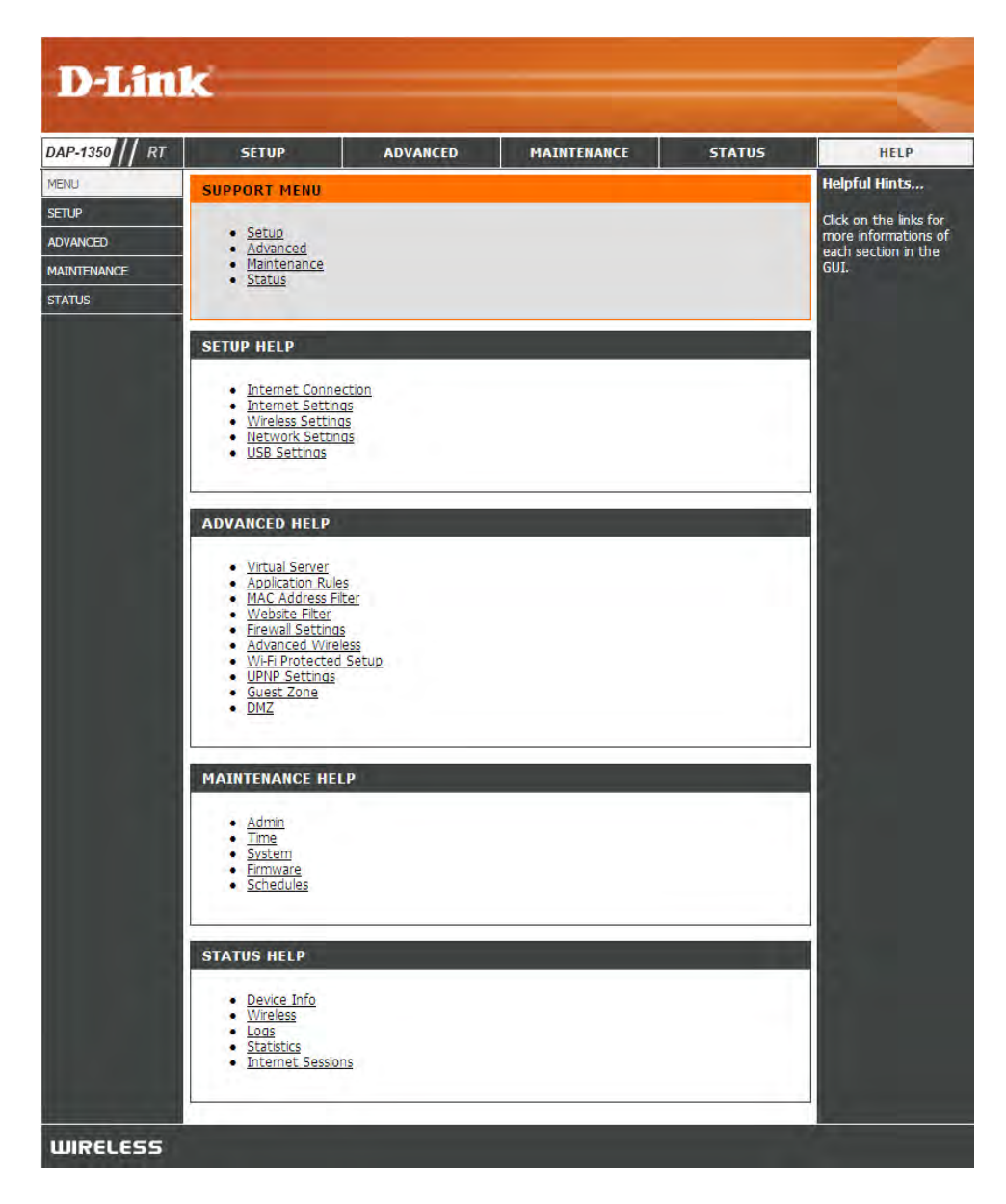

# **Wireless Security**

This section will show you the different levels of security you can use to protect your data from intruders. The DAP-1350 offers the following types of security:

• WPA2 (Wi-Fi Protected Access 2)

• WEP (Wired Equivalent Privacy)

• WPA (Wi-Fi Protected Access)

- WPA2-PSK (Pre-Shared Key)
- WPA-PSK (Pre-Shared Key)

## What is WEP?

WEP stands for Wired Equivalent Privacy. It is based on the IEEE 802.11 standard and uses the RC4 encryption algorithm. WEP provides security by encrypting data over your wireless network so that it is protected as it is transmitted from one wireless device to another.

To gain access to a WEP network, you must know the key. The key is a string of characters that you create. When using WEP, you must determine the level of encryption. The type of encryption determines the key length. 128-bit encryption requires a longer key than 64-bit encryption. Keys are defined by entering in a string in HEX (hexadecimal - using characters 0-9, A-F) or ASCII (American Standard Code for Information Interchange – alphanumeric characters) format. ASCII format is provided so you can enter a string that is easier to remember. The ASCII string is converted to HEX for use over the network. Four keys can be defined so that you can change keys easily.

## What is WPA?

WPA, or Wi-Fi Protected Access, is a Wi-Fi standard that was designed to improve the security features of WEP (Wired Equivalent Privacy).

The 2 major improvements over WEP:

- Improved data encryption through the Temporal Key Integrity Protocol (TKIP). TKIP scrambles the keys using a hashing algorithm and, by adding an integrity-checking feature, ensures that the keys haven't been tampered with. WPA2 is based on 802.11i and uses Advanced Encryption Standard (AES) instead of TKIP.
- User authentication, which is generally missing in WEP, through the extensible authentication protocol (EAP). WEP regulates access to a wireless network based on a computer's hardware-specific MAC address, which is relatively simple to be sniffed out and stolen. EAP is built on a more secure public-key encryption system to ensure that only authorized network users can access the network.

WPA-PSK/WPA2-PSK uses a passphrase or key to authenticate your wireless connection. The key is an alpha-numeric password between 8 and 63 characters long. The password can include symbols (!?\*&\_) and spaces. This key must be the exact same key entered on your wireless bridge or access point.

WPA/WPA2 incorporates user authentication through the Extensible Authentication Protocol (EAP). EAP is built on a more secure public key encryption system to ensure that only authorized network users can access the network.

## **Configure WEP**

It is recommended to enable encryption on your wireless access point before your wireless network adapters. Please establish wireless connectivity before enabling encryption. Your wireless signal may degrade when enabling encryption due to the added overhead.

- 1. Log into the web-based configuration by opening a web browser and entering the IP address of the access point (192.168.0.50). Click on **Setup** and then click **Wireless Settings** on the left side.
- 2. Next to Security Mode in the Wireless Security Mode section, select **Enable WEP Wireless Security (Basic)**.
- 3. Next to Authentication, select **Open** or **Shared Key**.
- 4. Next to WEP Encryption, select 64-bit or 128-bit encryption.
- 5. Next to *Key Type*, select either **Hex** or **ASCII**. Hex (recommended) - Letters A-F and numbers 0-9 are valid. ASCII - All numbers and letters are valid.
- 6. Next to Key 1, enter a WEP key that you create. Make sure you enter this key exactly on all your wireless devices.

| WIRELESS SECURITY MODE                                                                                                    |                                                                                                    |
|----------------------------------------------------------------------------------------------------|----------------------------------------------------------------------------------------------------|
| Security Mode :                                                                                                    | WEP                                                                                                    |
| WEP                                                                                                    |                                                                                                    |
| WEP is the wireless encryption star<br>router and the wireless stations. For<br>For 128 bit keys you must enter 20<br>from 0 to 9 or a letter from A to F<br>to "Shared Key" when WEP is enal | ndard. To use it you must enter the same key(s) into the<br>or 64 bit keys you must enter 10 hex digits into each key box.<br>6 hex digits into each key box. A hex digit is either a number<br>. For the most secure use of WEP set the authentication type<br>bled. |
| You may also enter any text string<br>hexadecimal key using the ASCII va<br>be entered for 64 bit keys, and a r                                                                               | into a WEP key box, in which case it will be converted into a alues of the characters. A maximum of 5 text characters can maximum of 13 characters for 128 bit keys.                                                                                                  |
| If you choose the WEP security op<br>(802.11B/G). This means you will<br>supported by the Draft 11N specifi                                                                                   | otion this device will <b>ONLY</b> operate in <b>Legacy Wireless mode NOT</b> get 11N performance due to the fact that WEP is not ication.                                                                                                    |
| WEP Key Length :                                                                                                    | 64 bit (10 hex digits) - (length applies to all keys)                                                                                                    |
| WEP Key 1 :                                                                                                    |                                                                                                    |
| Authentication :                                                                                                    | Both -                                                                                                    |

7. Click **Save Settings** at the top of the window to save your settings. If you are configuring the access point with a wireless adapter, you will lose connectivity until you enable WEP on your adapter and enter the same WEP key as you did on the access point.

## **Configure WPA/WPA2 Personal**

It is recommended to enable encryption on your wireless access point before your wireless network adapters. Please establish wireless connectivity before enabling encryption. Your wireless signal may degrade when enabling encryption due to the added overhead.

- 1. Log into the web-based configuration by opening a web browser and entering the IP address of the access point (192.168.0.50). Click on **Setup** and then click **Wireless Settings** on the left side.
- 2. Next to Security Mode, select WPA-Personal.
- 3. Next to WPA Mode, select WPA, WPA2, or Auto.
- 4. Next to Cipher Type, select TKIP, AES, or Auto.
- 5. Next to *Pre-Shared Key*, enter a key. The key is entered as a passphrase in ASCII format at both ends of the wireless connection. The passphrase must be between 8-63 characters.
- 6. Click **Save Settings** at the top of the window to save your settings. If you are configuring the access point with a wireless adapter, you will lose connectivity until you enable WPA-PSK on your adapter and enter the same passphrase as you did on the access point.

| WIRELESS SE                                                                                                    | CURITY MODE                                                                                                    |                                                                                                    |
|----------------------------------------------------------------------------------------------------|----------------------------------------------------------------------------------------------------|----------------------------------------------------------------------------------------------------|
| ;                                                                                                    | Security Mode :                                                                                                    | WPA-Personal 👻                                                                                                    |
| WPA                                                                                                    |                                                                                                    |                                                                                                    |
| Use <b>WPA or WI</b><br>mode uses WPA<br>capable. Also th<br><b>WPA2 Only</b> mo<br>with WPA secur<br>Some gaming ar<br>To achieve bett<br>cipher). | PA2 mode to achie<br>for legacy clients :<br>e strongest cipher<br>de. This mode use<br>ity. For maximum c<br>id legacy devices w<br>er wireless perform | eve a balance of strong security and best compatibility. This<br>while maintaining higher security with stations that are WPA2<br>that the client supports will be used. For best security, use<br>s AES(CCMP) cipher and legacy stations are not allowed acce<br>compatibility, use <b>WPA Only</b> . This mode uses TKIP cipher.<br>work only in this mode. |
| opner).                                                                                                    | WPA Mode :                                                                                                    |                                                                                                    |
|                                                                                                    |                                                                                                    |                                                                                                    |

## **Configure WPA/WPA2 Enterprise**

It is recommended to enable encryption on your wireless access point before your wireless network adapters. Please establish wireless connectivity before enabling encryption. Your wireless signal may degrade when enabling encryption due to the added overhead.

- 1. Log into the web-based configuration by opening a web browser and entering the IP address of the access point (192.168.0.50). Click on **Setup** and then click **Wireless Settings** on the left side.
- 2. Next to Security Mode, select WPA-Enterprise.
- 3. Next to WPA Mode, select WPA, WPA2, or Auto.
- 4. Next to Cipher Mode, select TKIP, AES, or Auto.
- 5. Next to RADIUS Server, enter the IP Address of your RADIUS server.
- 6. Next to *Port*, enter the port you are using with your RADIUS server. 1812 is the default port.
- 7. Next to Shared Secret, enter the security key.
- 8. Click Save Settings to save your settings.

| WIRELESS SECURITY MODE                                                                                                    |                                                                                                    |
|----------------------------------------------------------------------------------------------------|----------------------------------------------------------------------------------------------------|
| Security Mode :                                                                                                    | WPA-Enterprise 💌                                                                                                    |
| WPA                                                                                                    |                                                                                                    |
| Use WPA or WPA2 mode to achin<br>mode uses WPA for legacy clients<br>capable. Also the strongest cipher<br>WPA2 Only mode. This mode use<br>with WPA security. For maximum of<br>Some gaming and legacy devices v | eve a balance of strong security and best compatibility. This<br>while maintaining higher security with stations that are WPA2<br>that the client supports will be used. For best security, use<br>is AES(CCMP) cipher and legacy stations are not allowed acce<br>compatibility, use <b>WPA Only</b> . This mode uses TKIP cipher.<br>vork only in this mode. |
| To achieve better wireless perform<br>cipher).                                                                                                    | nance use WPA2 Only security mode (or in other words AES                                                                                                    |
| WPA Mode :                                                                                                    | Auto (WPA or WPA2) 🔻                                                                                                    |
| Cipher Type :                                                                                                    | TKIP and AES 💌                                                                                                    |
| EAP (802.1X)<br>When WPA enterprise is enable<br>via a remote RADIUS server.                                                                                                    | ed, the router uses EAP (802.1x) to authenticate client                                                                                                    |
| RADIUS server IP Address :                                                                                                    | 0.0.0.0                                                                                                    |
| RADIUS server Port :                                                                                                    | 1812                                                                                                    |
| RADIUS server Shared                                                                                                    |                                                                                                    |
| Advanced                                                                                                    |                                                                                                    |

## Connect to a Wireless Network Using Windows® 7

It is recommended to enable wireless security (WPA/WPA2) on your wireless router or access point before configuring your wireless adapter. If you are joining an existing network, you will need to know the security key or passphrase being used.

1. Click on the wireless icon in your system tray (lower-right corner).

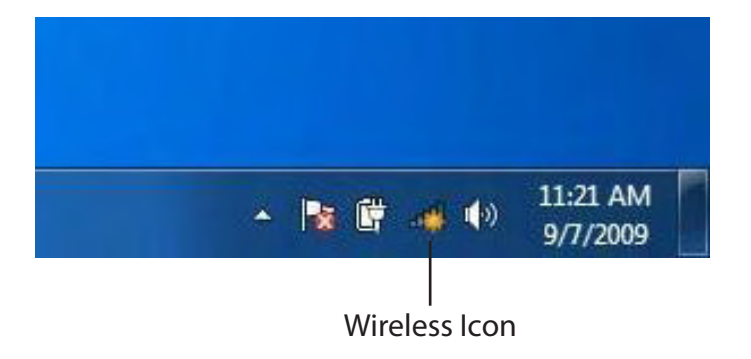

2. The utility will display any available wireless networks in your area.

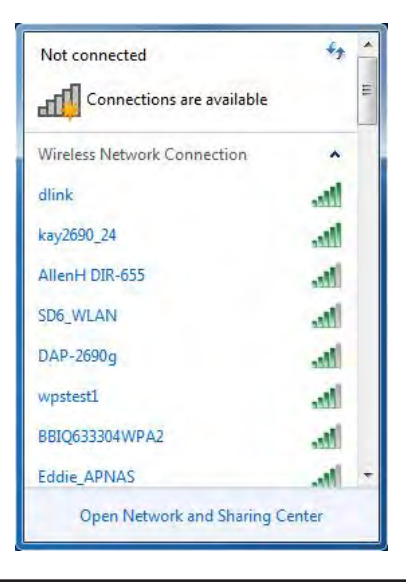

3. Highlight the wireless network (SSID) you would like to connect to and click the **Connect** button.

If you get a good signal but cannot access the Internet, check your TCP/IP settings for your wireless adapter. Refer to the Networking Basics section in this manual for more information.

4. The following window appears while your computer tries to connect to the router.

#### Not connected Connections are available n. Wireless Network Connection all dlink Connect automatically Connect kay2690\_24 james2690g ALPHA dlink 888 SD6 WLAN DAP-2690g Open Network and Sharing Center

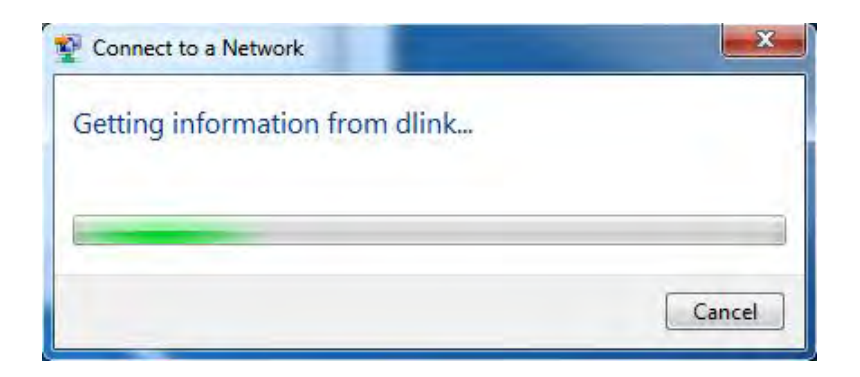

Section 5 - Connecting to a Wireless Network

5. Enter the same security key or passphrase that is on your router and click **Connect**. You can also connect by pushing the WPS button on the router.

It may take 20-30 seconds to connect to the wireless network. If the connection fails, please verify that the security settings are correct. The key or passphrase must be exactly the same as on the wireless router.

| Type the networ | k security key                                |             |
|-----------------|-----------------------------------------------|-------------|
| rype the networ | k security key                                |             |
| Security key:   | 1                                             |             |
|                 | Hide characters                               |             |
| 9               | You can also connect by button on the router. | pushing the |
|                 |                                               | OK Cancel   |

### **Configure WPS**

The WPS feature of the DAP-1350 can be configured using Windows<sup>®</sup> 7. Carry out the following steps to use Windows<sup>®</sup> 7 to configure the WPS feature:

1. Click the **Start** button and select **Computer** from the Start menu.

2. Click the **Network** option.

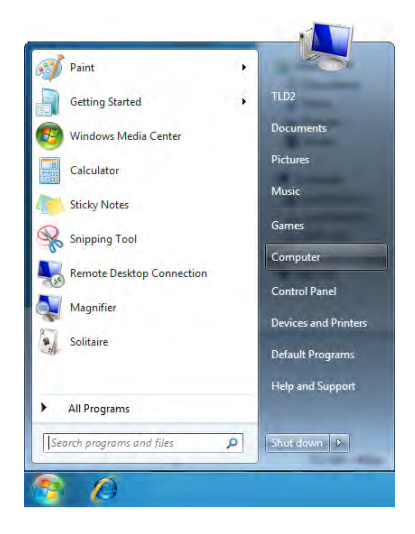

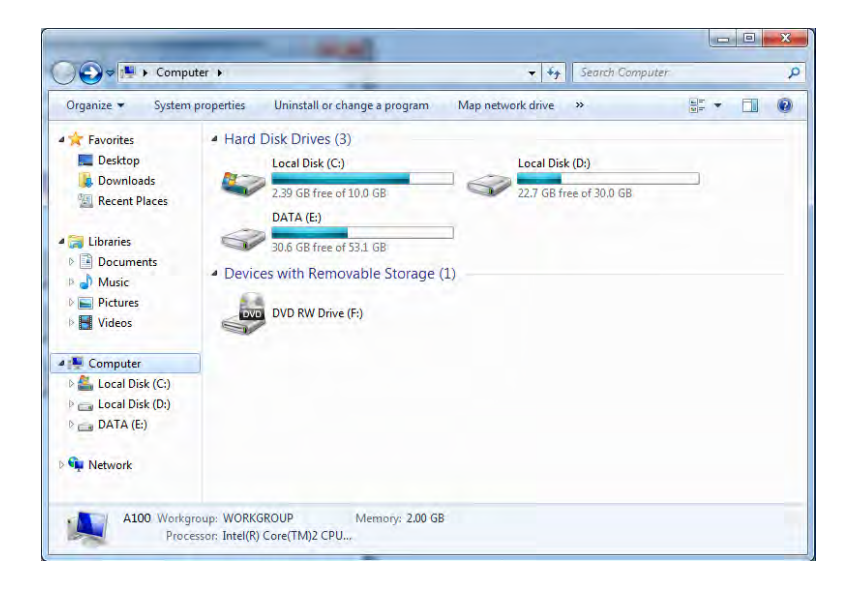

3. Double-click the DAP-1350. ®

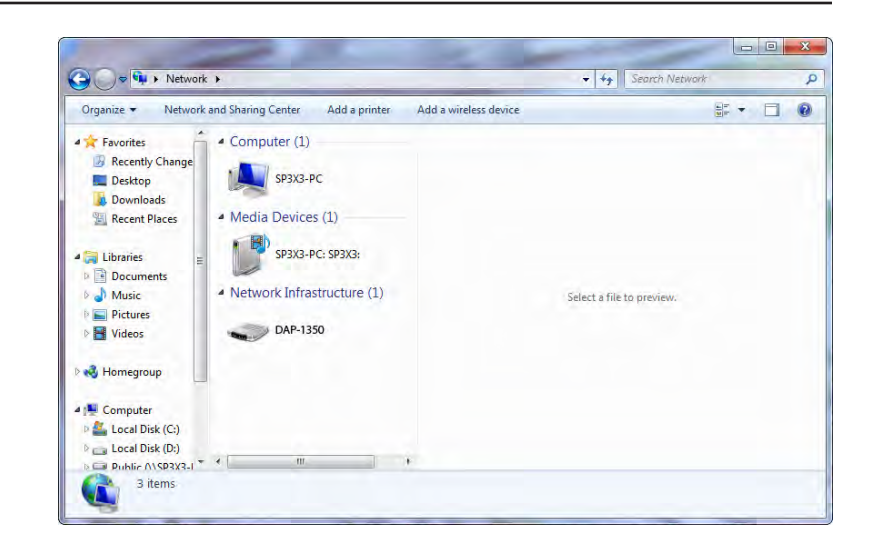

4. Input the WPS PIN number (displayed in the WPS window on the Router's LCD screen or in the **Setup** > **Wireless Setup** menu in the Router's Web UI) and click **Next**.

| 🕞 🔮 Set I                               | Up a Network                                                                                                    |
|-----------------------------------------|----------------------------------------------------------------------------------------------------|
| To set<br>You car<br>router c<br>manufa | t up a network, type the 8-digit PIN from the router label<br>n find the numeric PIN on a label attached to the<br>or in the printed information that came from the<br>acturer. |
| PIN:                                    |                                                                                                    |
|                                         |                                                                                                    |
|                                         | Next Cancel                                                                                                    |

### 5. Type a name to identify the network.

6. To configure advanced settings, click the 😪 icon.

Click Next to continue.

| Give your network a name                                                  |                                                                           |  |  |  |
|---------------------------------------------------------------------------|---------------------------------------------------------------------------|--|--|--|
| Your network needs a unique name<br>characters or less) and recognizable. | so that it can be easily identified. It is best to keep the name short (2 |  |  |  |
| Type your network name:                                                   | Security-enabled network                                                  |  |  |  |
| D-Link_Net                                                                | Your network is being set up using WPA2-Perso                             |  |  |  |
| enonge pospinose, secondy level an                                        |                                                                           |  |  |  |
|                                                                           |                                                                           |  |  |  |

| ter al a substant                                                                                                    |                                                                                                    |                    |
|----------------------------------------------------------------------------------------------------|----------------------------------------------------------------------------------------------------|--------------------|
| Give your network a name                                                                                                    |                                                                                                    |                    |
| Your network needs a unique name so<br>characters or less) and recognizable.                                                                                                    | o that it can be easily identified. It is best to keep                                                         | the name short (25 |
| Type your network name:                                                                                                    | Security-enabled network                                                                                       | 10000              |
| D-Link_Net                                                                                                    | Your network is being set up using                                                                             | WPA2-Personal.     |
| Change passphrase, security level and<br>Security key:                                                                                                    | encryption type (advanced):<br>Security level:                                                                 |                    |
| f6mm-gizb-9vmv                                                                                                    | WPA2-Personal (Recommended)                                                                                    | -                  |
| Connect automatically                                                                                                    | Encryption type:                                                                                               |                    |
|                                                                                                    | AES (Recommended)                                                                                              | •                  |
| Bupgrade or replace the router usin                                                                                                    | g the network settings stored on this computer                                                                 |                    |
| e de la companya de la companya de la compa | the second second second second second second second second second second second second second second second s |                    |

7. The following window appears while the Router is being configured.

Wait for the configuration to complete.

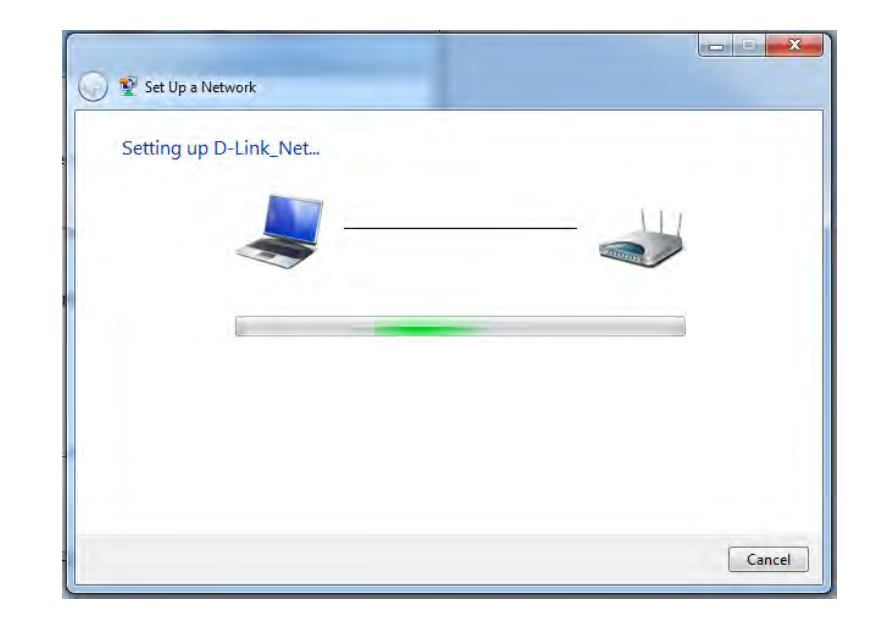

8. The following window informs you that WPS on the router has been setup successfully.

Make a note of the security key as you may need to provide this security key if adding an older wireless device to the network in the future.

9. Click **Close** to complete WPS setup.

| ) 😰              | Set Up a Network                                                                                                    |
|------------------|----------------------------------------------------------------------------------------------------|
| D-               | Link_Net has been successfully set up                                                                                                    |
| То               | add an older wireless device to this network, you might need to provide this security key                                                                                                |
|                  | 894g-eyd5-g5wb                                                                                                    |
| Yo<br>Foi<br>eas | u can <u>print these network settings</u> for future reference.<br>r gaming consoles or computers running Windows XP, <u>copy the network profile to a USB drive</u> for<br>sier set up. |
|                  | Close                                                                                                    |

## Using Windows Vista®

Windows Vista<sup>®</sup> users may use the convenient, built-in wireless utility. Follow these instructions:

From the Start menu, go to Control Panel, and then click on **Network and Sharing Center**.

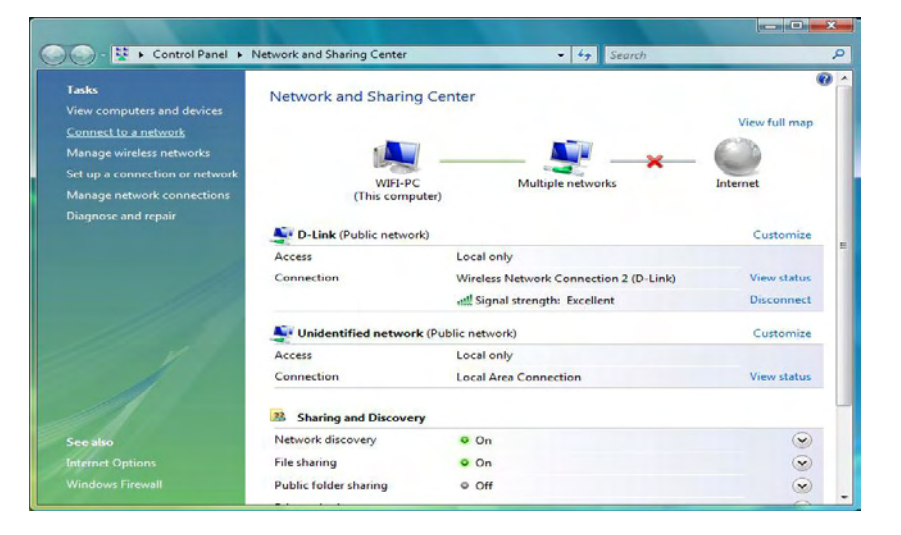

The utility will display any available wireless networks in your area. Click on a network (displayed using the SSID) under Select a network to connect to and then click the **Connect** button.

| Show All |                                                                                                    | ( |
|----------|----------------------------------------------------------------------------------------------------|---|
| D-Link   | Unsecured network                                                                                             | 8 |
|          | Name: D-Link<br>Signal Strength: Excellent<br>Security Type: Unsecured<br>Radio Type: 802.11g<br>SSID: D-Link |   |
|          | Security Type: Unsecured<br>Radio Type: 802.11g<br>SSID: D-Link                                               |   |

#### Click **Connect Anyway** to continue.

Connect to a network

Connect to a network

Connect Anyway
Information sent over this network might be visible to others.

Connect to a different network

Cancel

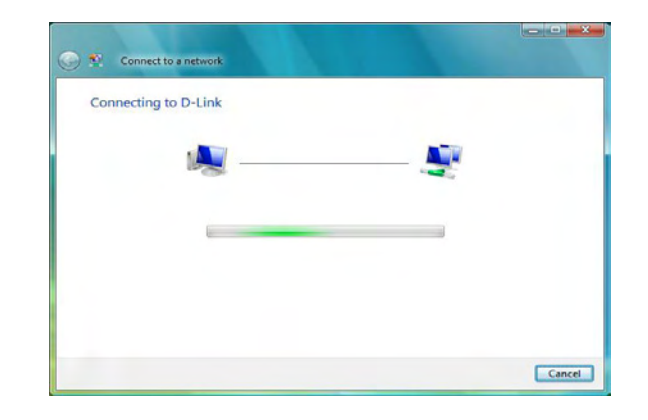

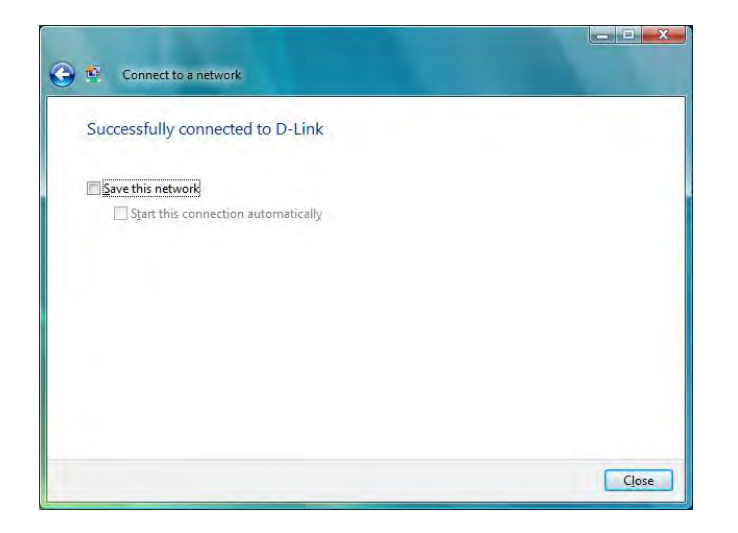

The utility will display the following window to indicate a connection is being made.

The final window indicates the establishment of a successful connection.

The next two pages display the windows used to connect to either a WEP or a WPA-PSK wireless network.

### **Configure WEP**

It is recommended to enable WEP on your wireless bridge or access point before configuring your wireless adapter. If you are joining an existing network, you will need to know the WEP key being used.

Click on a network (displayed using the SSID) using WEP under Select a network to connect to and then click the **Connect** button.

Enter the appropriate security key or passphrase in the field provided and then click the **Connect** button.

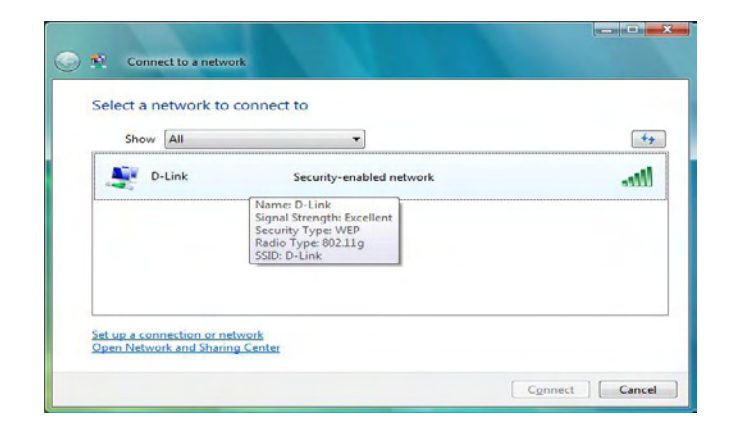

| Type the networ           | k security key or p      | assphrase for [      | )-Link               |  |
|---------------------------|--------------------------|----------------------|----------------------|--|
| The person who setu       | o the network can give y | you the key or passp | hrase.               |  |
| Security key or passp     | nrase:                   |                      |                      |  |
|                           |                          |                      |                      |  |
| <u>Display characters</u> |                          |                      |                      |  |
|                           |                          |                      |                      |  |
|                           |                          |                      |                      |  |
| If you have a             | USB flash drive with ne  | twork settings for D | Link, insert it now. |  |

## **Configure WPA-PSK**

It is recommended to enable WEP on your wireless bridge or access point before configuring your wireless adapter. If you are joining an existing network, you will need to know the WEP key being used.

Click on a network (displayed using the SSID) using WPA-PSK under Select a network to connect to and then click the **Connect** button.

Enter the appropriate security key or passphrase in the field provided and then click the **Connect** button.

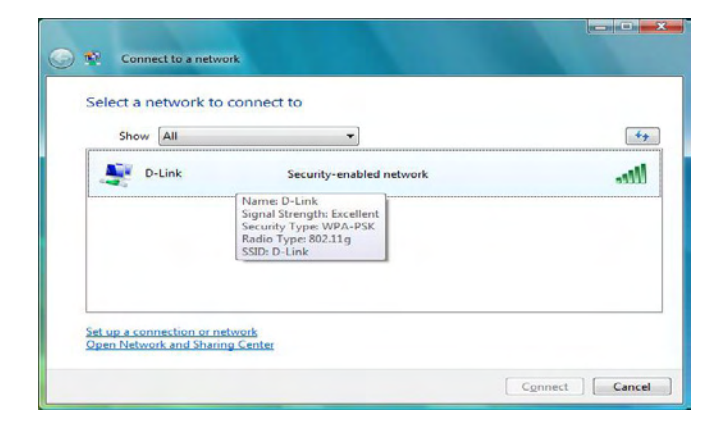

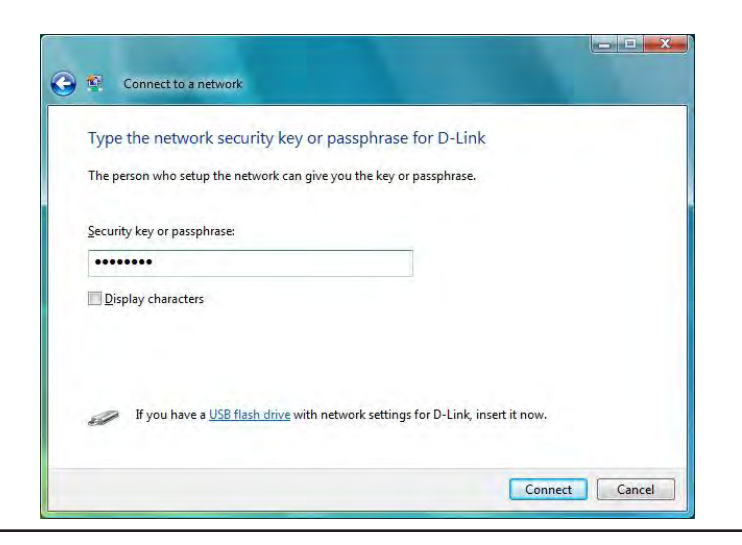

### Using Windows<sup>®</sup> XP

Windows<sup>®</sup> XP users may use the built-in wireless utility (Zero Configuration Utility). The following instructions are for Service Pack 2 users. If you are using another company's utility or Windows<sup>®</sup> 2000, please refer to the user manual of your wireless adapter for help with connecting to a wireless network. Most utilities will have a "site survey" option similar to the Windows<sup>®</sup> XP utility as seen below.

If you receive the **Wireless Networks Detected** bubble, click on the center of the bubble to access the utility.

or

Right-click on the wireless computer icon in your system tray (lower-right corner next to the time). Select **View Available Wireless Networks**.

The utility will display any available wireless networks in your area. Click on a network (displayed using the SSID) and click the **Connect** button.

If you get a good signal, but cannot access the Internet, check you TCP/IP settings for your wireless adapter. Refer to the **Networking Basics** section in this manual for more information.

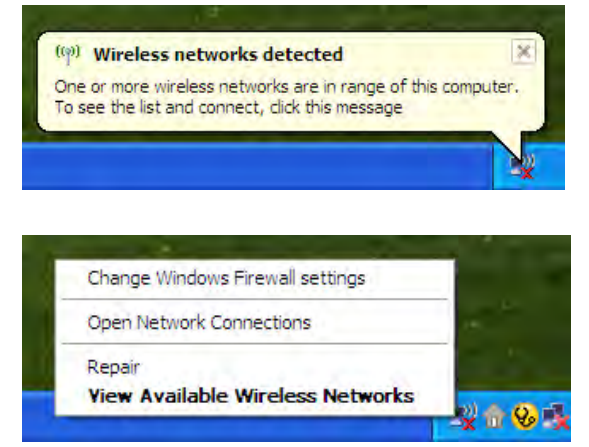

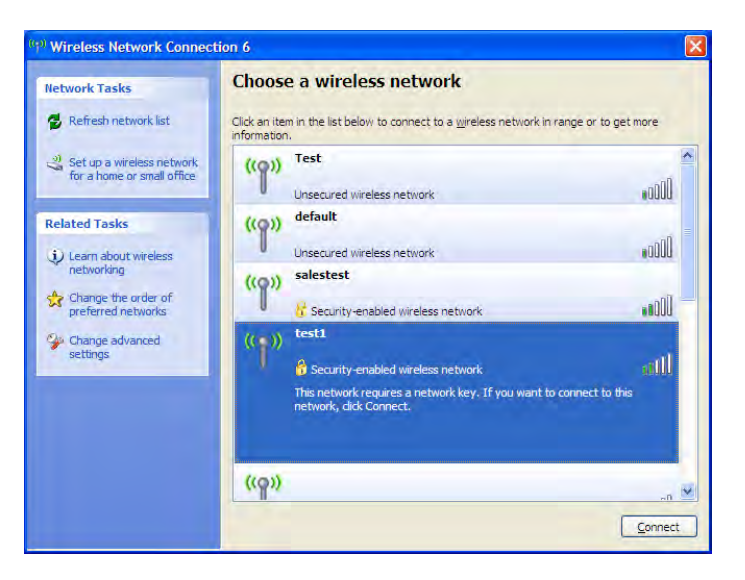

### **Configure WEP**

It is recommended to enable WEP on your wireless bridge or access point before configuring your wireless adapter. If you are joining an existing network, you will need to know the WEP key being used.

1. Open the Windows<sup>®</sup> XP Wireless Utility by right-clicking on the wireless computer icon in your system tray (lower-right corner of screen). Select **View Available Wireless Networks.** 

2. Highlight the wireless network (SSID) you would like to connect to and click **Connect.** 

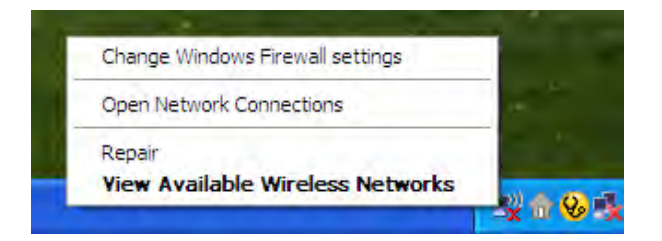

| <sup>(1)</sup> Wireless Network Connect                                                                     | tion 6                                                                                                    |         |
|----------------------------------------------------------------------------------------------------|----------------------------------------------------------------------------------------------------|---------|
| Network Tasks                                                                                               | Choose a wireless network                                                                                                    |         |
| 🛃 Refresh network list                                                                                      | Click an item in the list below to connect to a wireless network in range or to get information.                                                  | more    |
| Set up a wireless network<br>for a home or small office                                                     | ((p)) Test<br>Unsecured wireless network                                                                                                    | .000    |
| Related Tasks         Image: Charge the order of preferred networks         Image: Charge advanced settings | ((°p)) default<br>Unsecured wireless network<br>(°p)) salestest                                                                                   |         |
|                                                                                                    | ((p)) test1<br>Security-enabled wireless network<br>This network requires a network key. If you want to connect to this<br>network, dick Connect. | ati     |
|                                                                                                    | ((p))                                                                                                    | -0      |
|                                                                                                    |                                                                                                    | Connect |

3. The **Wireless Network Connection** box will appear. Enter the same WEP key that is on your access point and click **Connect.** 

It may take 20-30 seconds to connect to the wireless network. If the connection fails, please verify that the WEP settings are correct. The WEP key must be exactly the same as on the wireless access point.

| Wireless Network Connection                                                                                                    |                        |  |  |
|----------------------------------------------------------------------------------------------------|------------------------|--|--|
| The network 'test1' requires a network key (also called a WEP key or WPA key). A network<br>key helps prevent unknown intruders from connecting to this network. |                        |  |  |
| Type the key, and then click Connect.                                                                                                    |                        |  |  |
| Network <u>k</u> ey:                                                                                                    | 1                      |  |  |
| Confirm network key:                                                                                                    |                        |  |  |
|                                                                                                    | <u>C</u> onnect Cancel |  |  |

## **Configure WPA-PSK**

It is recommended to enable WEP on your wireless bridge or access point before configuring your wireless adapter. If you are joining an existing network, you will need to know the WEP key being used.

1. Open the Windows<sup>®</sup> XP Wireless Utility by right-clicking on the wireless computer icon in your system tray (lower-right corner of screen). Select **View Available Wireless Networks.** 

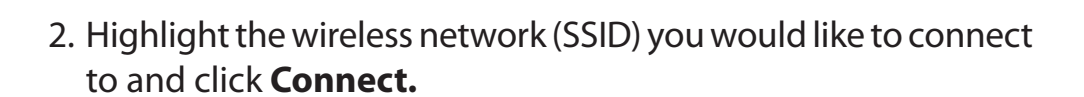

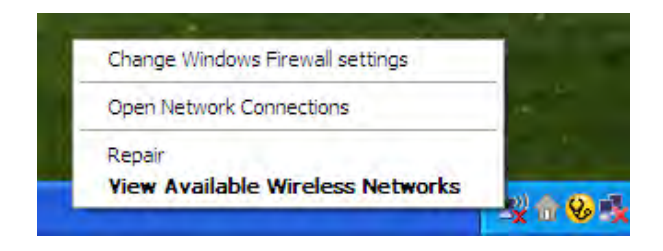

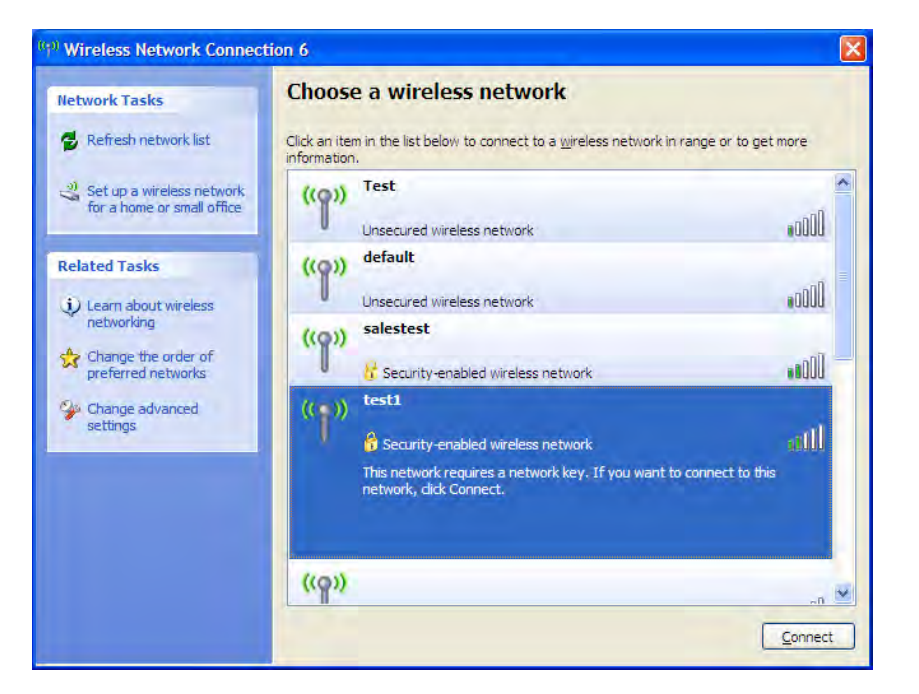

Section 5 - Connecting to a Wireless Network

3. The **Wireless Network Connection** box will appear. Enter the WPA-PSK passphrase and click **Connect.** 

It may take 20-30 seconds to connect to the wireless network. If the connection fails, please verify that the WPA-PSK settings are correct. The WPA-PSK passphrase must be exactly the same as on the wireless access point.

| Wireless Network Cor                                                                                                    | nection                |  |
|----------------------------------------------------------------------------------------------------|------------------------|--|
| The network 'test1' requires a network key (also called a WEP key or WPA key). A network<br>key helps prevent unknown intruders from connecting to this network. |                        |  |
| Type the key, and then click Connect.                                                                                                    |                        |  |
| Network <u>k</u> ey:                                                                                                    |                        |  |
| Confirm network key:                                                                                                    |                        |  |
|                                                                                                    | <u>C</u> onnect Cancel |  |

# Troubleshooting

This chapter provides solutions to problems that can occur during the installation and operation of the DAP-1350. Read the following descriptions if you are having problems. (The examples below are illustrated in Windows<sup>®</sup> XP. If you have a different operating system, the screenshots on your computer will look similar to the following examples.)

#### 1. Why can't I access the web-based configuration utility?

When entering the IP address of the D-Link access point (192.168.0.50 for example), you are not connecting to a website on the Internet or have to be connected to the Internet. The device has the utility built-in to a ROM chip in the device itself. Your computer must be on the same IP subnet to connect to the web-based utility.

- Make sure you have an updated Java-enabled web browser. We recommend the following:
  - Microsoft Internet Explorer<sup>®</sup> 6.0 and higher
  - Mozilla Firefox 3.0 and higher
  - Google<sup>™</sup> Chrome 2.0 and higher
  - Apple Safari 3.0 and higher
- Verify physical connectivity by checking for solid link lights on the device. If you do not get a solid link light, try using a different cable or connect to a different port on the device if possible. If the computer is turned off, the link light may not be on.
- Disable any internet security software running on the computer. Software firewalls such as Zone Alarm, Black Ice, Sygate, Norton Personal Firewall, and Windows<sup>®</sup> XP firewall may block access to the configuration pages. Check the help files included with your firewall software for more information on disabling or configuring it.

- Configure your Internet settings:
  - Go to Start > Settings > Control Panel. Double-click the Internet Options Icon. From the Security tab, click the button to restore the settings to their defaults.
  - Click the Connection tab and set the dial-up option to Never Dial a Connection. Click the LAN Settings button. Make sure nothing is checked. Click OK.
  - Go to the Advanced tab and click the button to restore these settings to their defaults. Click OK three times.
  - Close your web browser (if open) and open it.
- Access the web management. Open your web browser and enter the IP address of your D-Link access point in the address bar. This should open the login page for your the web management.
- If you still cannot access the configuration, unplug the power to the access point for 10 seconds and plug back in. Wait about 30 seconds and try accessing the configuration. If you have multiple computers, try connecting using a different computer.

#### 2. What can I do if I forgot my password?

If you forgot your password, you must reset your access point. Unfortunately this process will change all your settings back to the factory defaults.

To reset the access point, locate the reset button (hole) on the rear panel of the unit. With the access point powered on, use a paperclip to hold the button down for 5 seconds. Release the button and the access point will go through its reboot process. Wait about 30 seconds to access the access point. The default IP address is 192.168.0.50. When logging in, the username is admin and leave the password box empty.

### 3. Why can't I connect to certain sites or send and receive emails when connecting through my pocket router (router mode only)?

If you are having a problem sending or receiving email, or connecting to secure sites such as eBay, banking sites, and Hotmail, we suggest lowering the MTU in increments of ten (Ex. 1492, 1482, 1472, etc).

#### Note: AOL DSL+ users must use MTU of 1400.

### To find the proper MTU Size, you'll have to do a special ping of the destination you're trying to go to. A destination could be another computer, or a URL.

- Click on Start and then click **Run**.
- Windows<sup>®</sup> 95, 98, and Me users type in **command** (Windows<sup>®</sup> NT, 2000, XP, Vista<sup>®</sup>, and 7 users type in **cmd**) and press **Enter** (or click **OK**).
- Once the window opens, you'll need to do a special ping. Use the following syntax:

|                                           | C:∖>ping yahoo.com -f -l 1482                                                                                                    |
|-------------------------------------------|----------------------------------------------------------------------------------------------------|
| ping [url] [-f] [-l] [MTU value]          | Pinging yahoo.com [66.94.234.13] with 1482 bytes of data:                                                                                                    |
|                                           | Packet needs to be fragmented but DF set.<br>Packet needs to be fragmented but DF set.<br>Packet needs to be fragmented but DF set.<br>Packet needs to be fragmented but DF set.                                                |
| Example: <b>ping vahoo.com -f -l 1472</b> | Ping statistics for 66.94.234.13:<br>Packets: Sent = 4, Received = 0, Lost = 4 (100% loss),<br>Approximate round trip times in milli-seconds:<br>Minimum = Oms, Maximum = Oms, Average = Oms                                    |
|                                           | C:\>ping yahoo.com -f -l 1472                                                                                                    |
|                                           | Pinging yahoo.com [66.94.234.13] with 1472 bytes of data:                                                                                                    |
|                                           | Reply from 66.94.234.13: bytes=1472 time=93ms TTL=52<br>Reply from 66.94.234.13: bytes=1472 time=109ms TTL=52<br>Reply from 66.94.234.13: bytes=1472 time=125ms TTL=52<br>Reply from 66.94.234.13: bytes=1472 time=203ms TTL=52 |
|                                           | Ping statistics for 66.94.234.13:<br>Packets: Sent = 4, Received = 4, Lost = 0 (0% loss),<br>Approximate round trip times in milli-seconds:<br>Minimum = 93ms, Maximum = 203ms, Average = 132ms                                 |
|                                           | C:\>                                                                                                    |

You should start at 1472 and work your way down by 10 each time. Once you get a reply, go up by 2 until you get a fragmented packet. Take that value and add 28 to the value to account for the various TCP/IP headers. For example, lets say that 1452 was the proper value, the actual MTU size would be 1480, which is the optimum for the network we're working with (1452+28=1480).

Once you find your MTU, you can now configure your access point with the proper MTU size.

To change the MTU rate on your access point follow the steps below:

- Open your browser, enter the IP address of your access point (192.168.0.50) and click OK.
- Enter your username (admin) and password (blank by default). Click **OK** to enter the web configuration page for the device.
- Click on Setup and then click Manual Configure.
- To change the MTU enter the number in the MTU field and click **Save Settings** to save your settings.
- Test your email. If changing the MTU does not resolve the problem, continue changing the MTU in increments of ten.

# **Wireless Basics**

D-Link wireless products are based on industry standards to provide easy-to-use and compatible high-speed wireless connectivity within your home, business or public access wireless networks. Strictly adhering to the IEEE standard, the D-Link wireless family of products will allow you to securely access the data you want, when and where you want it. You will be able to enjoy the freedom that wireless networking delivers.

A wireless local area network (WLAN) is a cellular computer network that transmits and receives data with radio signals instead of wires. Wireless LANs are used increasingly in both home and office environments, and public areas such as airports, coffee shops and universities. Innovative ways to utilize WLAN technology are helping people to work and communicate more efficiently. Increased mobility and the absence of cabling and other fixed infrastructure have proven to be beneficial for many users.

Wireless users can use the same applications they use on a wired network. Wireless adapter cards used on laptop and desktop systems support the same protocols as Ethernet adapter cards.

Under many circumstances, it may be desirable for mobile network devices to link to a conventional Ethernet LAN in order to use servers, printers or an Internet connection supplied through the wired LAN. A Wireless Access point is a device used to provide this link.

#### What is Wireless?

Wireless or Wi-Fi technology is another way of connecting your computer to the network without using wires. Wi-Fi uses radio frequency to connect wirelessly, so you have the freedom to connect computers anywhere in your home or office.

D-Link is the worldwide leader and award winning designer, developer, and manufacturer of networking products. D-Link delivers the performance you need at a price you can afford. D-Link has all the products you need to build your network.

#### How does wireless work?

Wireless works similar to how cordless phone work, through radio signals to transmit data from one point A to point B. But wireless technology has restrictions as to how you can access the network. You must be within the wireless network range area to be able to connect your computer. There are two different types of wireless networks Wireless Local Area Network (WLAN), and Wireless Personal Area Network (WPAN).

#### Wireless Local Area Network (WLAN)

In a wireless local area network, a device called an Access Point (AP) connects computers to the network. The access point has a small antenna attached to it, which allows it to transmit data back and forth over radio signals. With an indoor access point as seen in the picture, the signal can travel up to 300 feet. With an outdoor access point the signal can reach out up to 30 miles to serve places like manufacturing plants, industrial locations, college and high school campuses, airports, golf courses, and many other outdoor venues.

#### Wireless Personal Area Network (WPAN)

Bluetooth is the industry standard wireless technology used for WPAN. Bluetooth devices in WPAN operate in a range up to 30 feet away.

Compared to WLAN the speed and wireless operation range are both less than WLAN, but in return it doesn't use nearly as much power which makes it ideal for personal devices, such as mobile phones, PDAs, headphones, laptops, speakers, and other devices that operate on batteries.

#### Who uses wireless?

Wireless technology has become so popular in recent years that almost everyone is using it, whether it's for home, office, business, D-Link has a wireless solution for it.

#### Home

- Gives everyone at home broadband access
- Surf the web, check email, instant message, etc.
- Gets rid of the cables around the house
- Simple and easy to use

#### **Small Office and Home Office**

- Stay on top of everything at home as you would at office
- Remotely access your office network from home
- Share Internet connection and printer with multiple computers
- No need to dedicate office space

### Where is wireless used?

Wireless technology is expanding everywhere not just at home or office. People like the freedom of mobility and it's becoming so popular that more and more public facilities now provide wireless access to attract people. The wireless connection in public places is usually called "hotspots".

Using a D-Link Cardbus Adapter with your laptop, you can access the hotspot to connect to Internet from remote locations like: Airports, Hotels, Coffee Shops, Libraries, Restaurants, and Convention Centers.

Wireless network is easy to setup, but if you're installing it for the first time it could be quite a task not knowing where to start. That's why we've put together a few setup steps and tips to help you through the process of setting up a wireless network.

### Tips

Here are a few things to keep in mind, when you install a wireless network.

#### **Centralize your access point or Access Point**

Make sure you place the bridge/access point in a centralized location within your network for the best performance. Try to place the bridge/access point as high as possible in the room, so the signal gets dispersed throughout your home. If you have a two-story home, you may need a repeater to boost the signal to extend the range.

#### **Eliminate Interference**

Place home appliances such as cordless telephones, microwaves, wireless speakers, and televisions as far away as possible from the bridge/access point. This would significantly reduce any interference that the appliances might cause since they operate on same frequency.
# Security

Don't let your next-door neighbors or intruders connect to your wireless network. Secure your wireless network by turning on the WPA or WEP security feature on the access point. Refer to product manual for detail information on how to set it up.

# **Wireless Modes**

There are basically two modes of networking:

- Infrastructure All wireless clients will connect to an access point or wireless bridge.
- Ad-Hoc Directly connecting to another computer, for peer-to-peer communication, using wireless network adapters on each computer, such as two or more wireless network Cardbus adapters.

An Infrastructure network contains an Access Point or wireless bridge. All the wireless devices, or clients, will connect to the wireless bridge or access point.

An Ad-Hoc network contains only clients, such as laptops with wireless cardbus adapters. All the adapters must be in Ad-Hoc mode to communicate.

# **Networking Basics**

# **Check your IP address**

After you install your new D-Link adapter, by default, the TCP/IP settings should be set to obtain an IP address from a DHCP server (i.e. wireless router) automatically. To verify your IP address, please follow the steps below.

Click on Start > Run. In the run box type *cmd* and click OK. (Windows<sup>®</sup> 7/ Vista<sup>®</sup> users type *cmd* in the Start Search box.)

At the prompt, type *ipconfig* and press Enter.

This will display the IP address, subnet mask, and the default gateway of your adapter.

If the address is 0.0.0.0, check your adapter installation, security settings, and the settings on your access point. Some firewall software programs may block a DHCP request on newly installed adapters.

If you are connecting to a wireless network at a hotspot (e.g. hotel, coffee shop, airport), please

C:\WINDOWS\system32\cmd.exe
 Microsoft Windows XP [Uersion 5.1.2600]
 (C) Copyright 1985-2001 Microsoft Corp.
 C:\Documents and Settings>ipconfig
 Windows IP Configuration
 Ethernet adapter Local Area Connection:
 Connection-specific DNS Suffix . : dlink
 IP Address. . . . . . . . . . : 10.5.7.114
 Subnet Mask . . . . . . . . . : 10.5.7.1
C:\Documents and Settings>\_

contact an employee or administrator to verify their wireless network settings.

# Statically Assign an IP address

If you are not using a DHCP capable gateway/router, or you need to assign a static IP address, please follow the steps below:

# Step 1

Windows<sup>®</sup> 7 - Click on Start > Control Panel > Network and Internet > Network and Sharing Center > Change Adapter Setting.

Windows Vista<sup>°</sup> - Click on Start > Control Panel > Network and Internet > Network and Sharing Center > Manage Network Connections.

Windows<sup>®</sup> XP - Click on Start > Control Panel > Network Connections.

Windows<sup>®</sup> 2000 - From the desktop, right-click My Network Places > Properties.

# Step 2

Right-click on the Local Area Connection which represents your network adapter and select Properties.

## Step 3

Highlight Internet Protocol (TCP/IP) and click Properties.

## Step 4

Click **Use the following IP address** and enter an IP address that is on the same subnet as your network or the LAN IP address on your router.

**Example:** If the router's LAN IP address is 192.168.0.1, make your IP address 192.168.0.X where X is a number between 2 and 99. Make sure that the number you choose is not in use on the network. Set Default Gateway the same as the LAN IP address of your router (192.168.0.1).

Set Primary DNS the same as the LAN IP address of your router (192.168.0.1). The Secondary DNS is not needed or you may enter a DNS server from your ISP.

### Step 5

Click **OK** twice to save your settings.

| r'ou can get IP settings assigned<br>his capability, Otherwise, you ne<br>he appropriate IP settings. | automatically if your network supports<br>ed to ask your network administrator fi |
|----------------------------------------------------------------------------------------------------|-----------------------------------------------------------------------------------|
| O Obtain an IP address autom                                                                          | atically                                                                          |
| SUse the following IP addres                                                                          | S:                                                                                |
| IP address:                                                                                           | 192.168.0.52                                                                      |
| Subnet mask:                                                                                          | 255 . 255 . 255 . 0                                                               |
| Default gateway:                                                                                      | 192.168.0.1                                                                       |
| Obtain DNS server address                                                                             | automatically                                                                     |
| 💿 Use the following DNS serv                                                                          | er addresses:                                                                     |
| Preferred DNS server:                                                                                 | 192 . 168 . 0 . 1                                                                 |
| Alternate DNS server:                                                                                 | 10 10 10                                                                          |
|                                                                                                    | Advanced                                                                          |

# **Technical Specifications**

#### Modulation

- Standards
  - IEEE 802.11n
  - IEEE 802.11g
  - IEEE 802.3
  - IEEE 802.3u

#### Security

- Wi-Fi Protected Access (WPA, WPA2)\*
- Wi-Fi Protected Setup<sup>™</sup> (WPS)
  - WPS Push Button
  - PIN

#### Interface Type

- 1 10/100 LAN/WAN Port
- 1 USB Port for SharePort<sup>™</sup>
- 1 Push-Button (for Wi-Fi Protected Setup<sup>™</sup>)

#### Antenna Type

Embedded Antennas

#### Wireless Signal Rates<sup>1</sup>

- 300Mbps 108Mbps
- 54Mbps 48Mbps
- 36Mbps 24Mbps
- 18Mbps 12Mbps
- 11Mbps 9Mbps
- 6Mbps 5.5Mbps
- 2Mbps 1Mbps

### Maximum Operating Voltage

•5V 2.5A

- DQPSK
- DBPSK
- CCK
- OFDM

#### **Frequency Range**<sup>2</sup>

• 2.4GHz to 2.483GHz

#### LEDs

- Power
- Ethernet
- WLAN

#### **Operating Temperature**

• 32°F to 104°F (0°C to 40°C )

#### Humidity

• 90% maximum (non-condensing)

#### Safety & Emissions

FCC Class B
IC
Wi-Fi<sup>°</sup>

#### Dimensions

• W3.6" x D2.6" x H0.8" (91.4mm x 66mm x 20.3mm)

#### Weight

• 0.5lbs (0.23kg)

<sup>1</sup>Maximum wireless signal rate derived from IEEE Standard 802.11g and 802.11n specifications. Actual data throughput will vary. Network conditions and environmental factors, including volume of network traffic, building materials and construction, and network overhead, lower actual data throughput rate. Environmental conditions will adversely affect wireless signal range.

<sup>2</sup>Range varies depending on country's regulation.

# Warranty

# **CE Mark Warning:**

This is a Class B product. In a domestic environment, this product may cause radio interference, in which case the user may be required to take adequate measures.

# **Federal Communication Commission Interference Statement**

This equipment has been tested and found to comply with the limits for a Class B digital device, pursuant to Part 15 of the FCC Rules. These limits are designed to provide reasonable protection against harmful interference in a residential installation. This equipment generates, uses and can radiate radio frequency energy and, if not installed and used in accordance with the instructions, may cause harmful interference to radio communications. However, there is no guarantee that interference will not occur in a particular installation. If this equipment does cause harmful interference to radio or television reception, which can be determined by turning the equipment off and on, the user is encouraged to try to correct the interference by one of the following measures:

- Reorient or relocate the receiving antenna.
- Increase the separation between the equipment and receiver.
- Connect the equipment into an outlet on a circuit different from that to which the receiver is connected.
- Consult the dealer or an experienced radio/TV technician for help.

This device complies with Part 15 of the FCC Rules. Operation is subject to the following two conditions: (1) This device may not cause harmful interference, and (2) this device must accept any interference received, including interference that may cause undesired operation.

FCC Caution: Any changes or modifications not expressly approved by the party responsible for compliance could void the user's authority to operate this equipment.

IEEE 802.11b or 802.11g operation of this product in the U.S.A. is firmware-limited to channels 1 through 11.

# **IMPORTANT NOTE:**

FCC Radiation Exposure Statement:

This equipment complies with FCC radiation exposure limits set forth for an uncontrolled environment. This equipment should be installed and operated with minimum distance 20cm between the radiator & your body.

This transmitter must not be co-located or operating in conjunction with any other antenna or transmitter.

# **Industry Canada Statement**

This device complies with RSS-210 of the Industry Canada Rules. Operation is subject to the following two conditions: 1) this device may not cause interference and

2) this device must accept any interference, including interference that may cause undesired operation of the device

### **IMPORTANT NOTE:**

IC Radiation Exposure Statement:

This equipment complies with IC radiation exposure limits set forth for an uncontrolled environment. This equipment should be installed and operated with minimum distance 20cm between the radiator and your body.

The availability of some specific channels and/or operational frequency bands are country dependent and are firmware programmed at the factory to match the intended destination. The firmware setting is not accessible by the end user.

## For Taiwan 警語:

經型式認證合格之低功率射頻電機,非經許可,公司、商號或使用者均不得擅自變更頻率、加大功率或變更原設計之特性及功能。 低功率射頻電機之使用不得影響飛航安全及干擾合法通信;經發現有干擾現象時,應立即停用,並改善至無干擾時方得繼續使用。前項合 法通信,指依電信法規定作業之無線電通信。低功率射頻電機須忍受合法通信或工業、科學及醫療用電波輻射性電機設備之干擾。